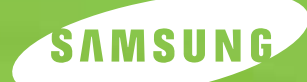

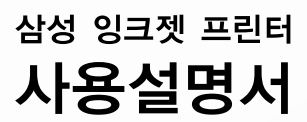

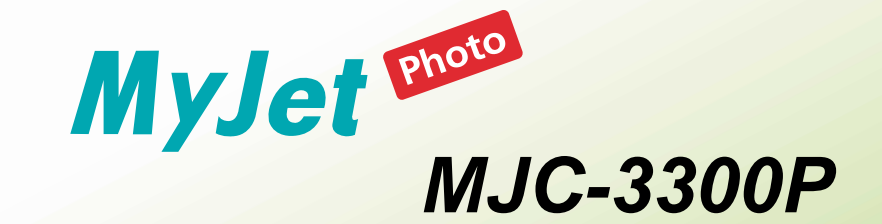

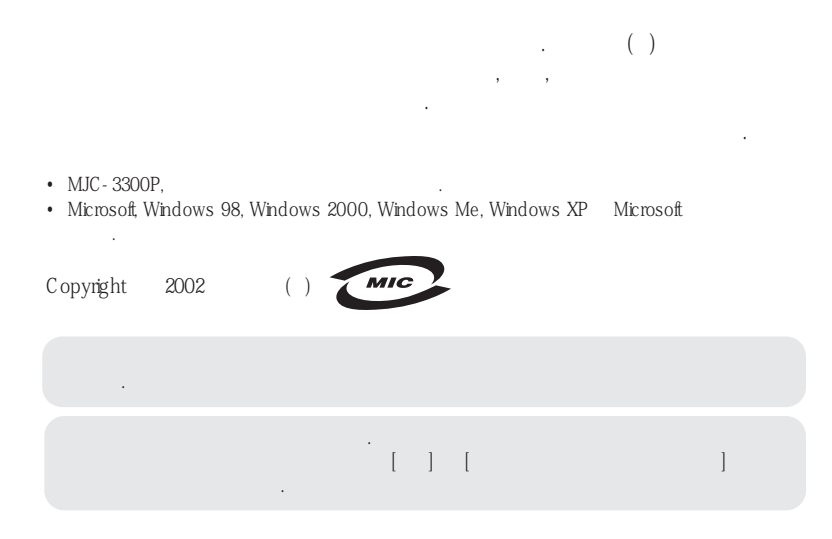

|        |      | 2      |
|--------|------|--------|
|        |      | 2      |
|        | 11   | З      |
|        |      | 2      |
|        | ا    | 2      |
|        |      | 3      |
|        |      | 4      |
| ,      |      | ō      |
|        | 16   | 6      |
|        | 17   | 7      |
|        |      | '<br>` |
|        |      | 1      |
|        | 1.13 | 3      |
|        | 1.13 | 3      |
|        |      | 4      |
|        | 115  | 5      |
|        | 1 1/ | 5      |
|        |      | -      |
| CD-ROM | 1.18 | C      |
|        | 1.16 | 5      |

|        | 2.2    |
|--------|--------|
|        |        |
|        | 22     |
|        |        |
|        | 2.5    |
|        | 2.6    |
|        | 2.6    |
|        | 2.6    |
|        | 2.7    |
|        | 2.8    |
| 98/Me  |        |
| 2000/X | P 2.13 |
|        | 2.14   |
|        | 2.16   |
|        | 2.16   |
|        | 2.16   |
|        | 2.17   |
|        | 2.18   |
|        | 2.18   |
|        |        |
|        | 2.19   |
|        |        |

1

,

| <br>2.22   |
|------------|
| <br>. 2.22 |
| <br>. 2.23 |
| <br>2.24   |
| <br>. 2.24 |
| <br>. 2.24 |
| <br>. 2.26 |

2000/XP

| ••   | • •  | • | • • | • •  | • | • • | • • | • | <br>• | • • | • | • | • • | • | • | • • | • •  | • • | • | • • | • | • | ••• | • | • • | • • | • • | • • | ••• | • • | ••• | ••• | ,  | 3.2 |
|------|------|---|-----|------|---|-----|-----|---|-------|-----|---|---|-----|---|---|-----|------|-----|---|-----|---|---|-----|---|-----|-----|-----|-----|-----|-----|-----|-----|----|-----|
| <br> |      |   |     |      |   |     |     |   |       |     |   |   |     |   |   |     |      |     |   |     |   |   |     |   |     |     |     |     |     |     |     |     | ,  | 3.2 |
|      |      |   |     |      |   |     |     |   |       |     |   |   |     |   |   |     |      |     |   |     |   |   |     |   |     |     |     |     |     |     |     |     | ;  | 3.3 |
|      |      |   |     |      |   |     |     |   |       |     |   |   |     |   |   |     |      |     |   |     |   |   |     |   |     |     |     |     |     |     |     |     |    | 3.3 |
|      |      |   |     |      |   |     |     |   |       |     |   |   |     |   |   |     |      |     |   |     |   |   |     |   |     |     |     |     |     |     |     |     | ,  | 3.3 |
|      |      |   |     |      |   |     |     |   |       |     |   |   |     |   |   |     |      |     |   |     |   |   |     |   |     |     |     |     |     |     |     |     |    | 3.4 |
|      |      |   |     |      |   |     |     |   |       |     |   |   |     |   |   |     |      |     |   |     |   |   |     |   |     |     |     |     |     |     |     |     |    | 3.5 |
|      |      |   |     |      |   |     |     |   |       |     |   |   |     |   |   |     |      |     |   |     |   |   |     |   |     |     |     |     |     |     |     |     | ;  | 3.7 |
|      |      |   |     |      |   |     |     |   |       |     |   |   |     |   |   |     |      |     |   |     |   |   |     |   |     |     |     |     |     |     |     |     |    | 3.7 |
|      | <br> |   |     | <br> |   |     |     |   |       |     |   |   |     |   |   |     | <br> |     |   |     |   |   |     |   |     |     |     |     |     |     |     |     | 3. | 10  |
|      | <br> |   |     |      |   |     |     |   | <br>  |     |   |   |     |   |   |     |      |     |   |     |   |   |     |   |     |     |     |     |     |     |     |     | 3. | 11  |
|      |      |   |     | <br> |   |     |     |   |       |     |   |   |     |   |   |     | <br> |     |   |     |   |   |     |   |     |     |     |     |     |     |     |     | 3. | 11  |
|      | <br> |   |     | <br> |   |     |     |   |       |     |   |   |     |   |   |     | <br> |     |   |     |   |   |     |   |     |     |     |     |     |     |     |     | 3. | 12  |
|      |      |   |     |      |   |     |     |   |       |     |   |   |     |   |   |     |      |     |   |     |   |   |     |   |     |     |     |     |     |     |     |     |    |     |

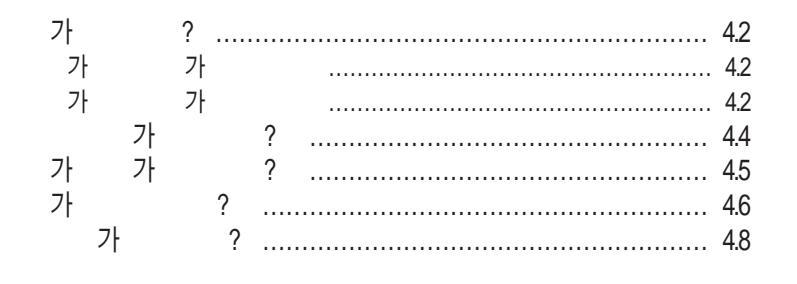

|   |      |   |   |   |      |      |      |   |   |  |     |  |  |   |     |  | <br> | <br> |      |  |  |  | <br> | <br> | <br> |      |  |  | 5.2 |
|---|------|---|---|---|------|------|------|---|---|--|-----|--|--|---|-----|--|------|------|------|--|--|--|------|------|------|------|--|--|-----|
|   |      |   |   |   | <br> | <br> | <br> |   |   |  |     |  |  | • |     |  |      | <br> | <br> |  |  |  | <br> |      | <br> | <br> |  |  | 5.2 |
|   | <br> |   |   |   | <br> | <br> | <br> |   |   |  |     |  |  |   |     |  |      | <br> | <br> |  |  |  | <br> |      | <br> | <br> |  |  | 5.2 |
| ( |      | 7 | 7 | • |      |      |      | ) | ) |  |     |  |  |   |     |  | <br> | <br> |      |  |  |  | <br> | <br> | <br> |      |  |  | 5.3 |
|   |      |   |   |   |      |      |      |   |   |  | ••• |  |  |   | • • |  | <br> | <br> |      |  |  |  | <br> | <br> | <br> |      |  |  | 5.5 |
|   |      |   |   |   |      |      |      |   |   |  |     |  |  |   |     |  | <br> | <br> |      |  |  |  | <br> | <br> | <br> |      |  |  | 5.7 |

3

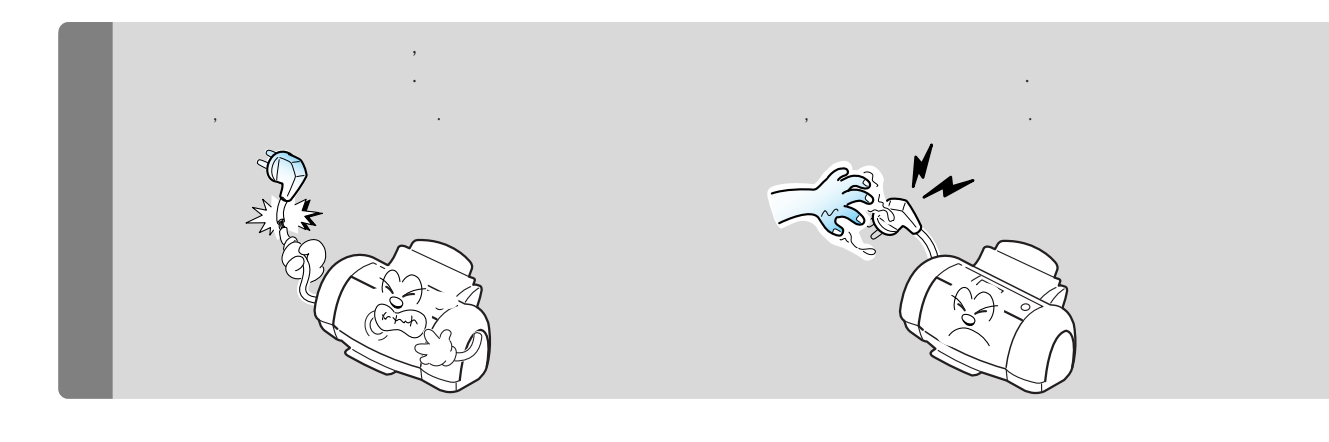

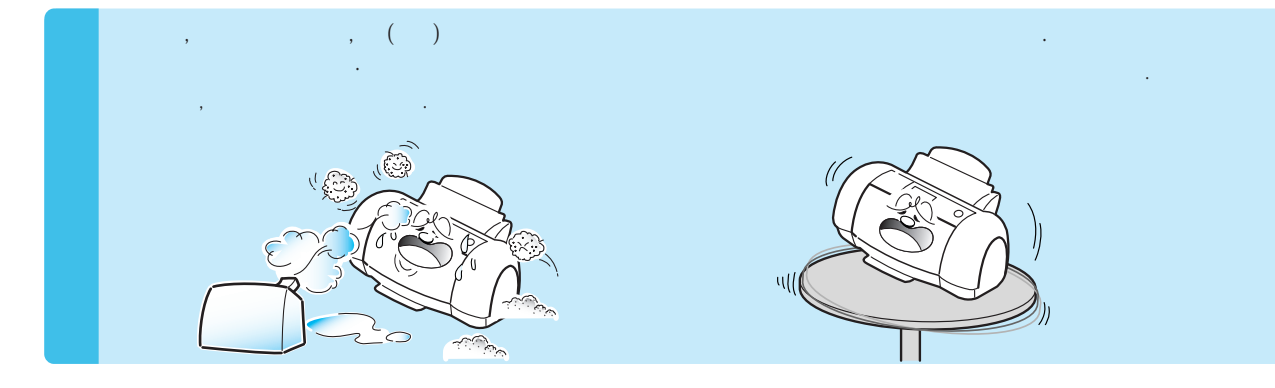

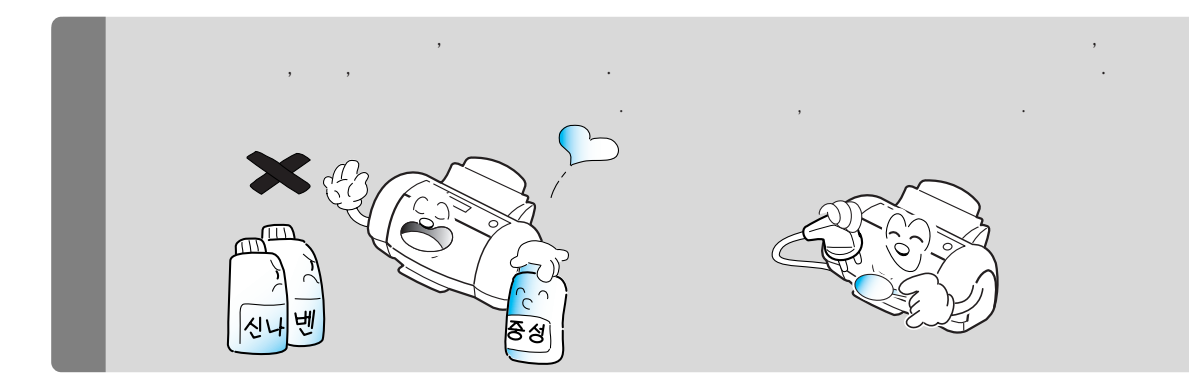

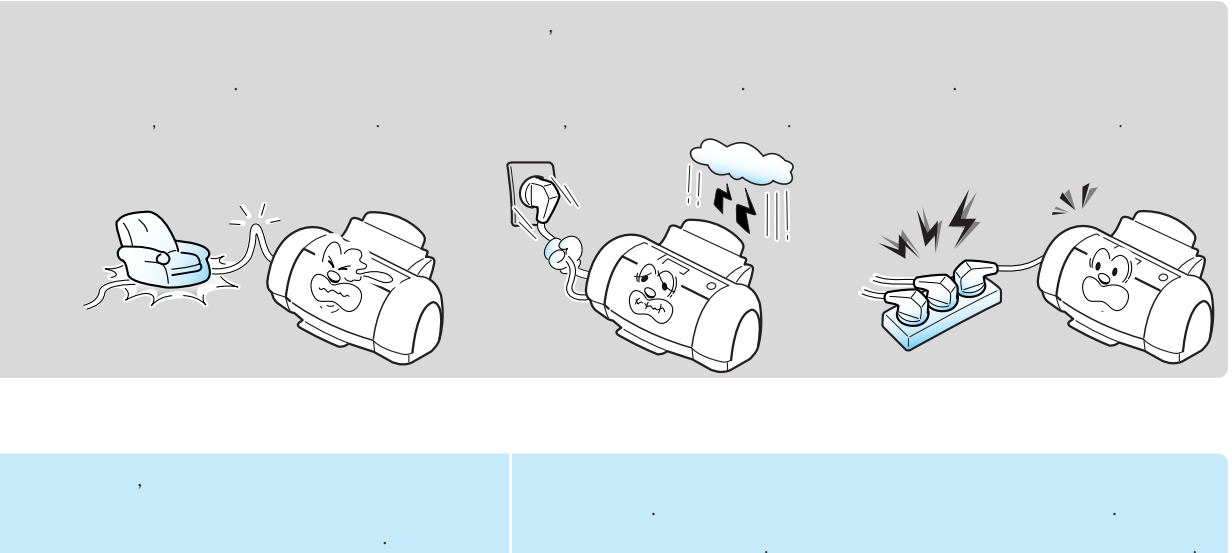

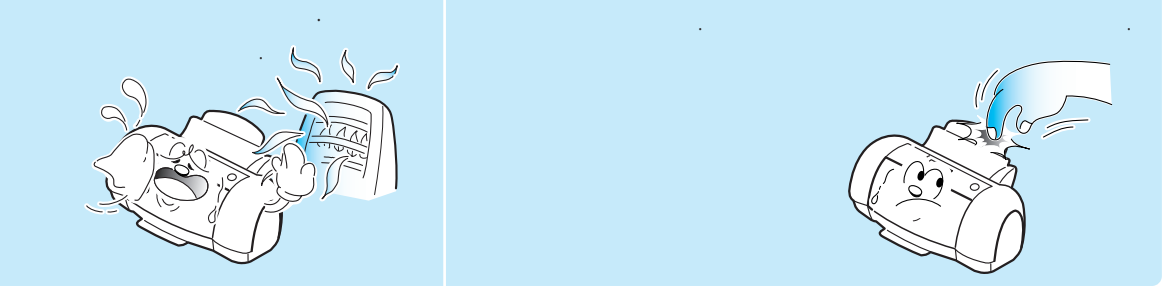

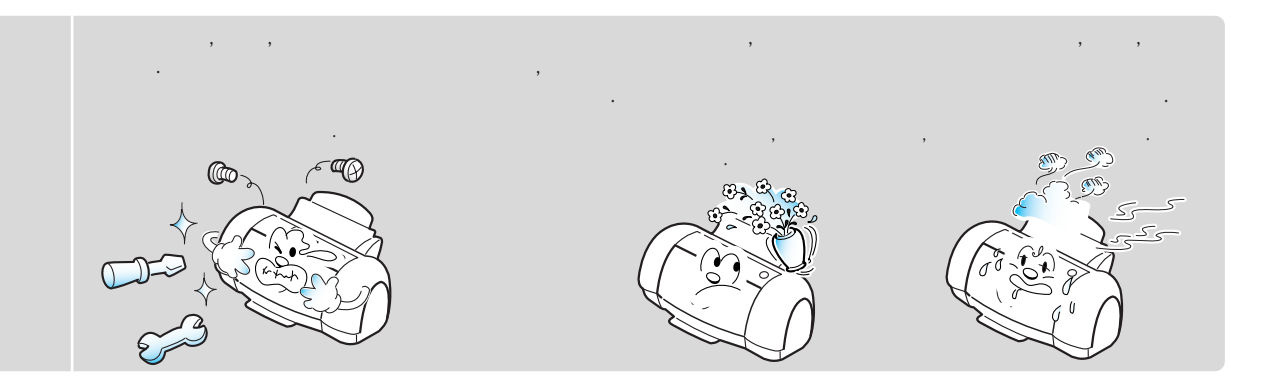

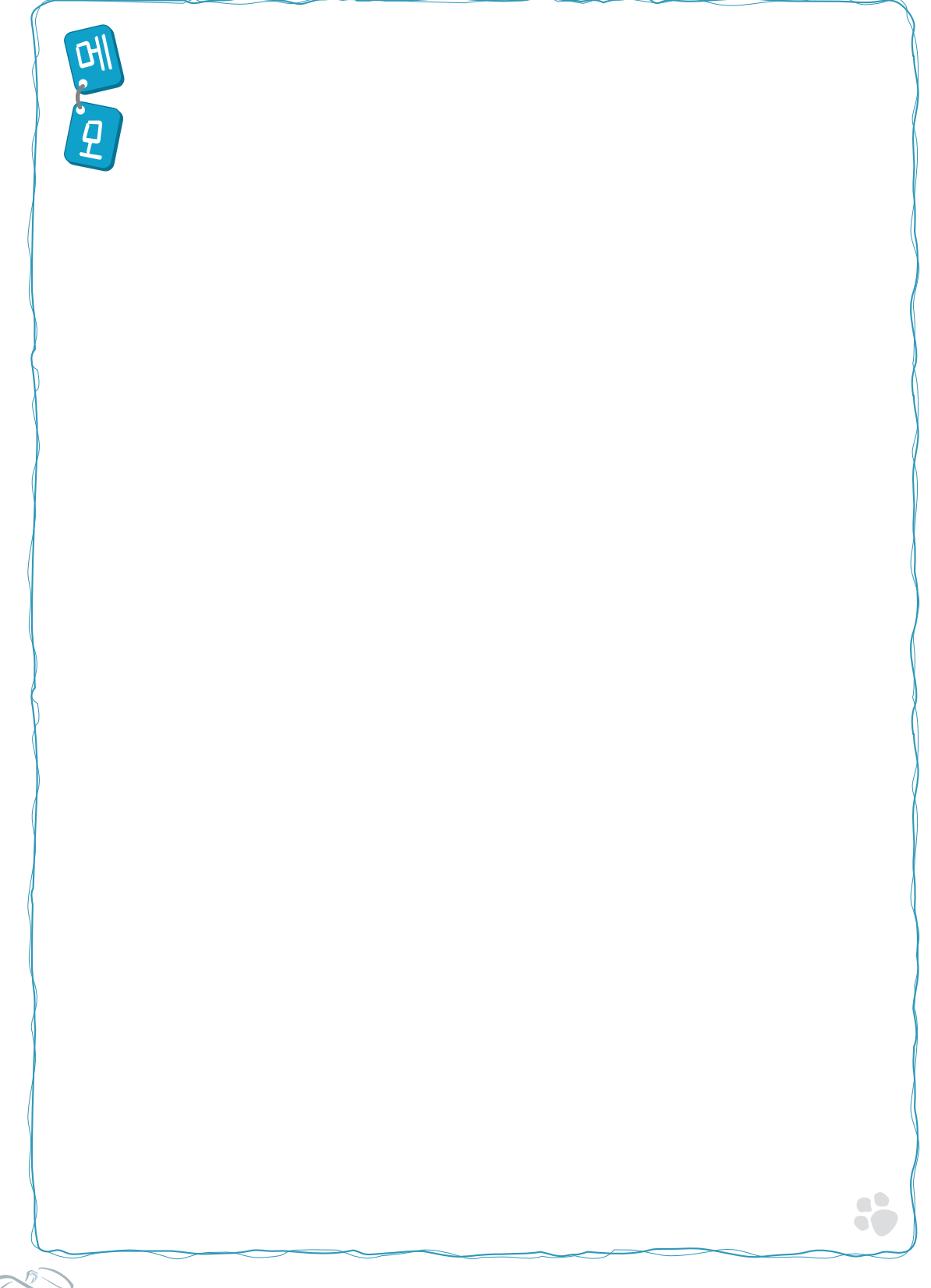

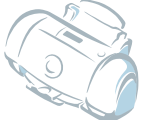

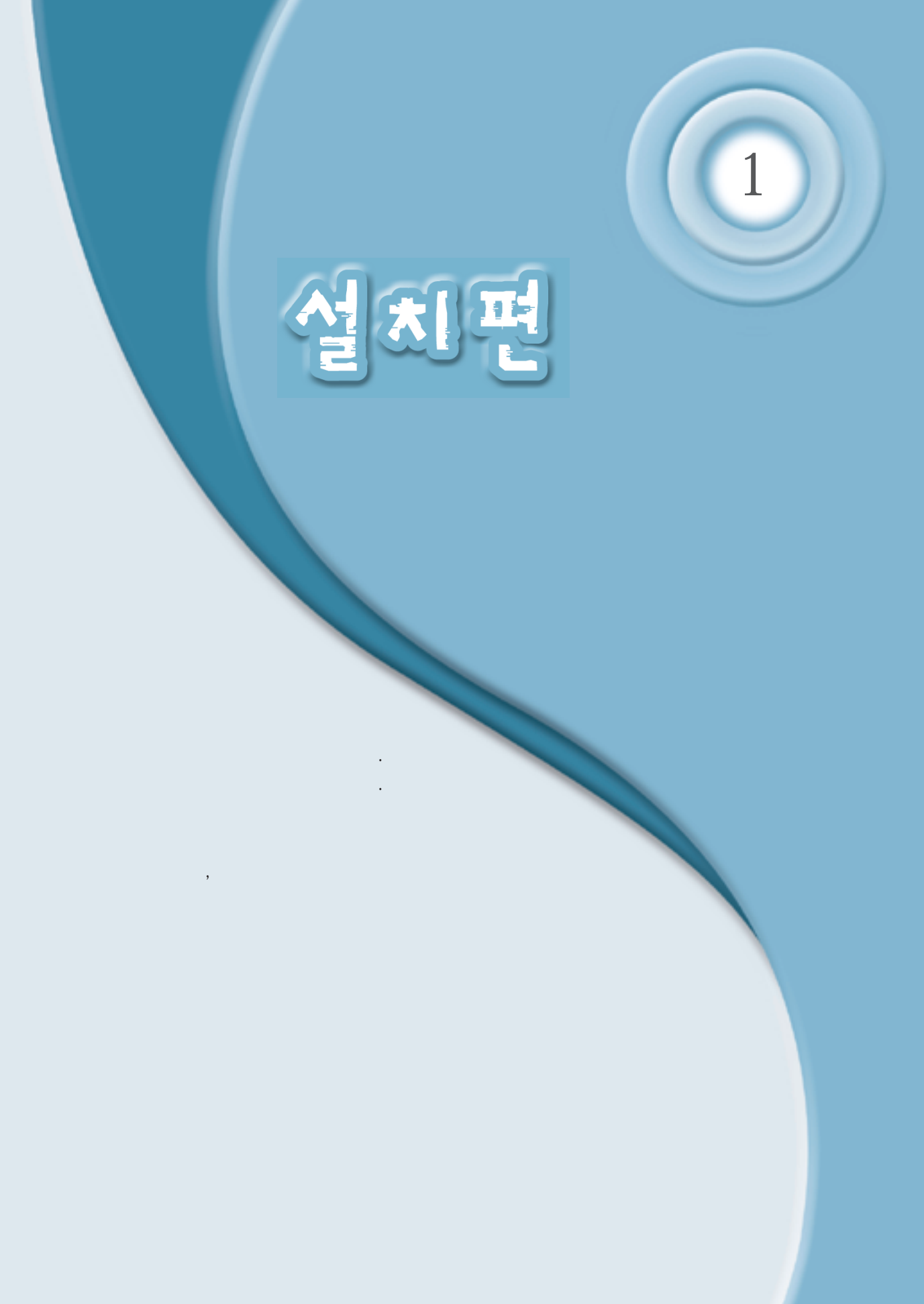

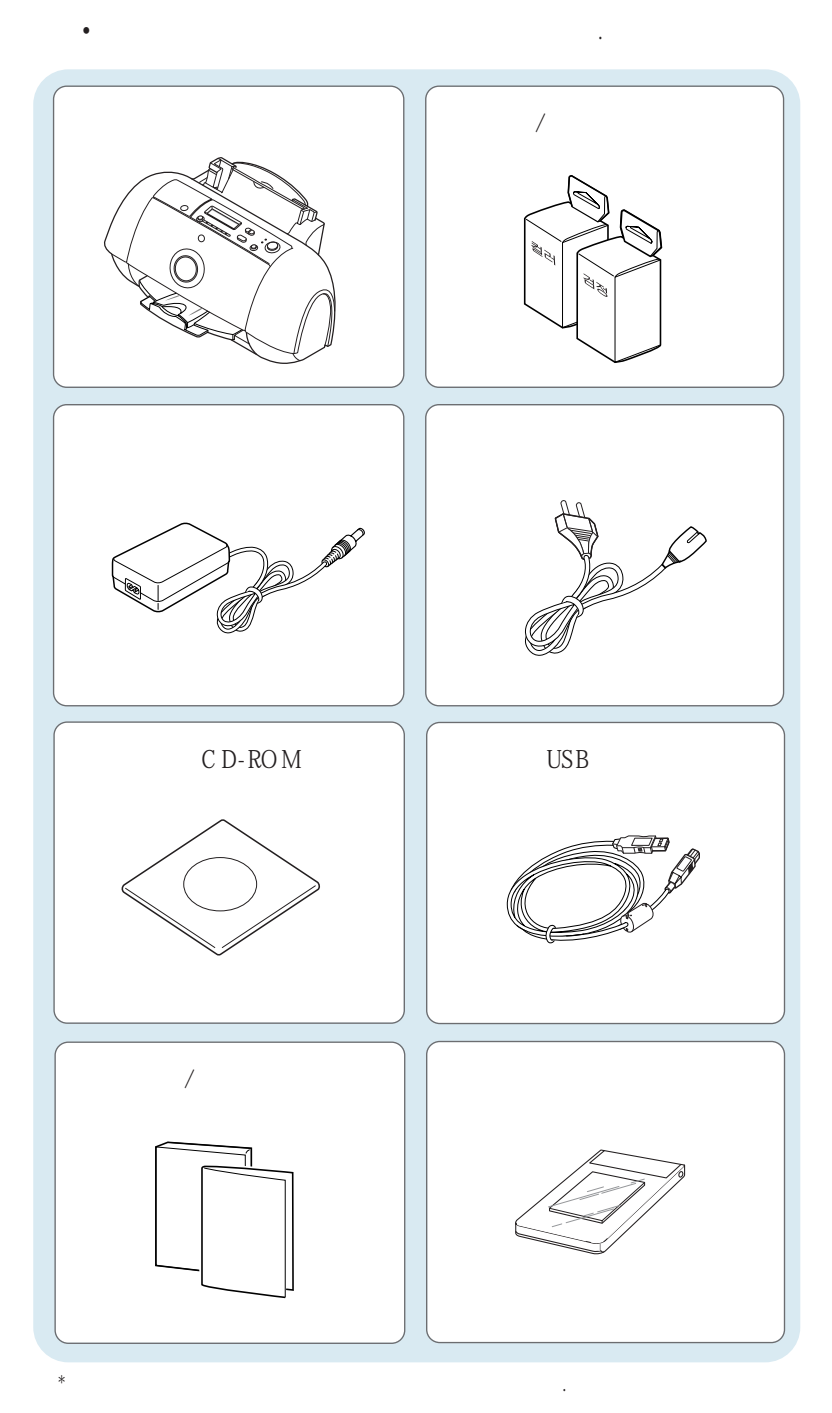

,

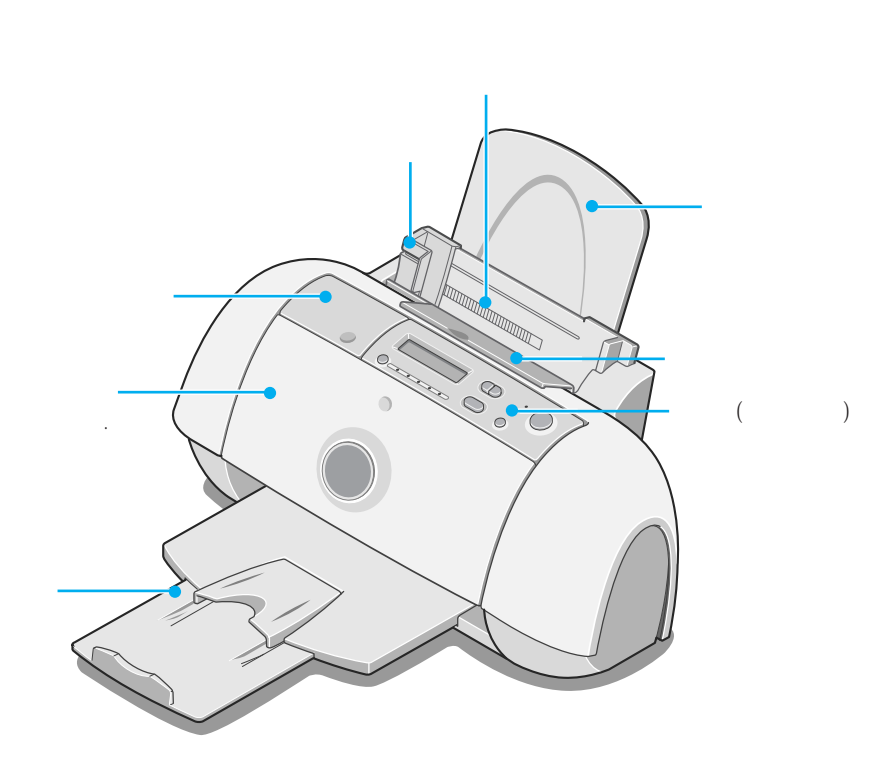

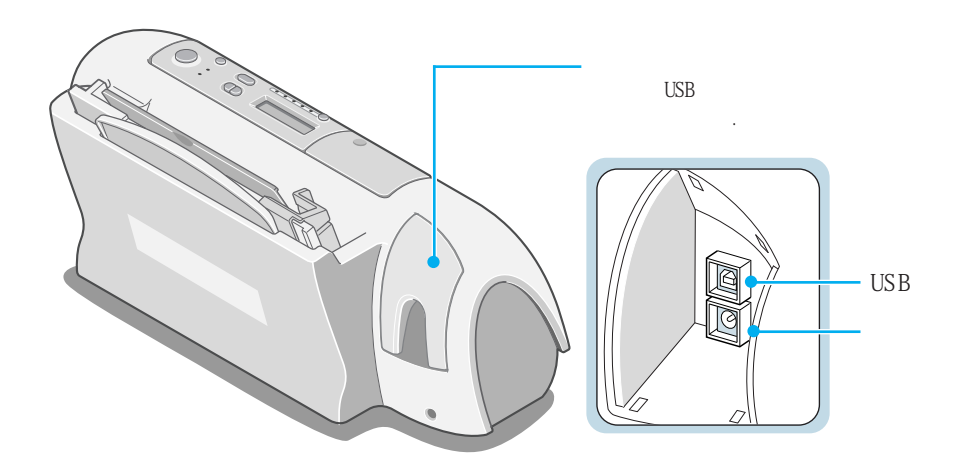

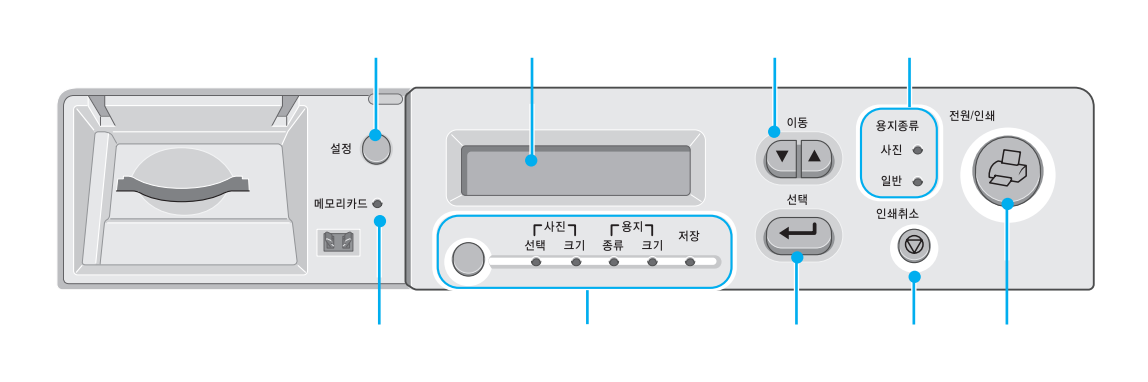

.

| 설정 🔾                 | 가                                                                      |     |
|----------------------|------------------------------------------------------------------------|-----|
|                      |                                                                        |     |
|                      |                                                                        |     |
| 용지종류<br>사진 Φ<br>일반 Φ |                                                                        |     |
| ↑ 메모리카드 ●            | 가                                                                      |     |
| <sup>\$</sup> ↓      | <b>Γ<sup>8λ</sup>η</b> <sub>78</sub><br>5류 ⊒기 <sup>78</sup><br>● ● ● ● | 가 . |
| <sup>5</sup> 선택      |                                                                        |     |
| 인쇄취소<br>()           |                                                                        |     |
| <u>원</u> 전원/인쇄       | , , ,                                                                  | 가   |

가

가 가

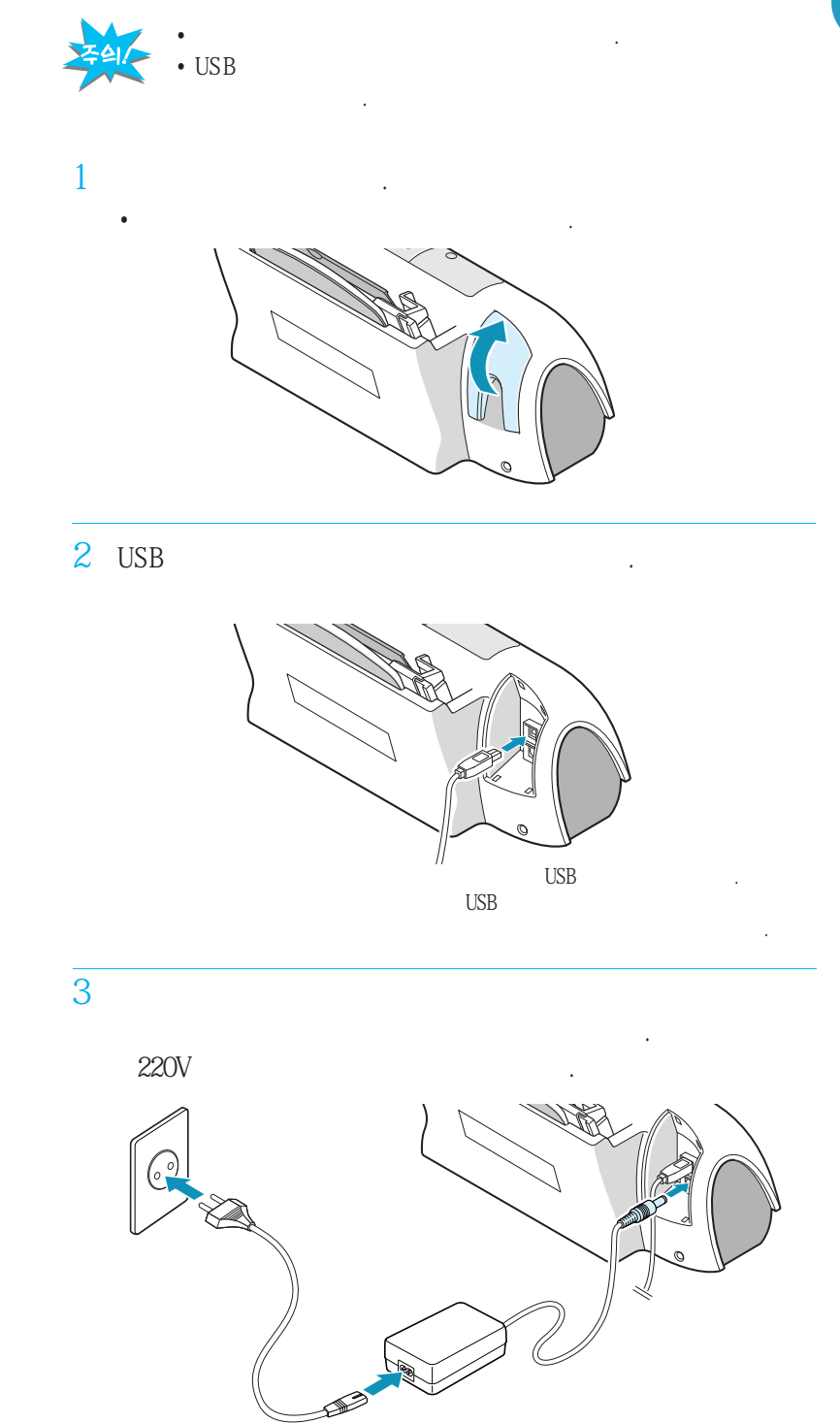

(2.16 " USB "

).

4 • "Powering Up" "Add Cartridges '가 1.9 • 기 "Ready"

5

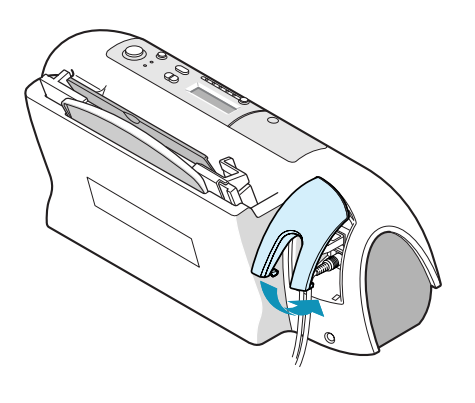

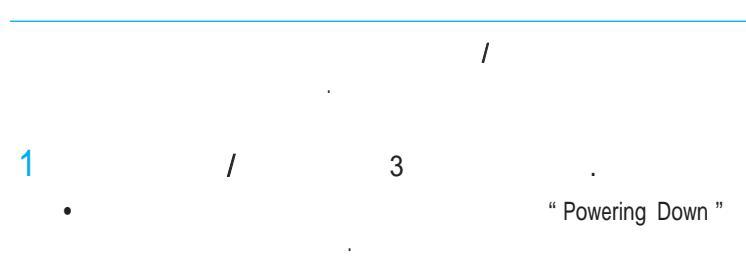

" Powering Up "

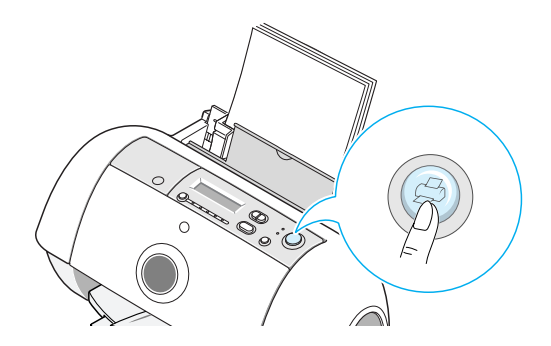

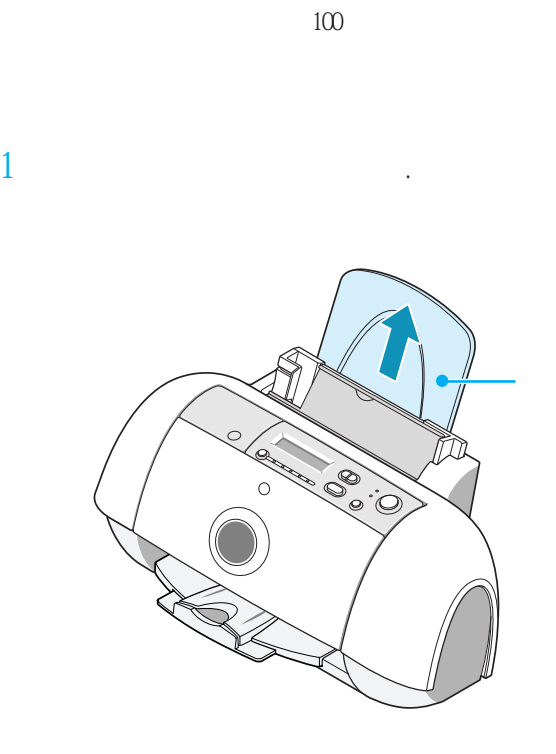

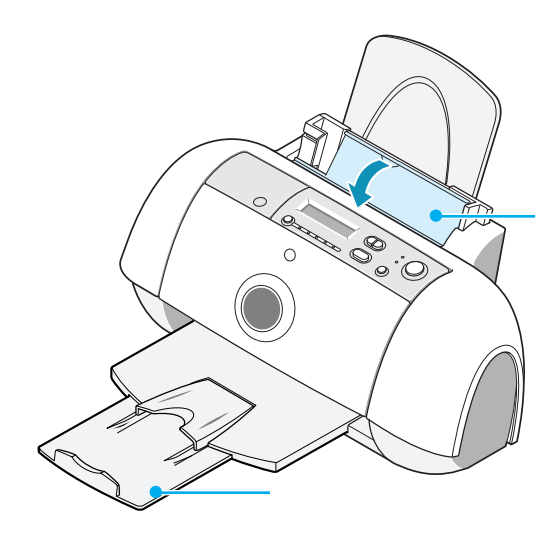

1

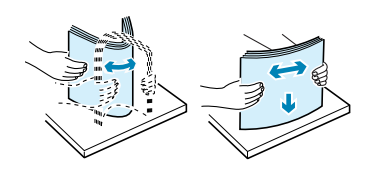

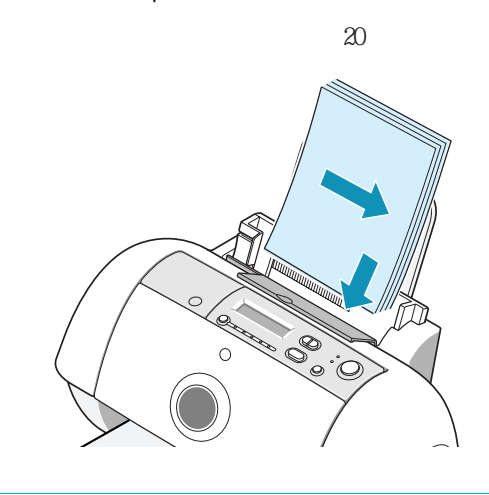

4 가 가

3

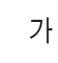

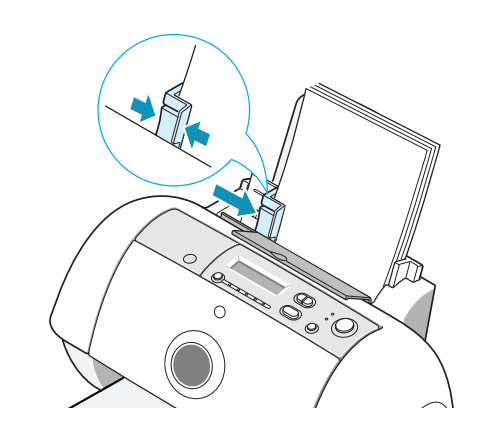

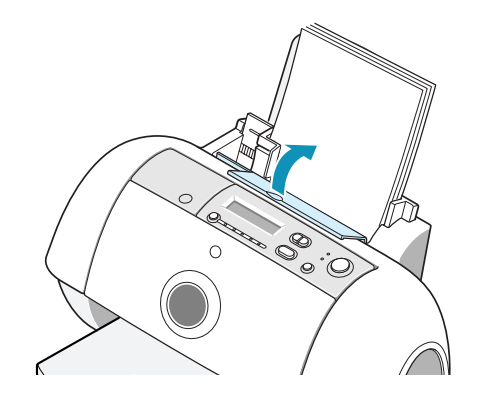

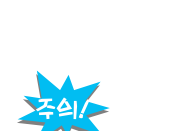

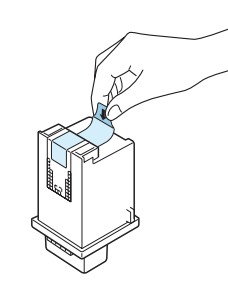

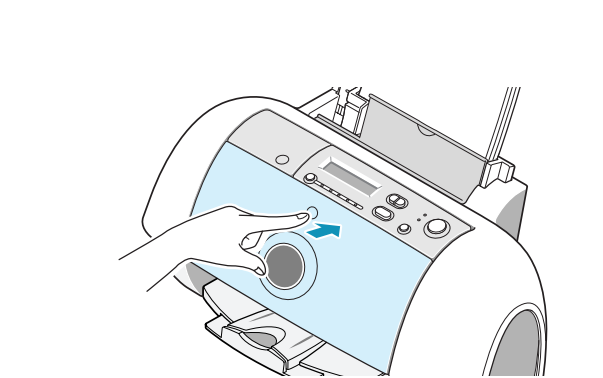

가

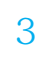

2

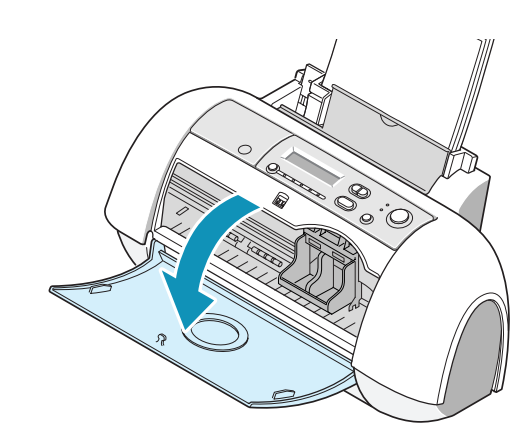

### 1

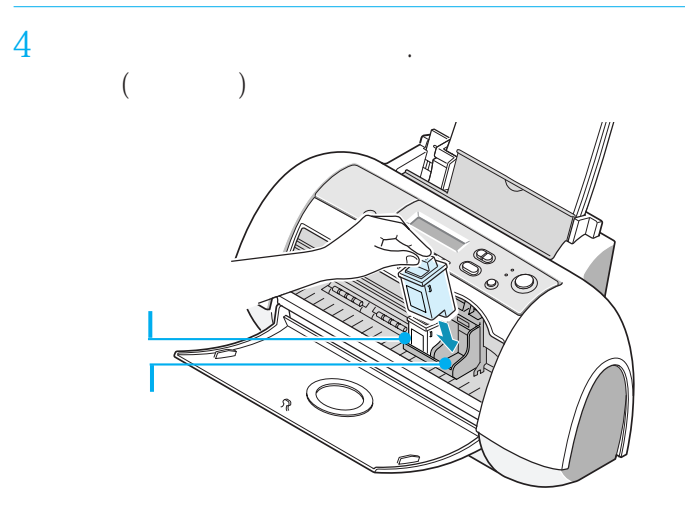

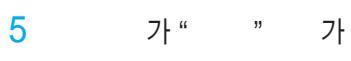

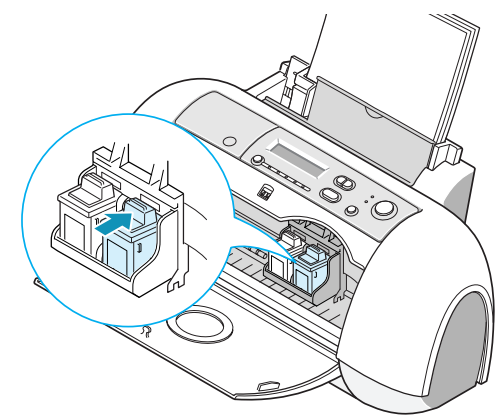

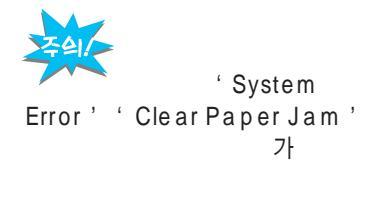

. 가

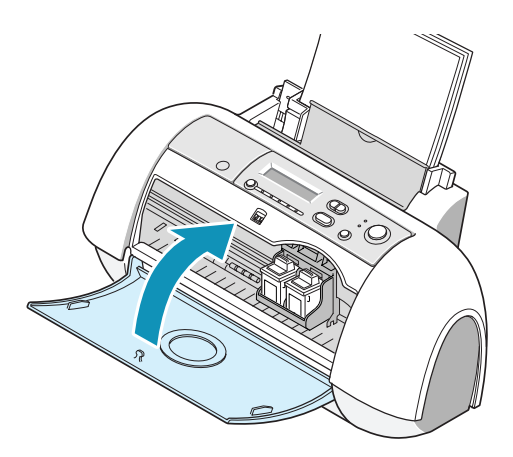

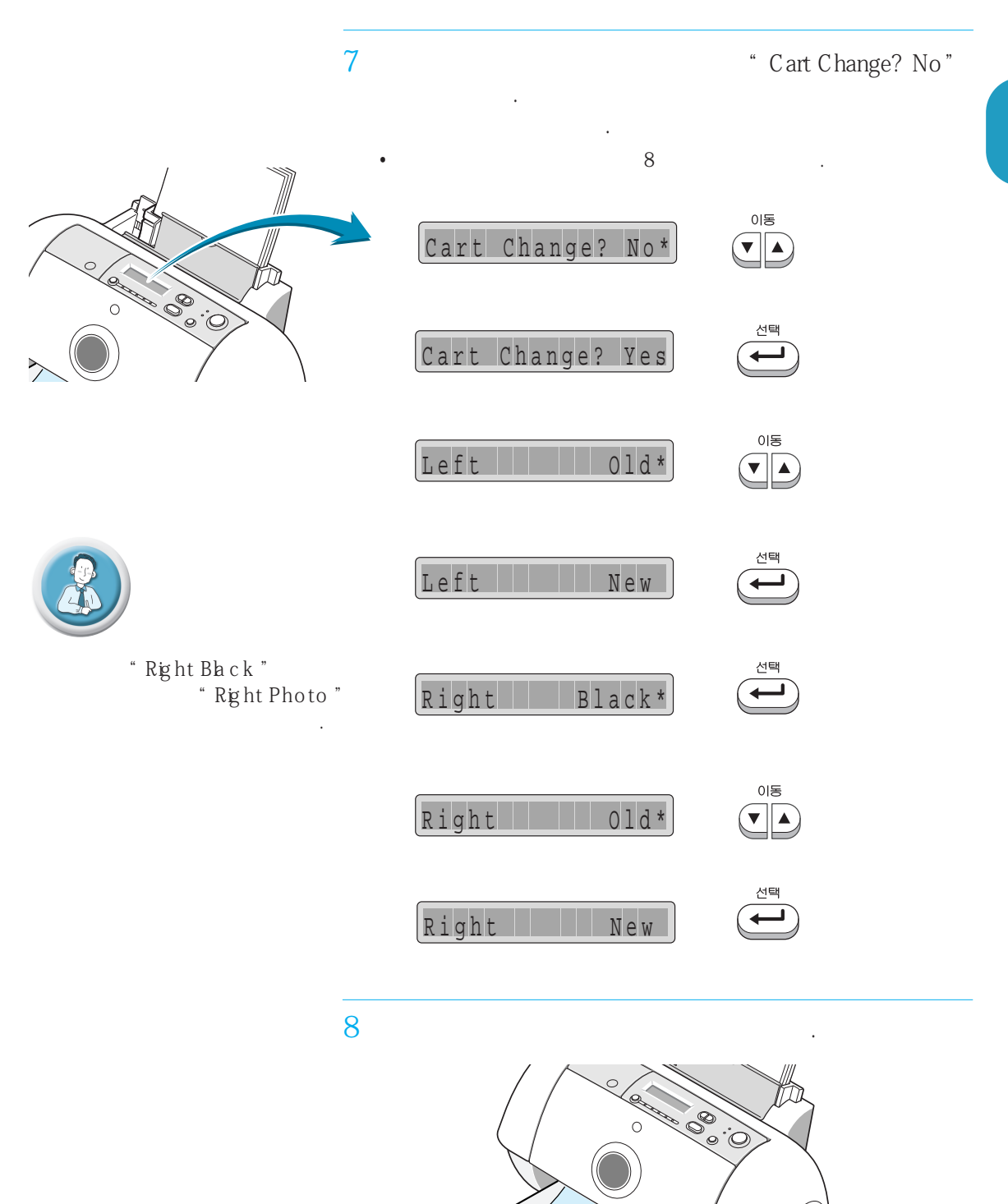

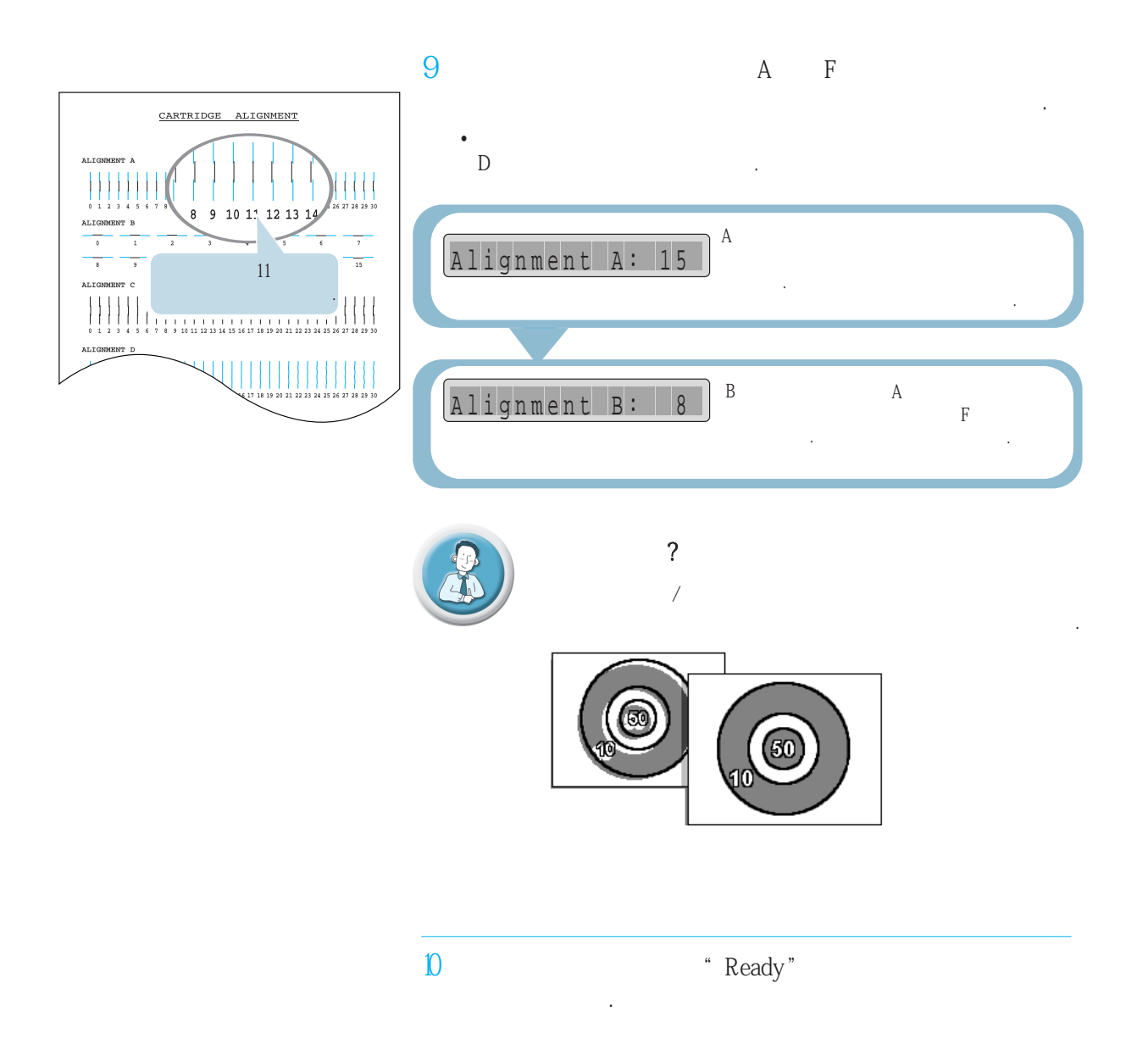

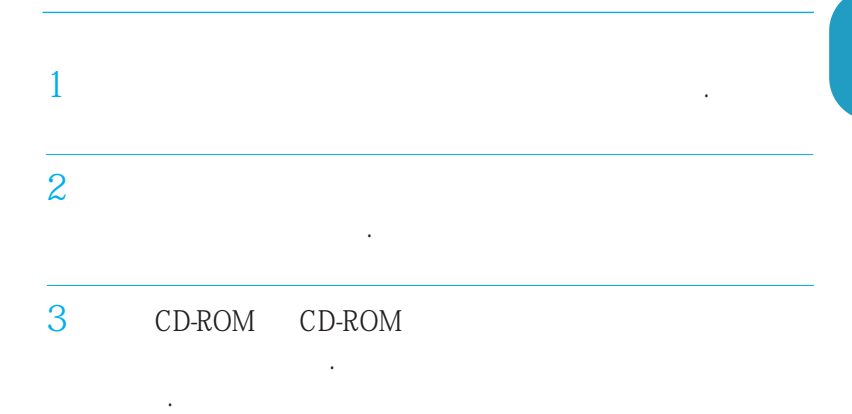

#### X:\SETUP.EXE (X CD-ROM )

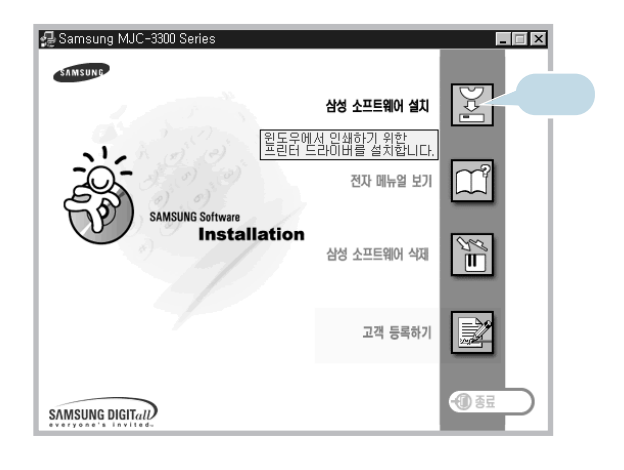

가

4

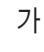

.

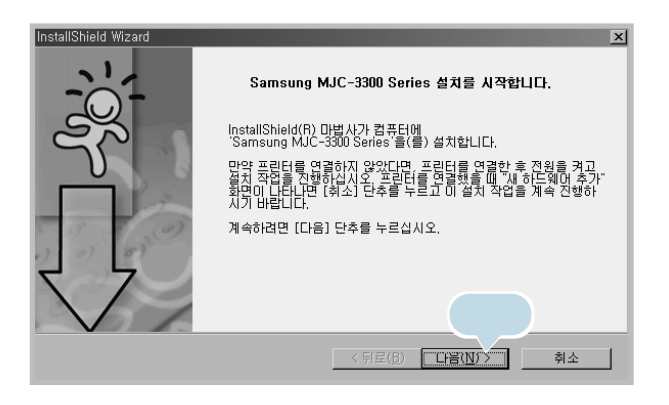

?

: 200MHz :64MB( 98/Me) 128MB( 2000/XP) :200MB 98/Me/2000/XP

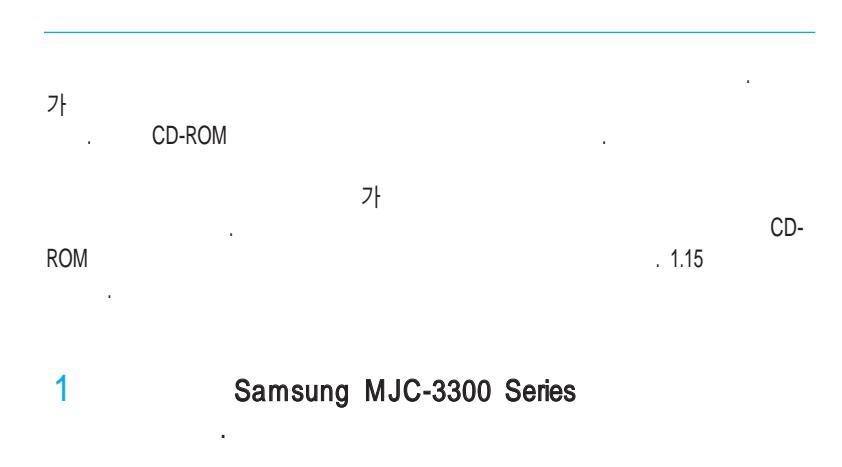

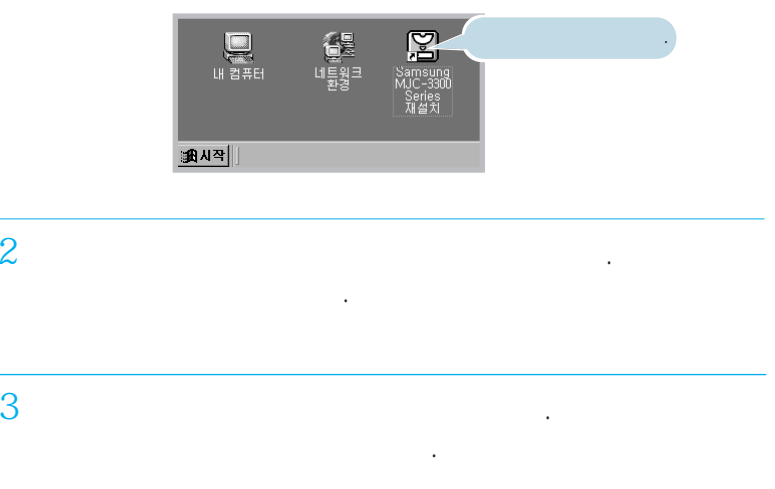

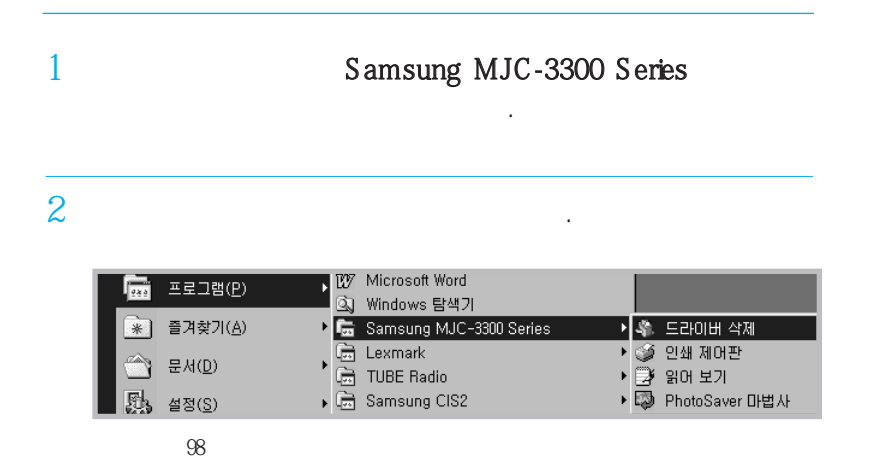

### CD-ROM

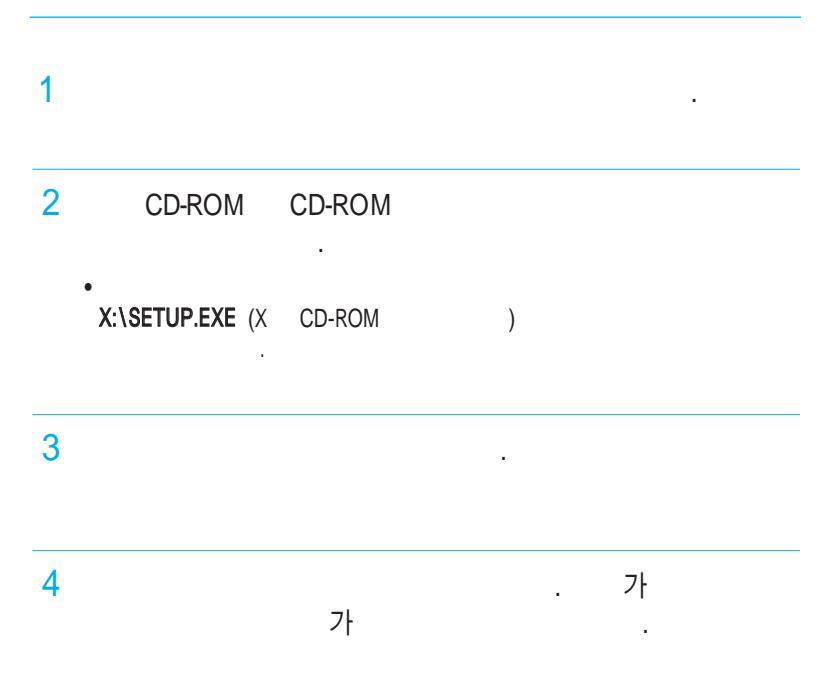

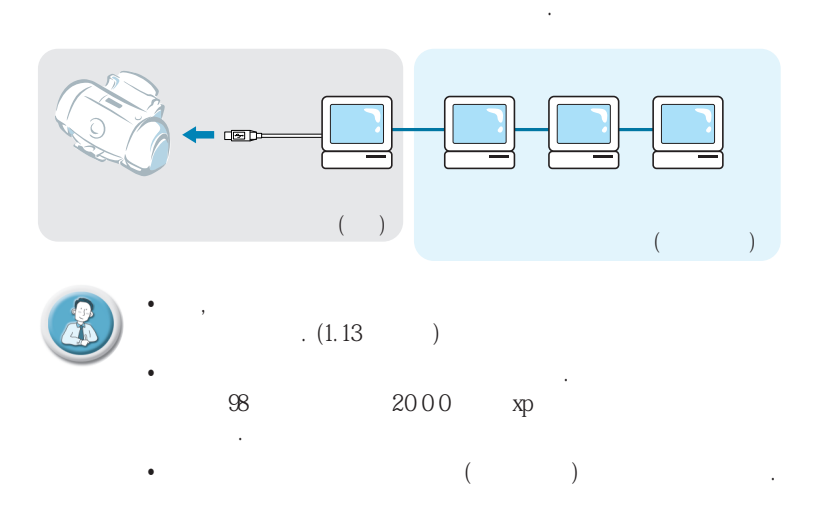

USB

.

#### 98/Me

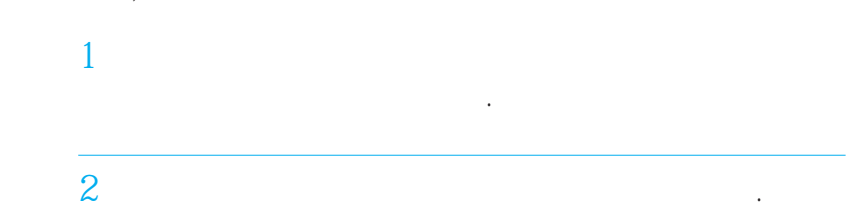

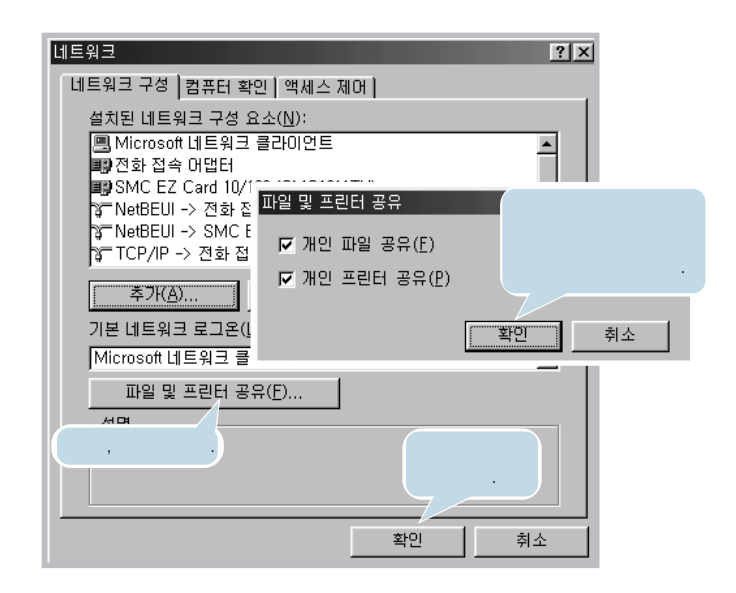

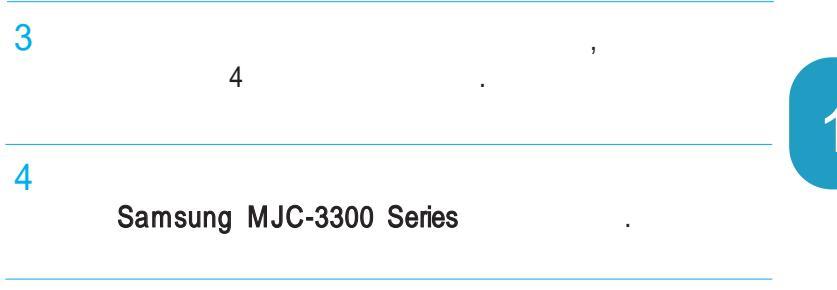

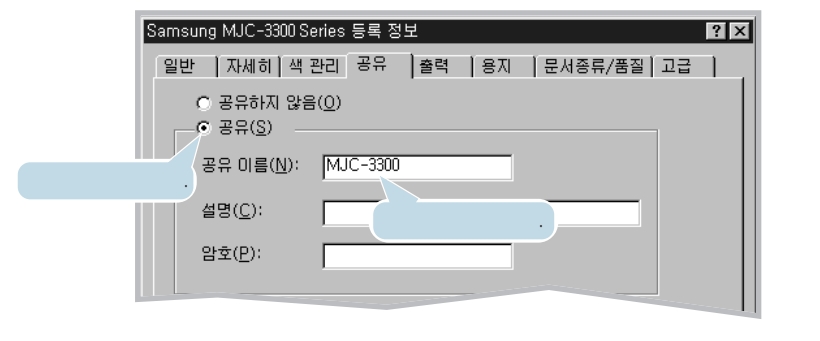

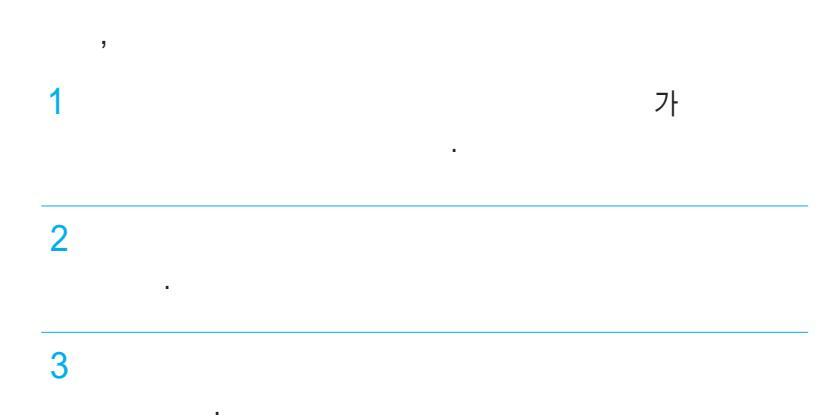

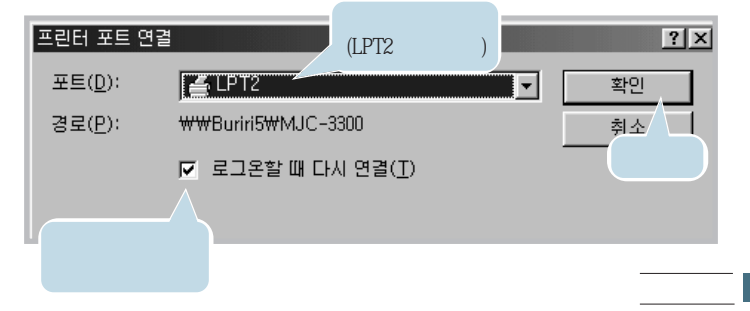

## 4 5 Samsung MJC-3300 Series 6 3 <u>Samsung MJC-3300 Series 등록 정보</u> ? 일반 자세히 색 관리 출력 용지 문서종류/품질 고급 인쇄할 포트(P):

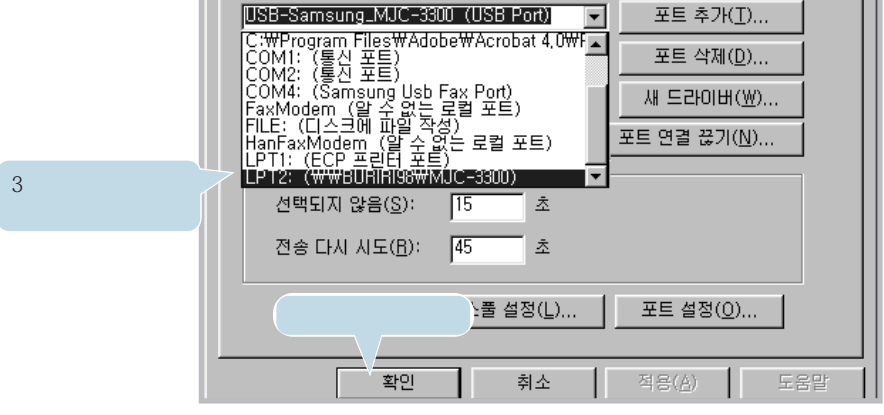

7

#### Samsung MJC-3300 Series

. (2.25

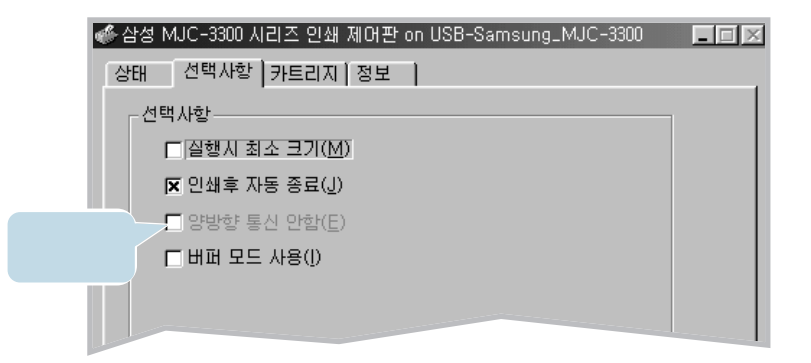

)

2000 /XP 1 (XP )) 7 Samsung MJC-3300 Series 2 • XP

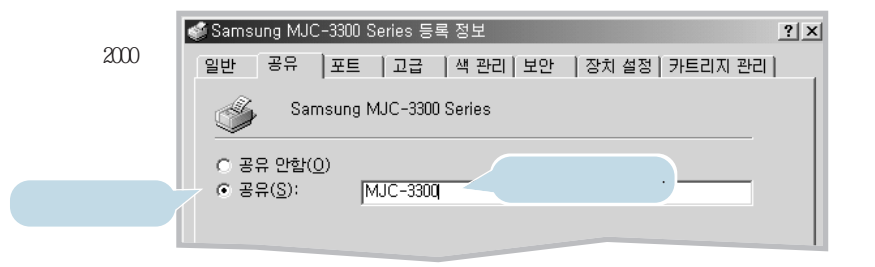

3

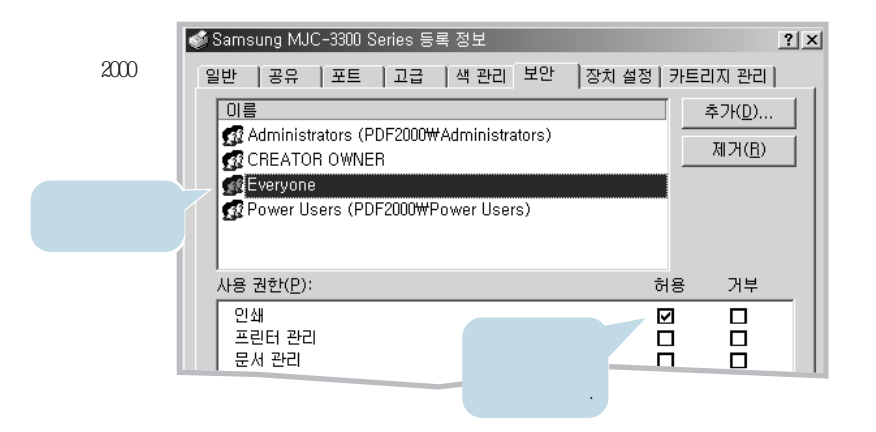

4

**1.** 19

#### 1 (XP ) 가 2 (2000/XP 가 ) . 3 (XP ) 4 (2000/XP ) .

5

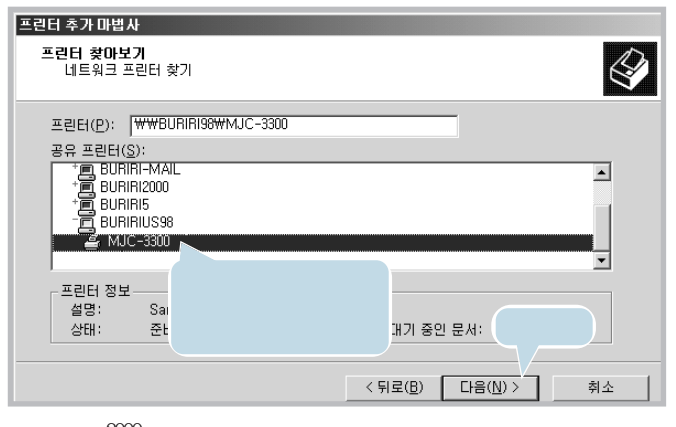

.

2000

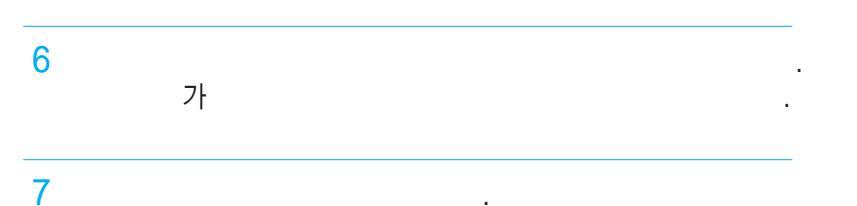

.

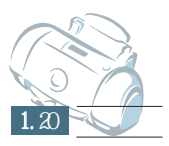

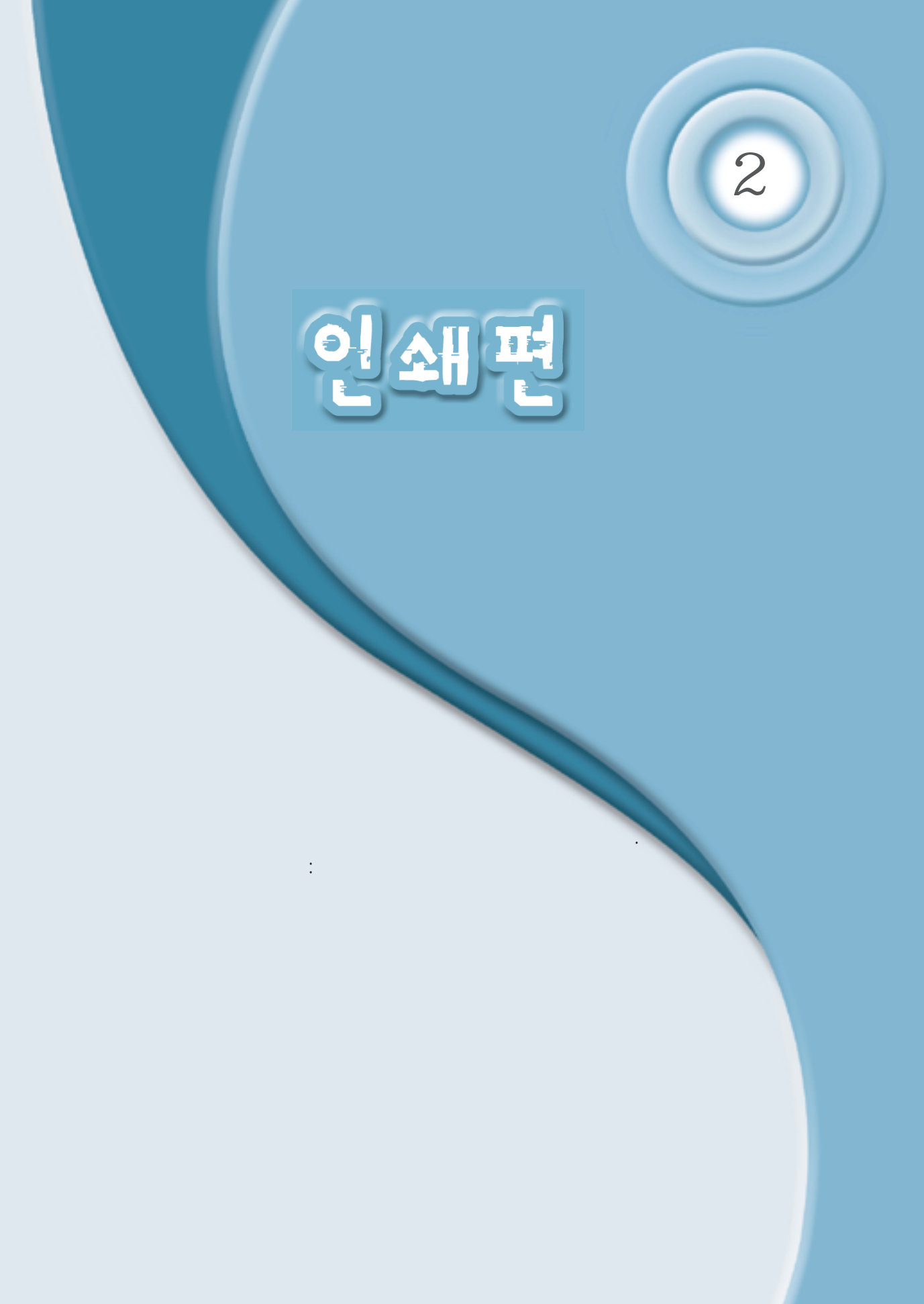

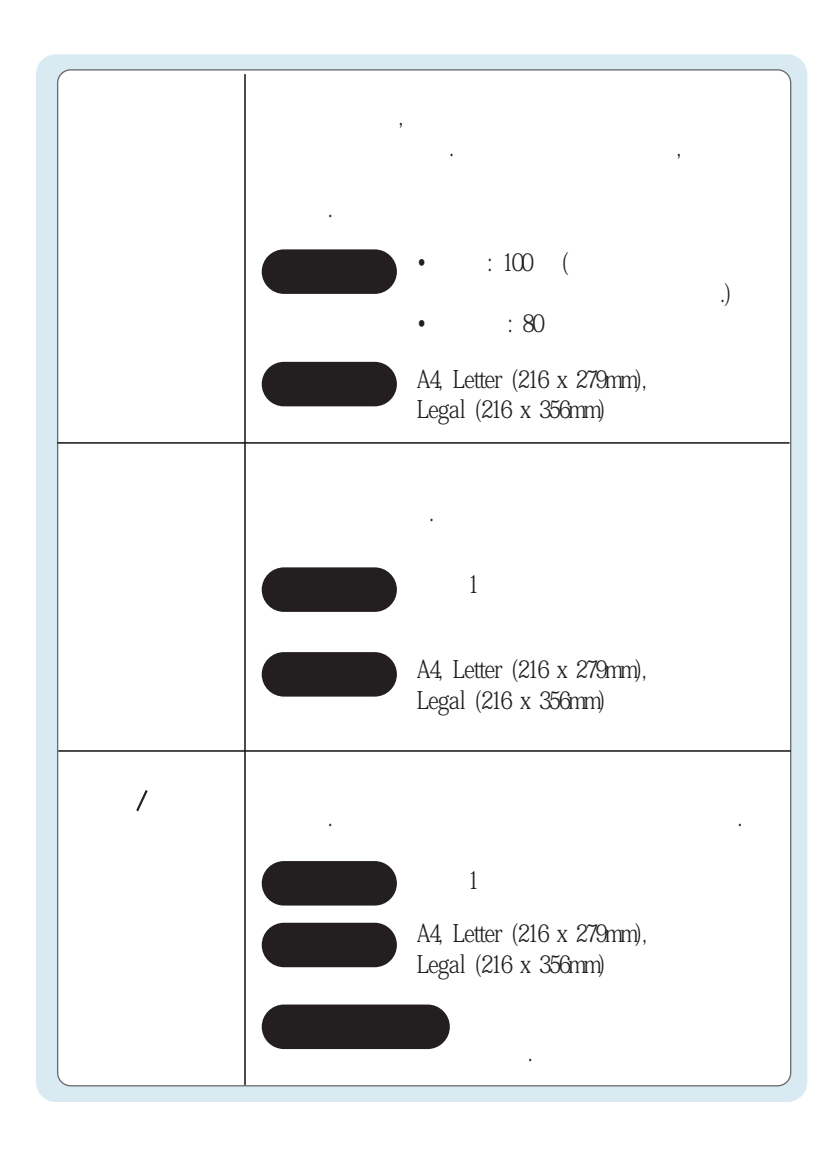

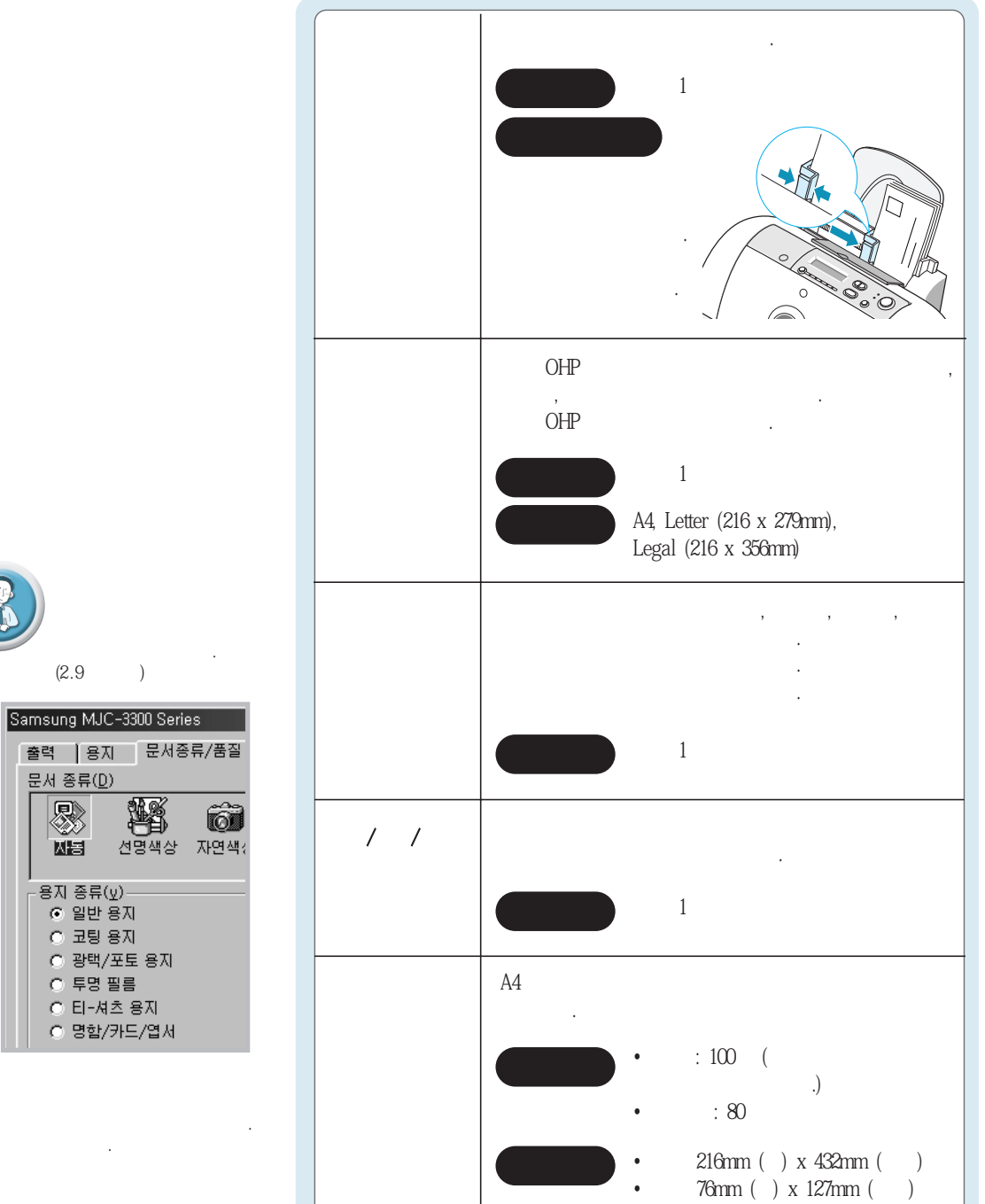

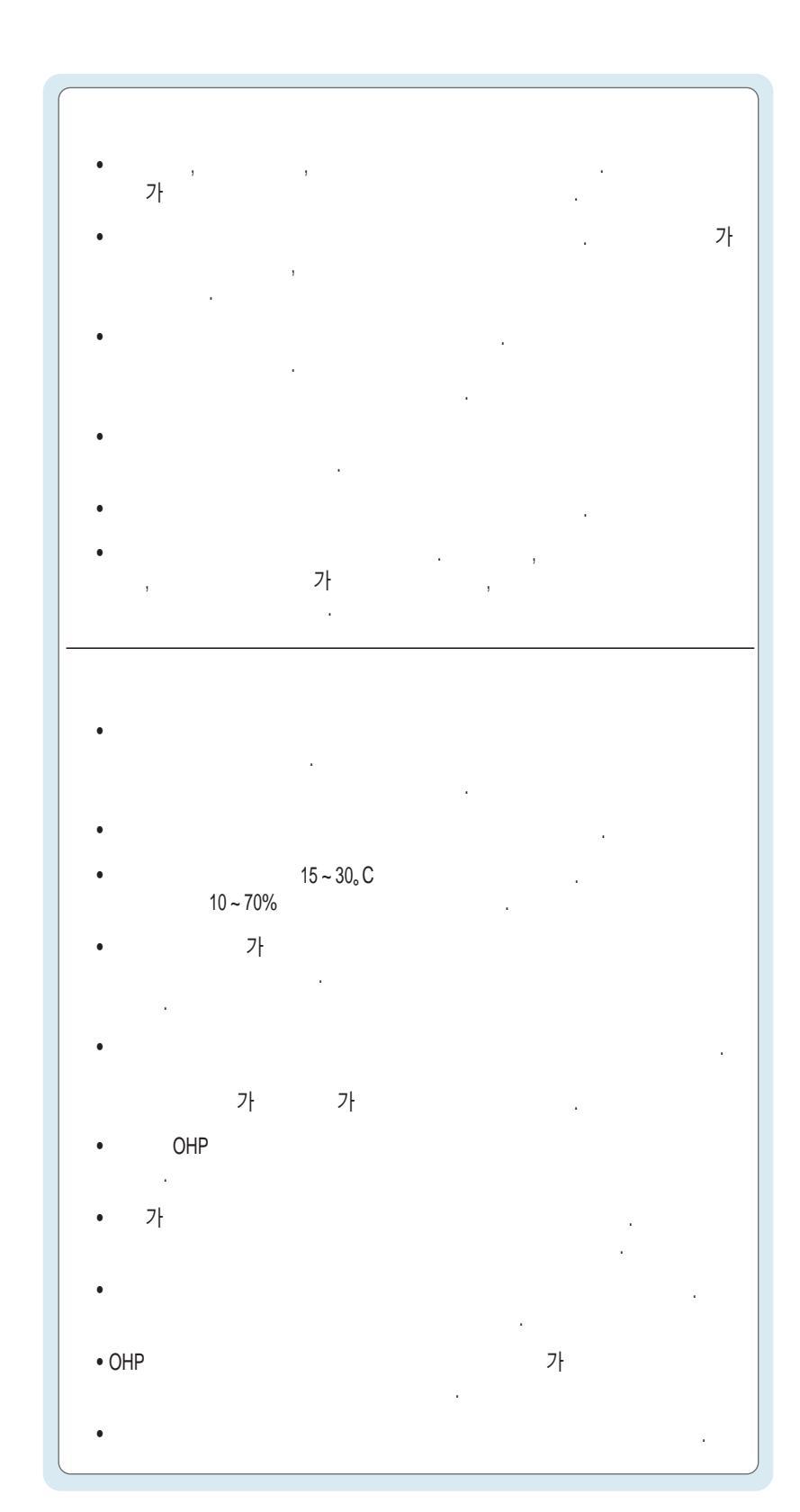

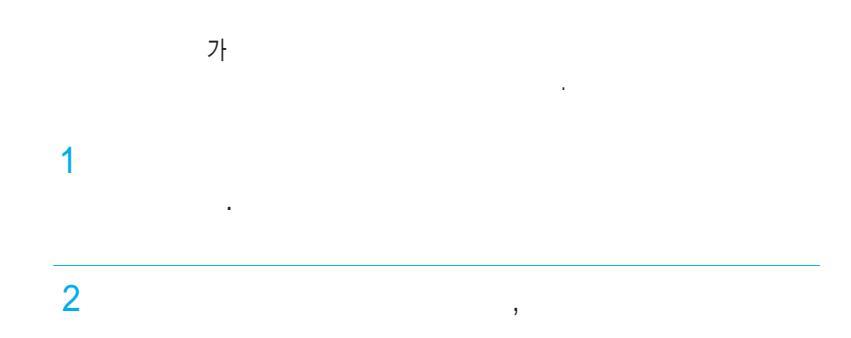

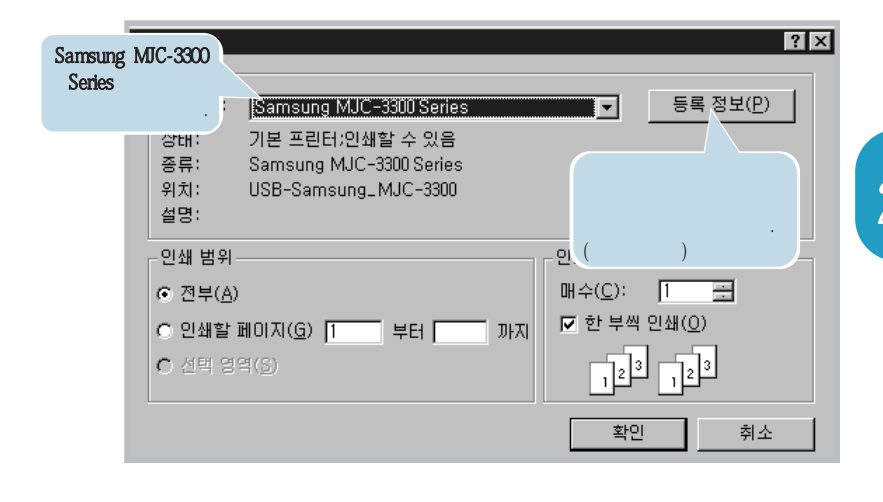

3 가

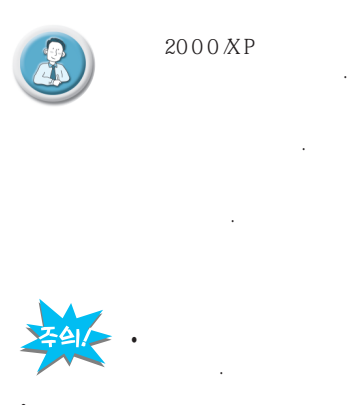

• PhotoSaver

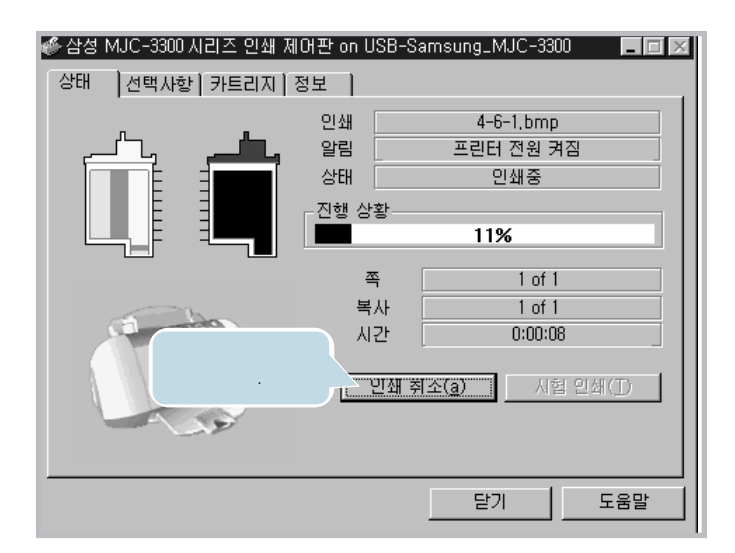

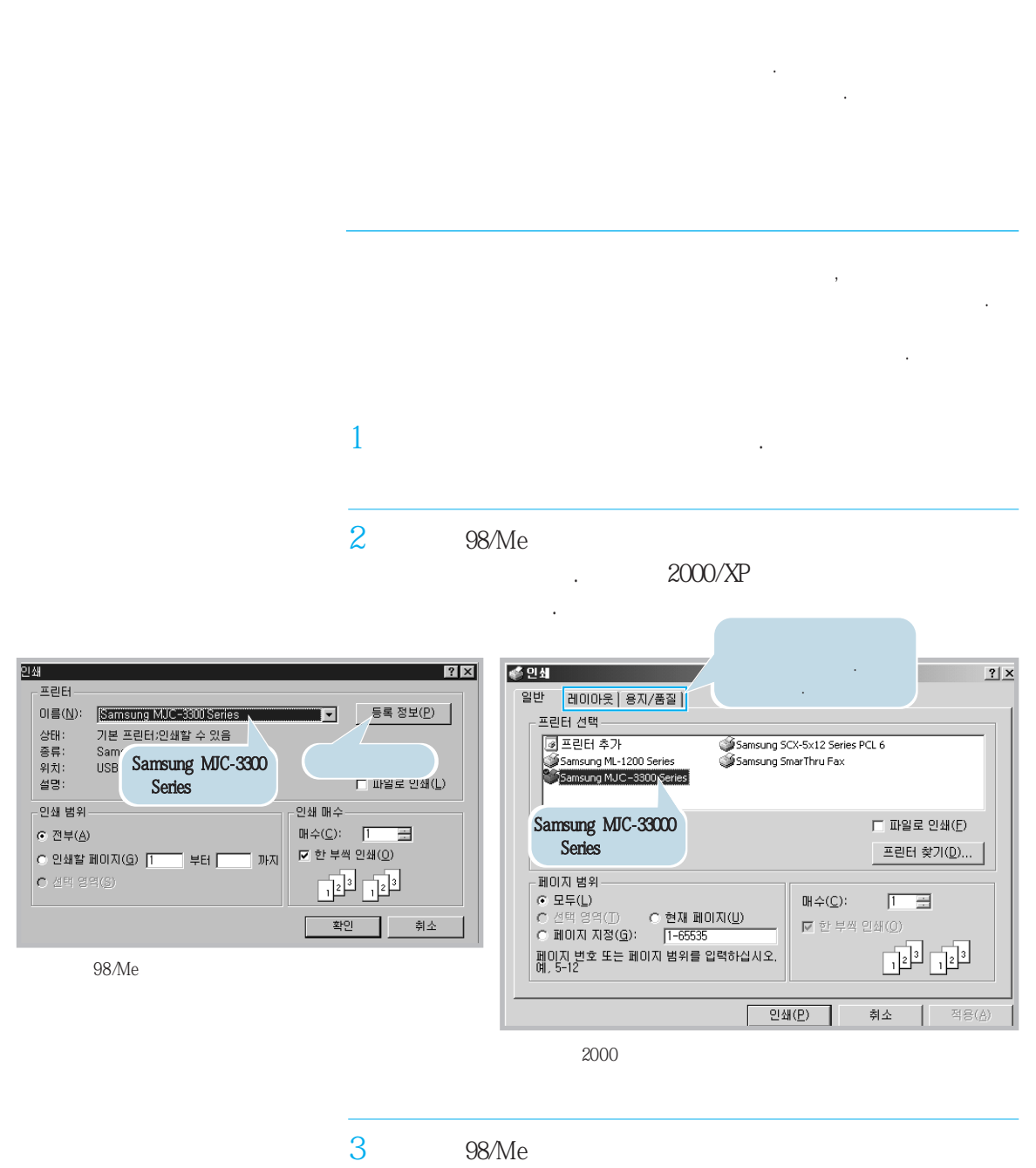

2000/XP

| 98/Me                   |       |
|-------------------------|-------|
| Samsung MJC-3300 Series |       |
|                         |       |
|                         |       |
| 2000/XP                 |       |
| Samsung MJC-3300 Series |       |
|                         | · · · |
|                         |       |

,

(XP

2

)

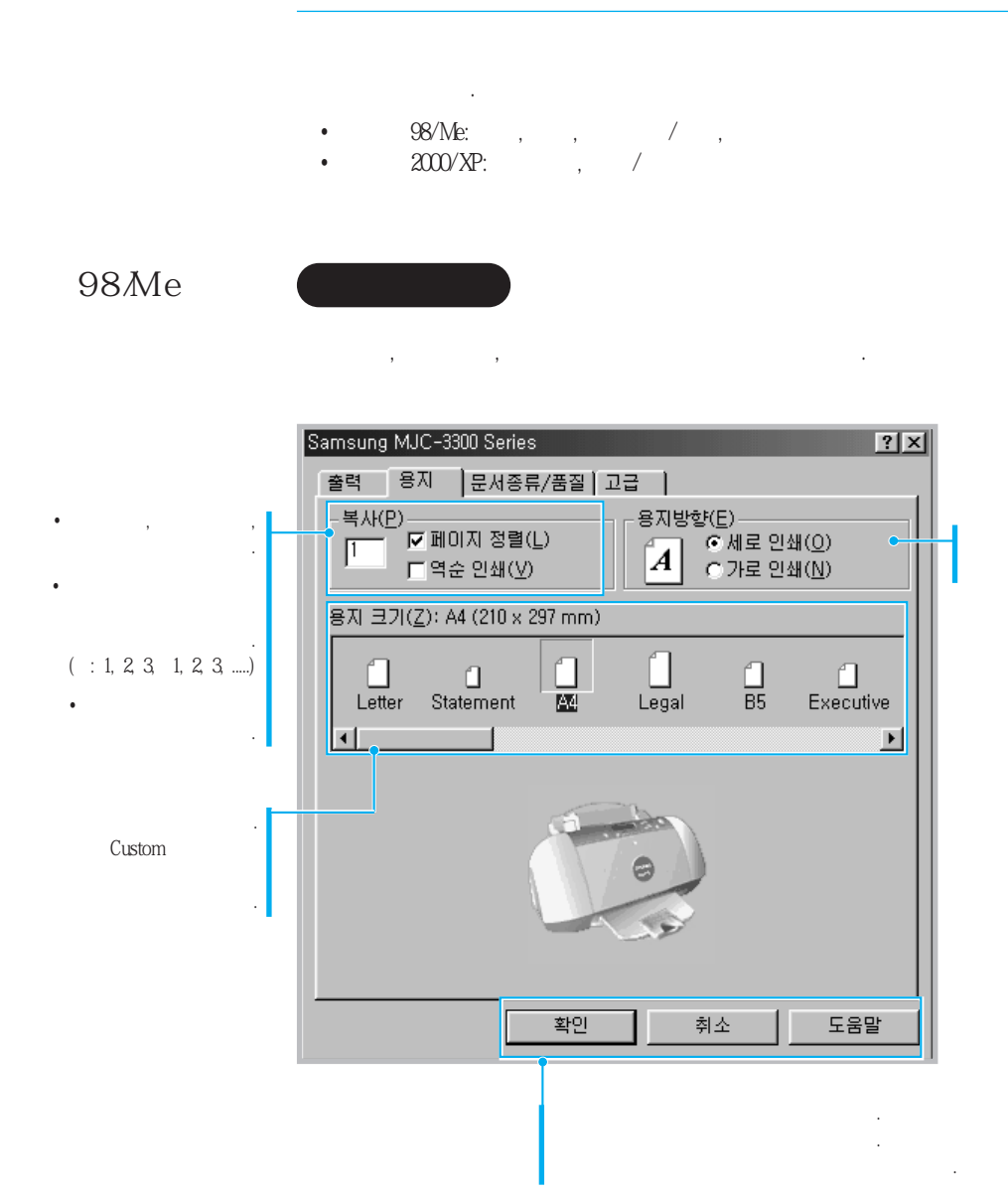

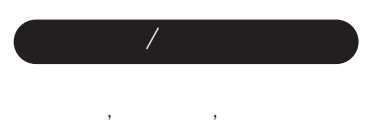

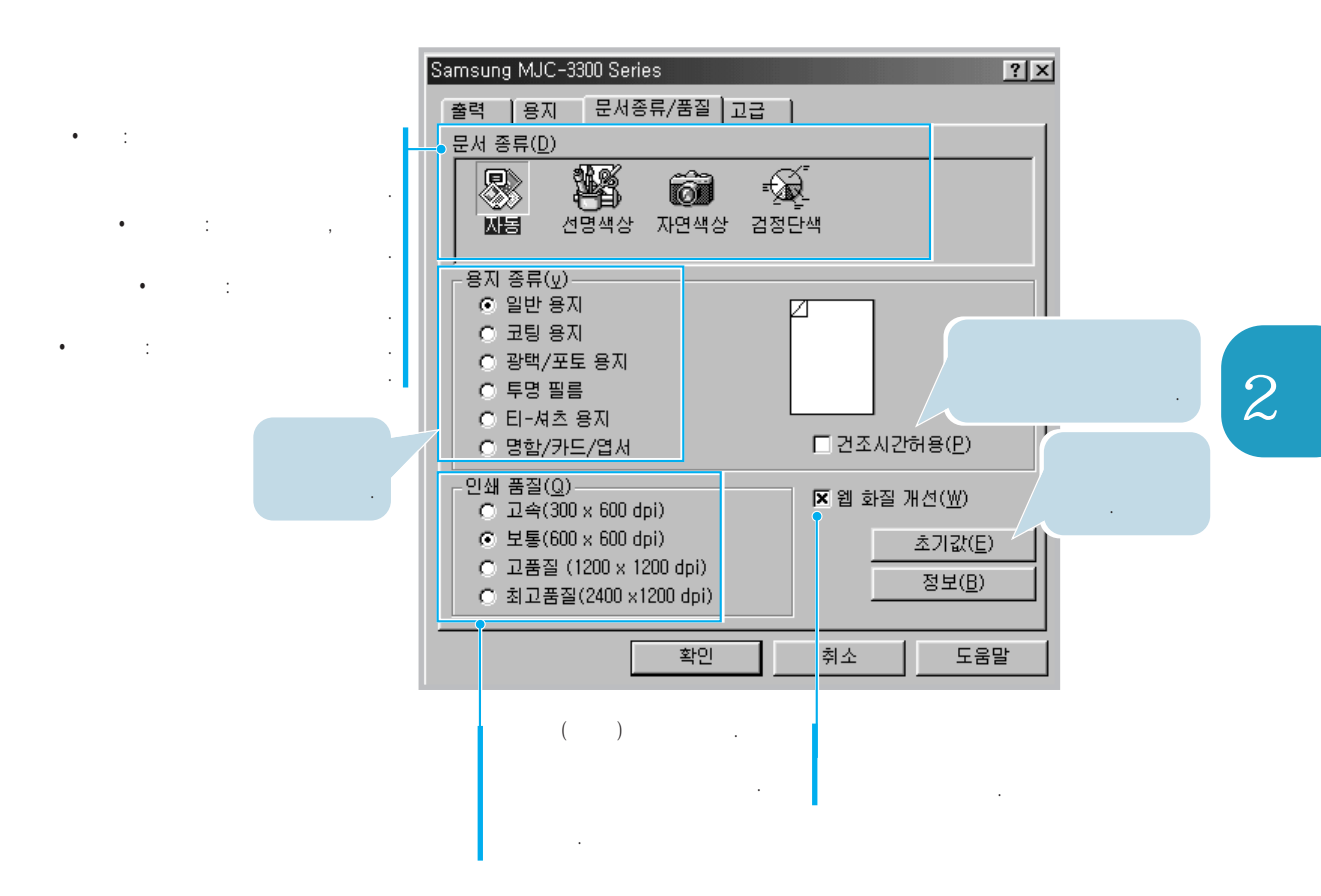
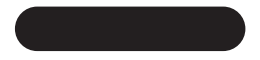

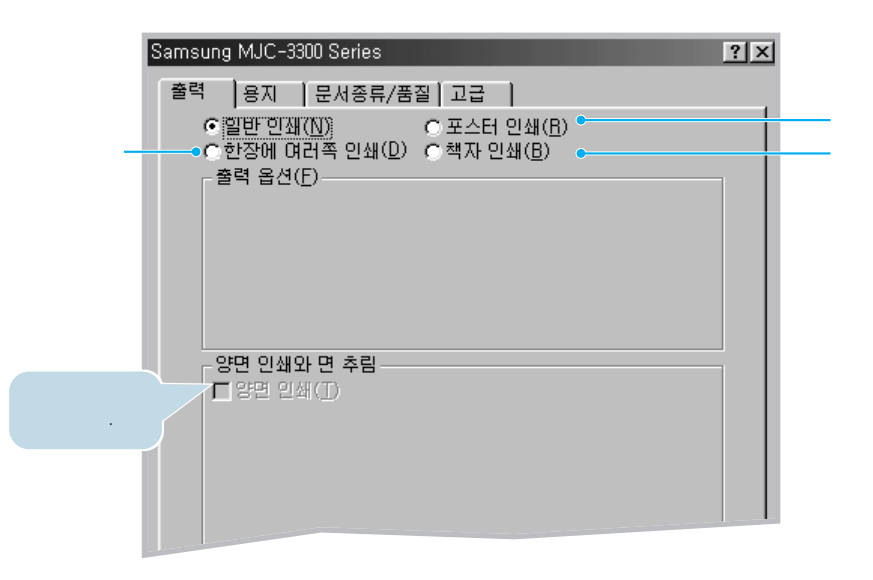

3 1 J

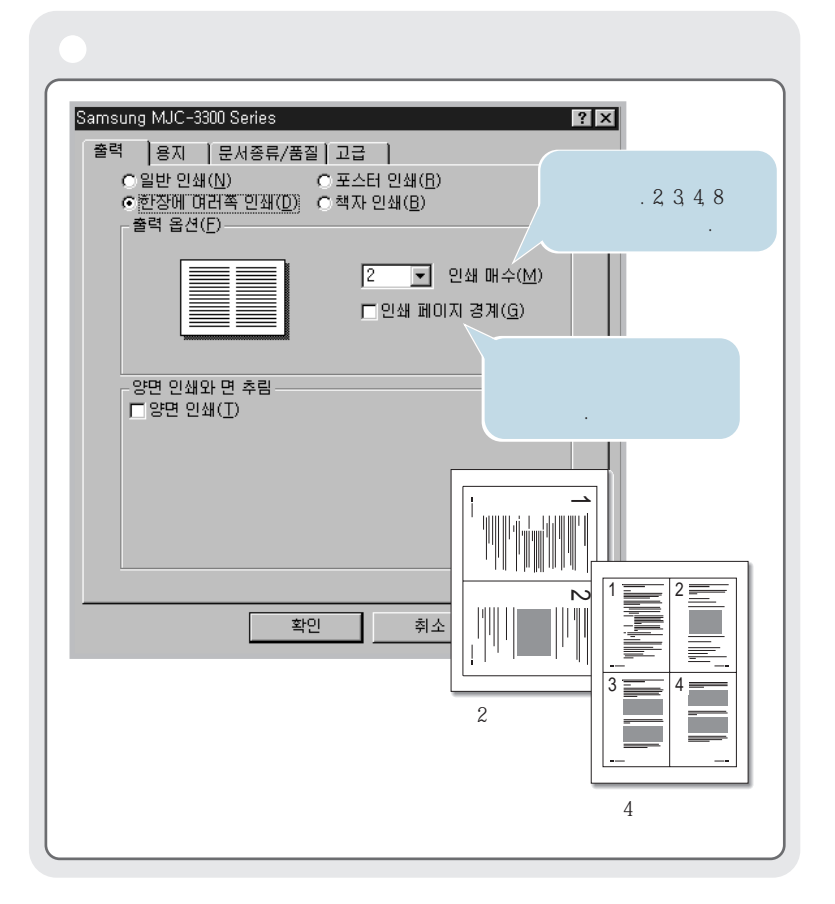

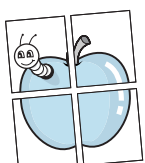

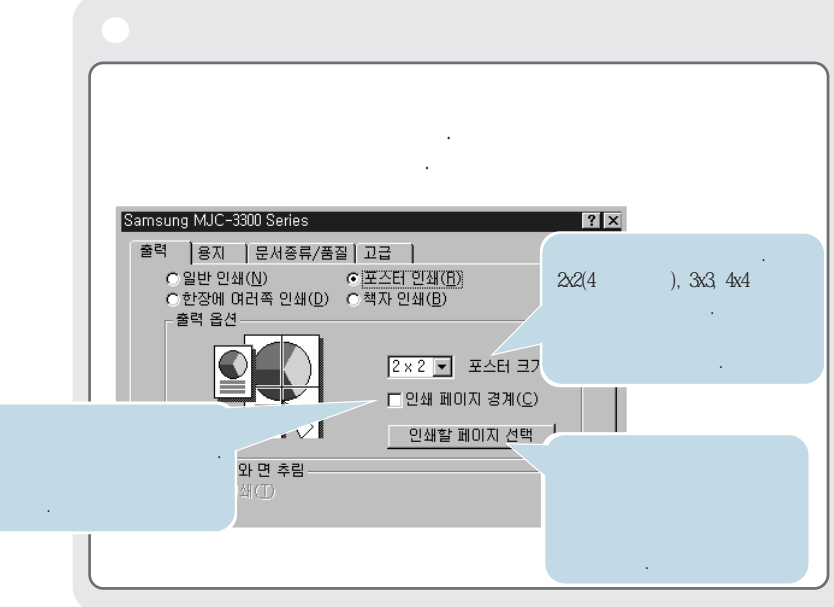

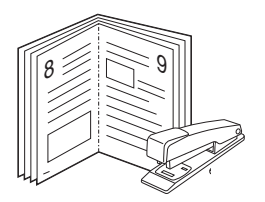

| . A4, Letter                                                                                             |        |  |
|----------------------------------------------------------------------------------------------------|--------|--|
| Samsung MJC-3300 Series                                                                                  |        |  |
| 출력 용지 문서종류/품질 고급 )<br>○ 일반 인쇄(N) ○ 포스터 인쇄(B)<br>○ 한장에 여러족 인쇄(D) ○ 팩자 인쇄(B)<br>출력 옵션(E)<br>8 ▼ 묶음 당 장수(S) | 8<br>8 |  |
| 8면 인쇄와 면 추립<br>다 양면 인쇄(D)                                                                                |        |  |
| □ 지침 페이지 인쇄(!)                                                                                           |        |  |
| <u>확인</u> .                                                                                              |        |  |
|                                                                                                    |        |  |

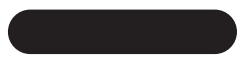

,

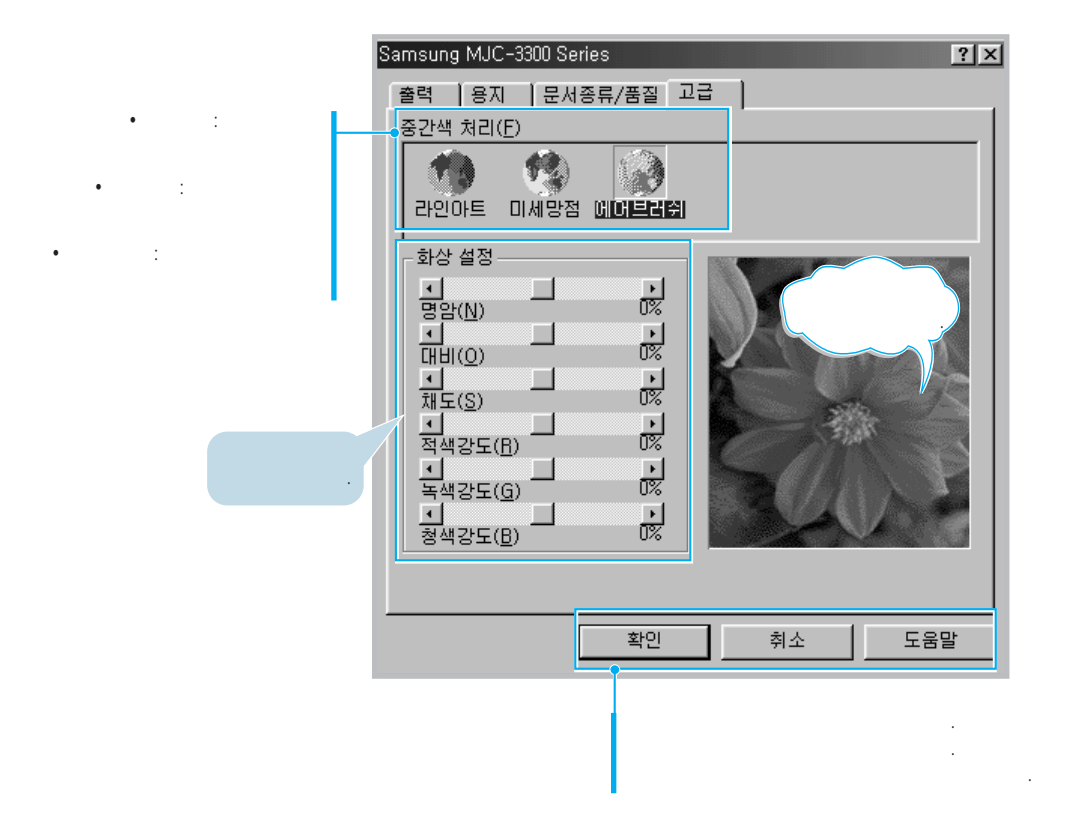

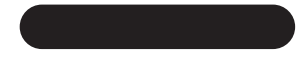

, ,

#### 2000/XP

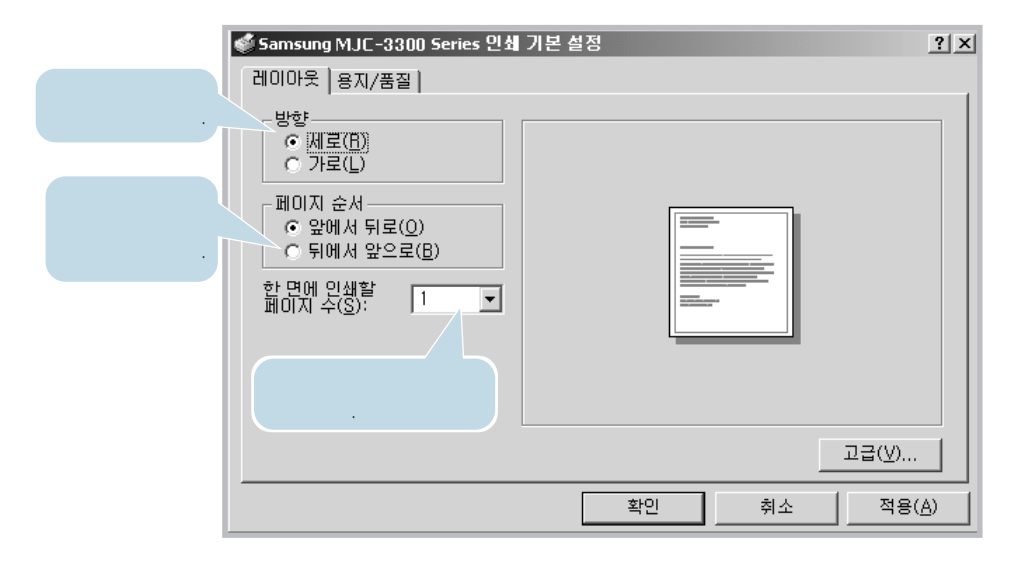

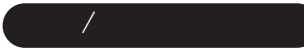

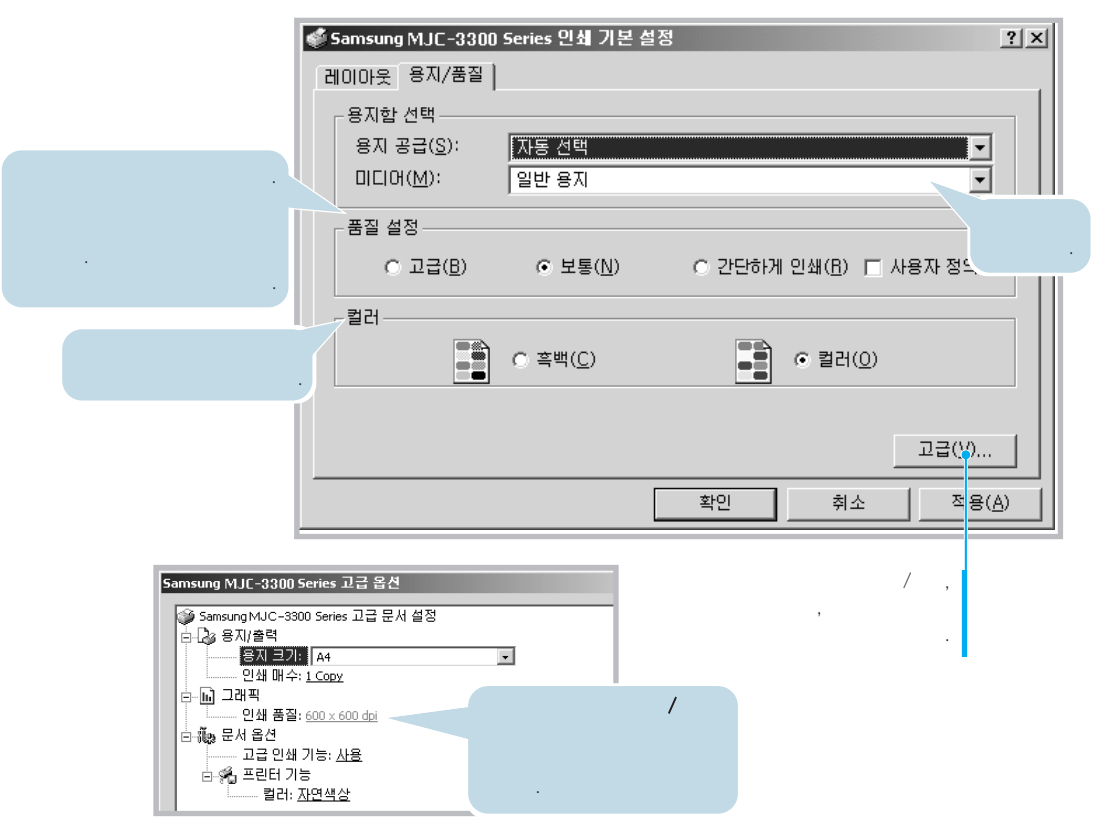

#### : ( 1 2) ( 2MB~128MB CF + SSFDC 7ト フト .

)

가

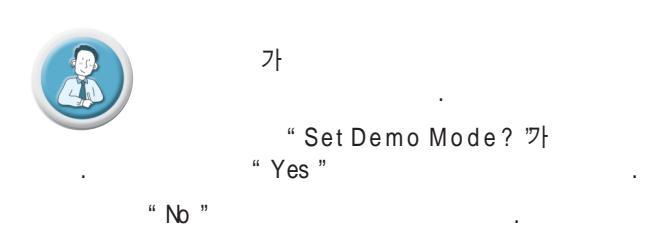

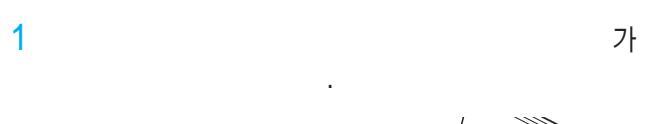

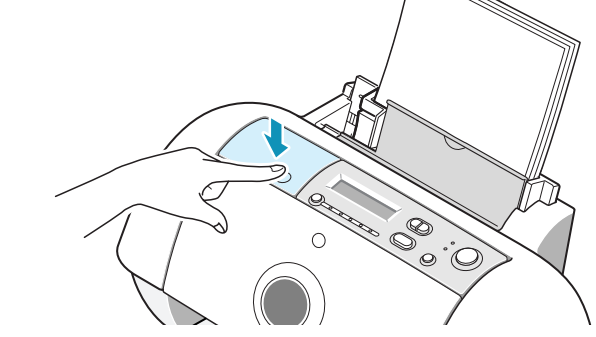

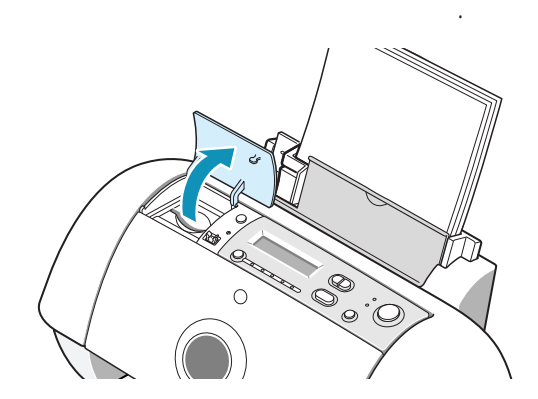

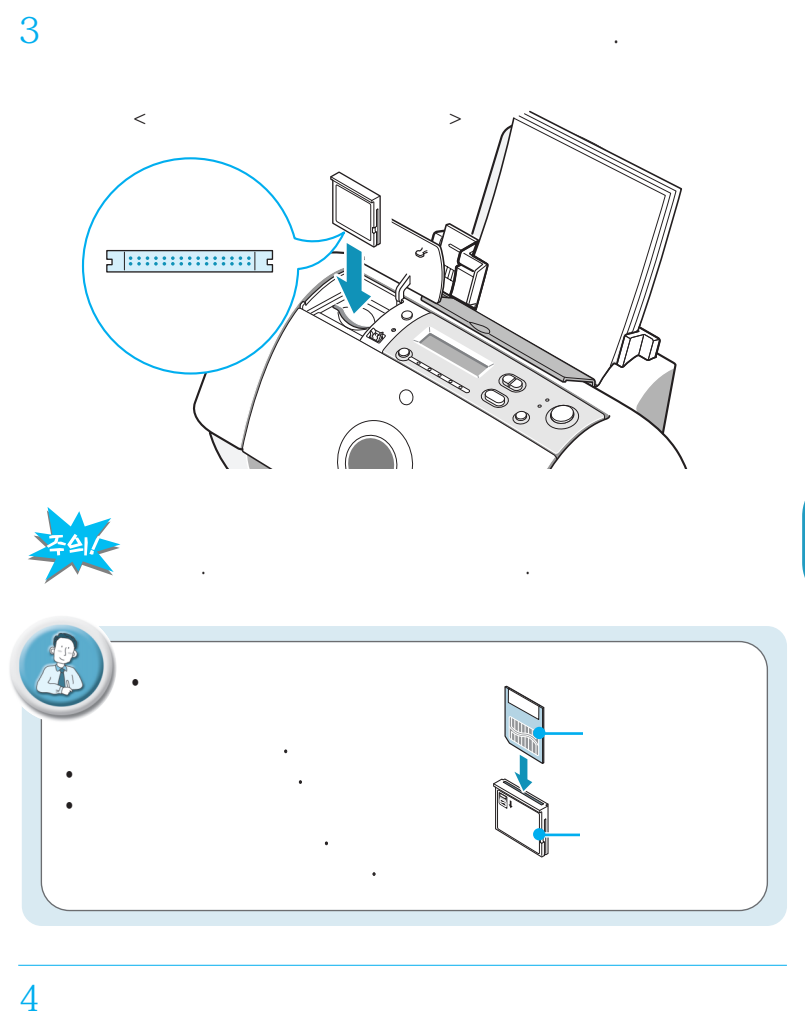

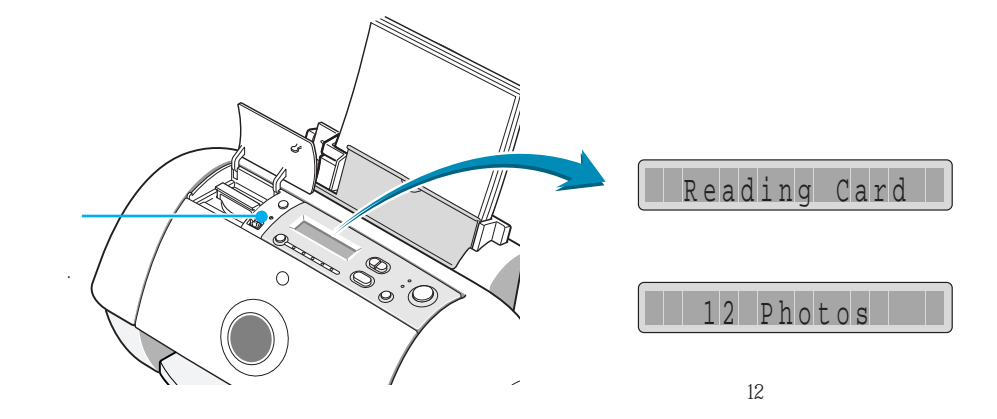

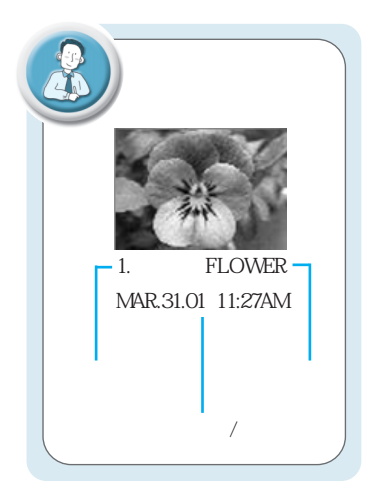

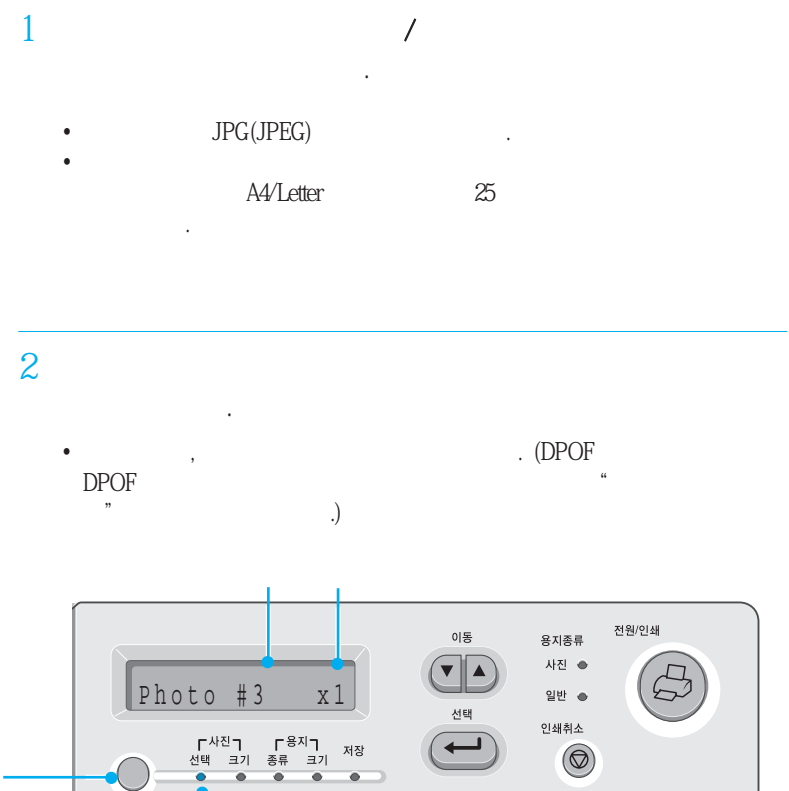

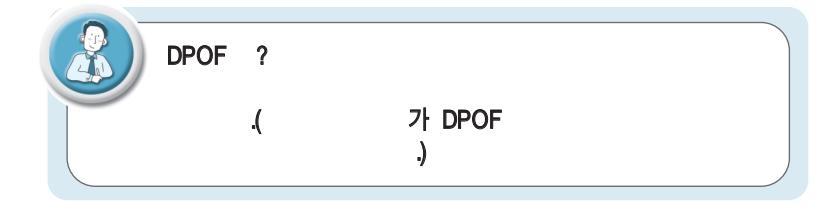

.

3

• DPOF

# 4 • '0' 5 3-4

• " inches " " cm " 2.23 .

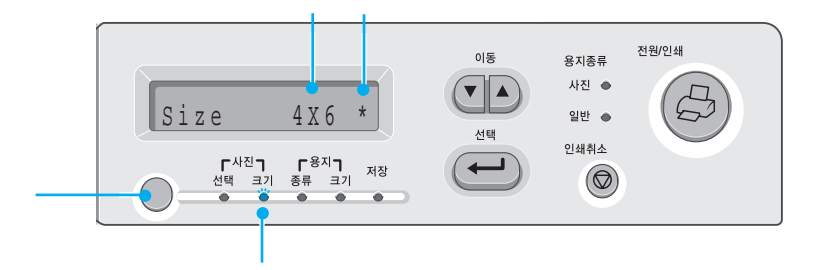

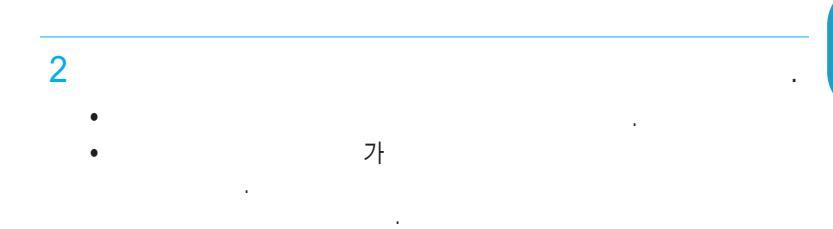

|            |    | 2.5x3"<br>(6x8cm) | 3.5x5 "<br>(9x13cm) | 4x6"<br>(10x15cm) | 5x7 "<br>(13x18cm) | 8x10 "<br>(20x25cm) |
|------------|----|-------------------|---------------------|-------------------|--------------------|---------------------|
| A4, Letter | 25 | 9                 | 4                   | 2                 | 2                  | 1                   |
| A5         | 9  | 4                 | 1                   | 1                 | 1                  |                     |
| A 6,4x6    | 4  | 2                 | 1                   | 1                 |                    |                     |
| Post Card  | 4  | 2                 | 1                   | 1                 |                    |                     |

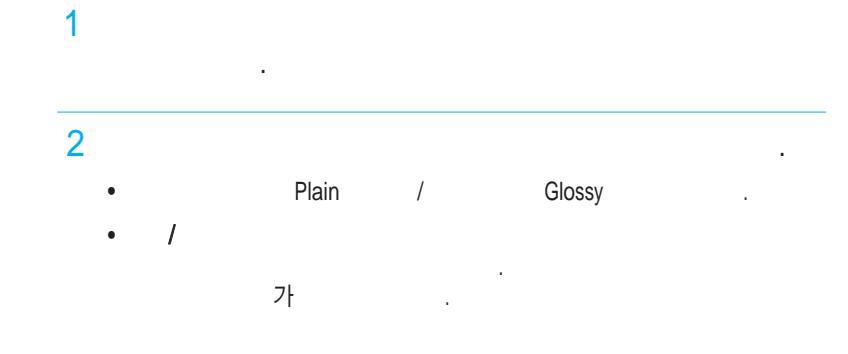

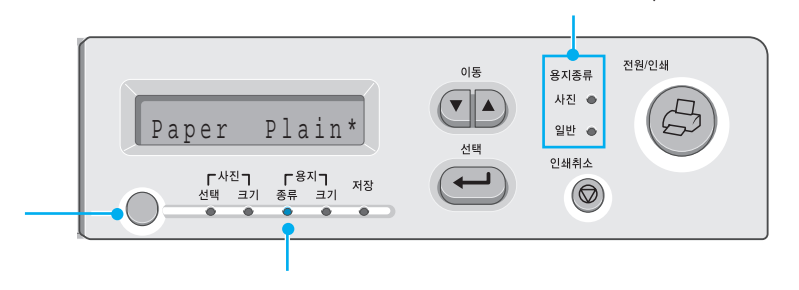

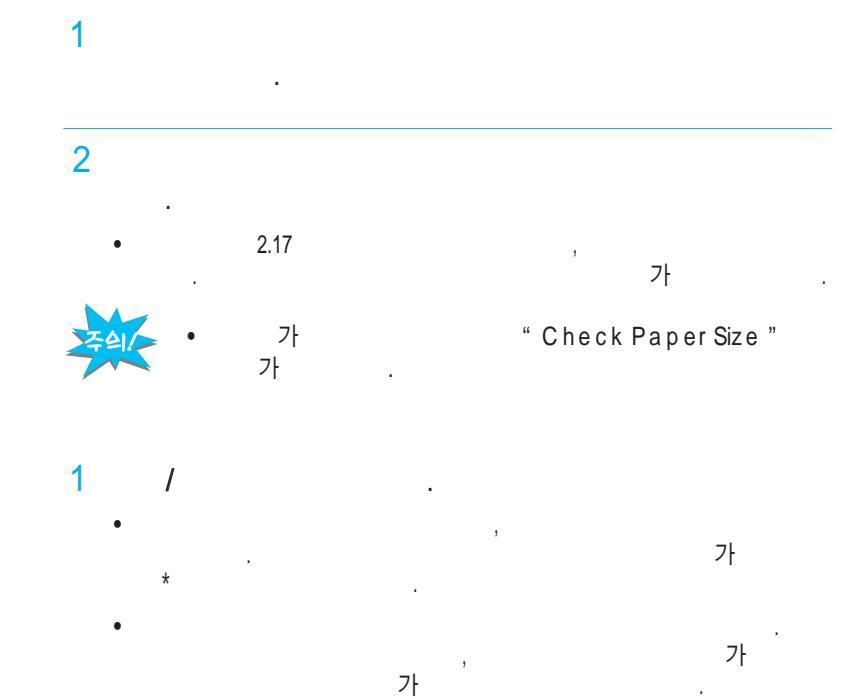

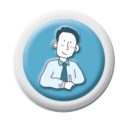

. 가

가 . (2.19 )

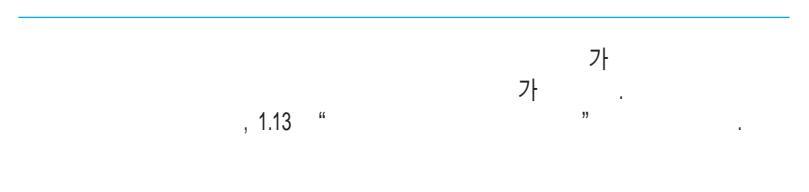

#### 1 Samsung MJC-3300 Series PhotoSaver • PhotoSaver 71

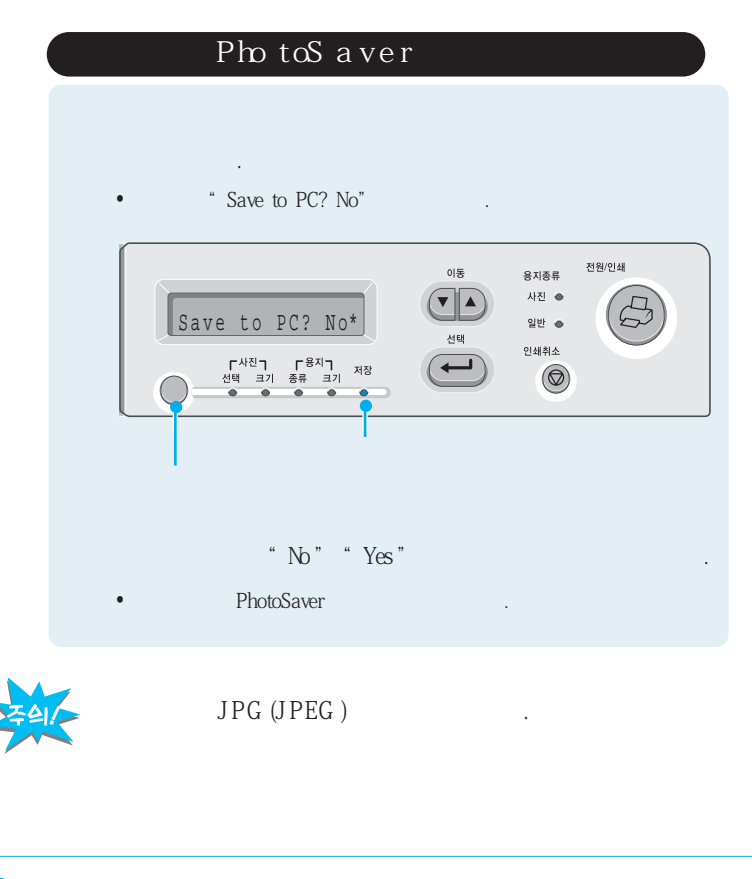

#### 2 PhotoSaver

- - C:\My Documents\My Pictures 가

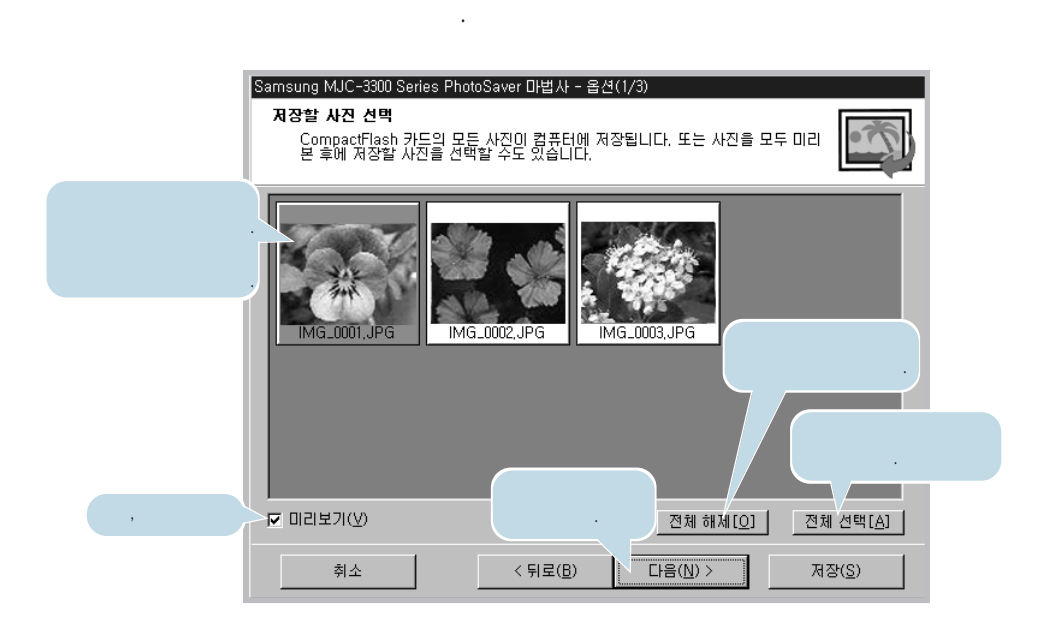

.

| Samsung MJC-3300 Series PhotoSaver 마법사 - 옵션(2/3)<br>대상 폴더 선택<br>저장할 폴더를 선택합니다. 선택한 폴더의 하위에 새 폴더를 만들어 저장할 수도<br>있습니다. |
|----------------------------------------------------------------------------------------------------|
| 사진 저장 위치(ゾ):<br>- 국 My Pictures 호 화마보기(B)                                                                            |
| ▼ 위의 폴더 마래 새 폴더 만들기(만)<br>새 폴더명(변경 가능)(A) 2002-03-31 04,10 오후                                                        |
|                                                                                                    |
| 취소 < 뒤로( <u>B</u> ) 다음( <u>N</u> ) > 저장( <u>S</u> )                                                                  |

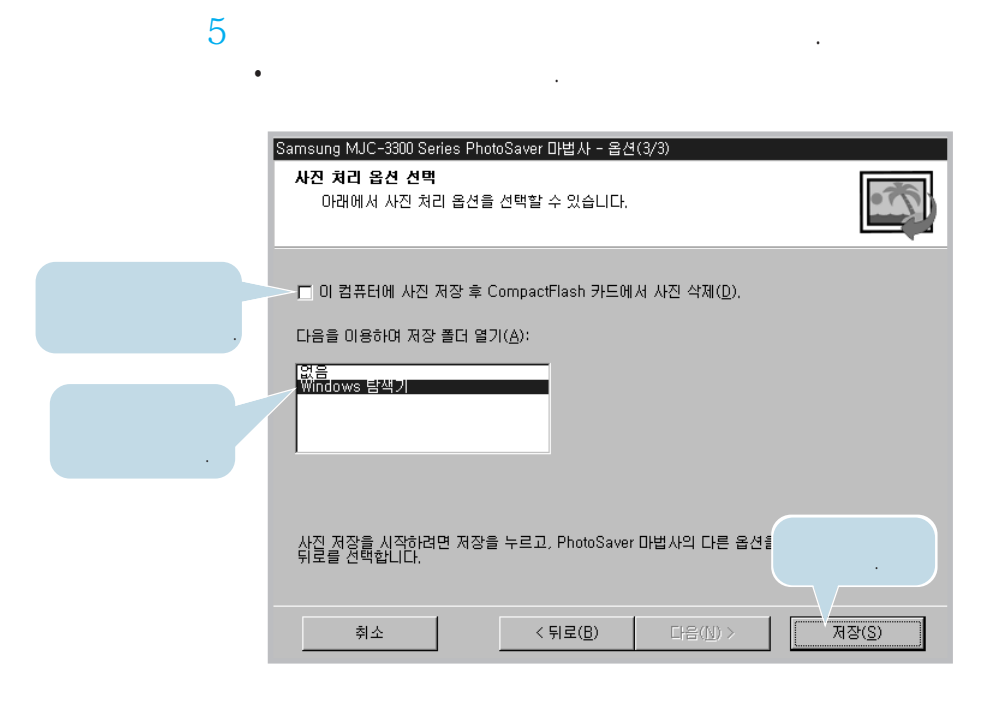

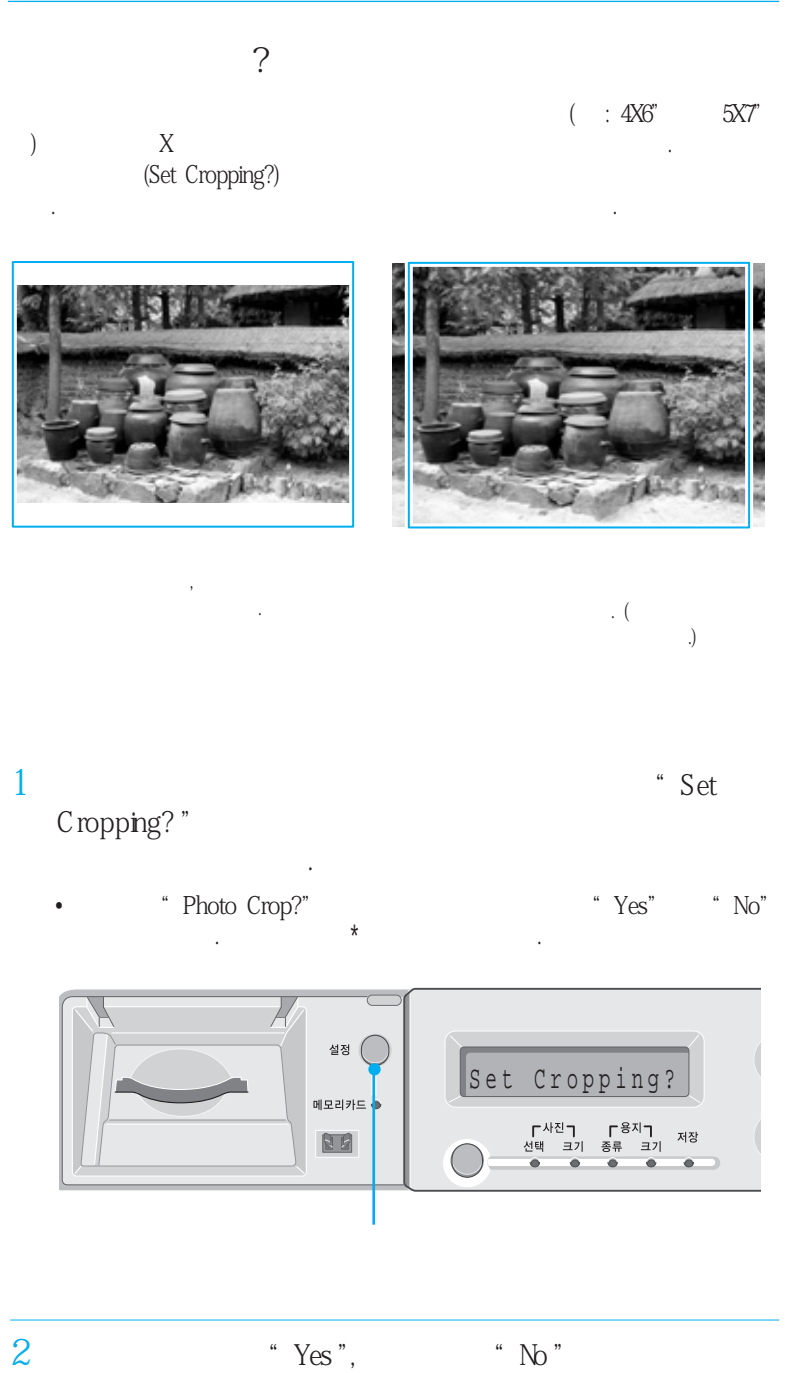

" Yes ", "No"가

| 1<br>Units?" | 가          |        | " Set |
|--------------|------------|--------|-------|
|              |            |        |       |
| 2            | " inches " | " m "가 |       |

. 가

Samsung MJC-3300

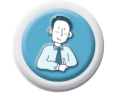

2000/XP

.

2000/XP

. (2.26 )

# 프로그램(P) IV Microsoft Word ③ Windows 탐색기 ③ Windows 탐색기 ③ EAU(D) 등 Samsung MJC-3300 Series G EAU(D) 등 Lexmark G EAU(D) 등 Samsung CIS2

98

,

,

Series

,

| 🎻 삼성 MJC-3300 시리즈 인쇄 제어판 on USB-Samsung_MJC-3300 🛛 🔳 🖬 🗵 |  |
|----------------------------------------------------------|--|
| 상태 [선택사항] 카트리지 [정보 ]                                     |  |
| 인쇄 없음<br>알림 전원이 꺼졌거나 연결되지 않았음<br>상태 대기중<br>전행 상황<br>쪽    |  |
| 복사<br>시간<br>인쇄 취소(A) 시험 인쇄(I)                            |  |
| · · · · · · · · · · · · · · · · · · ·                    |  |

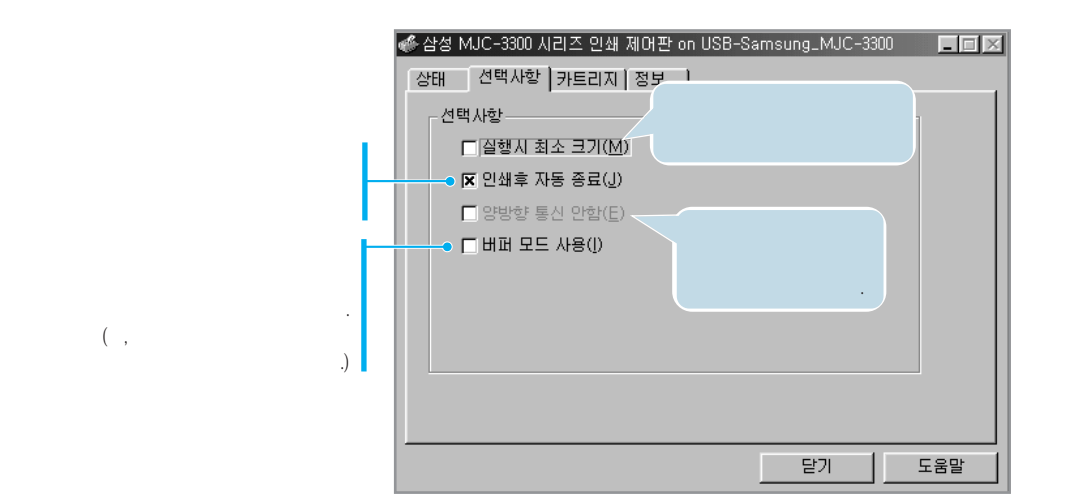

.

,

,

,

,

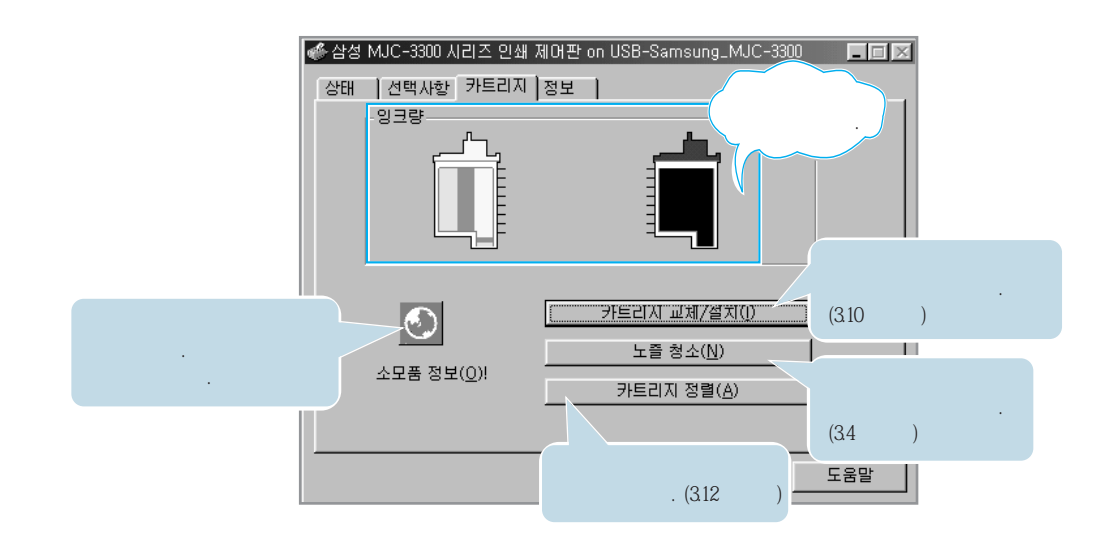

#### 2000/XP

2000/XP

1

#### Samsung MJC-3300 Series

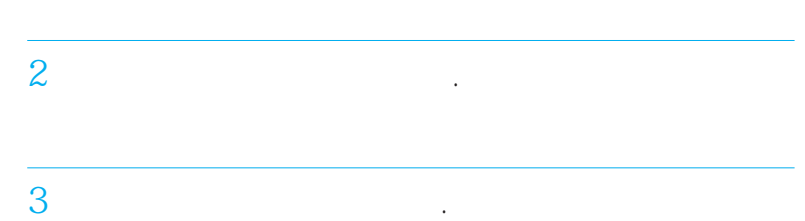

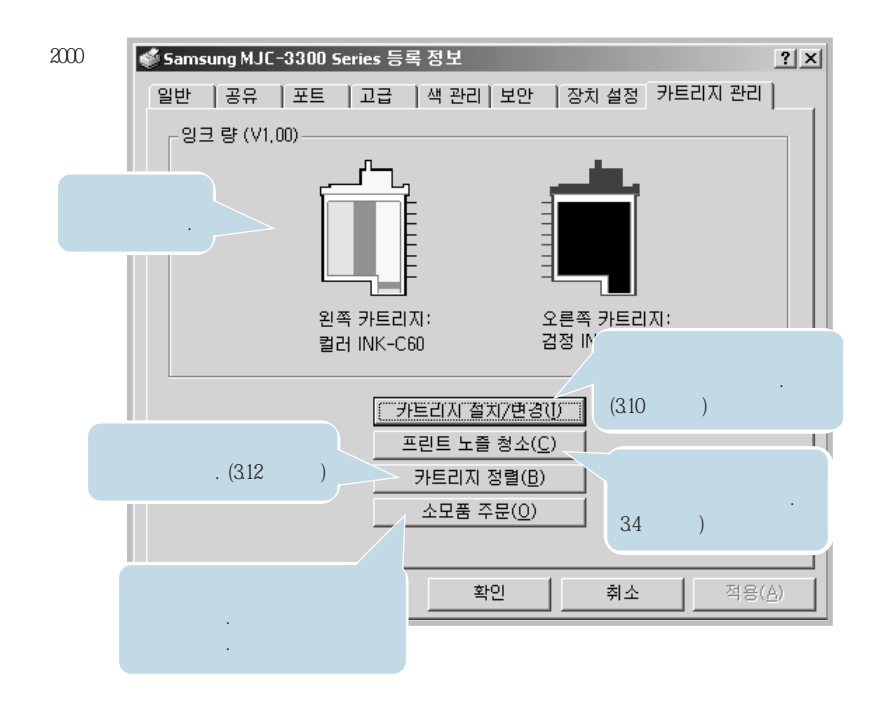

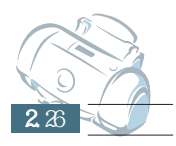

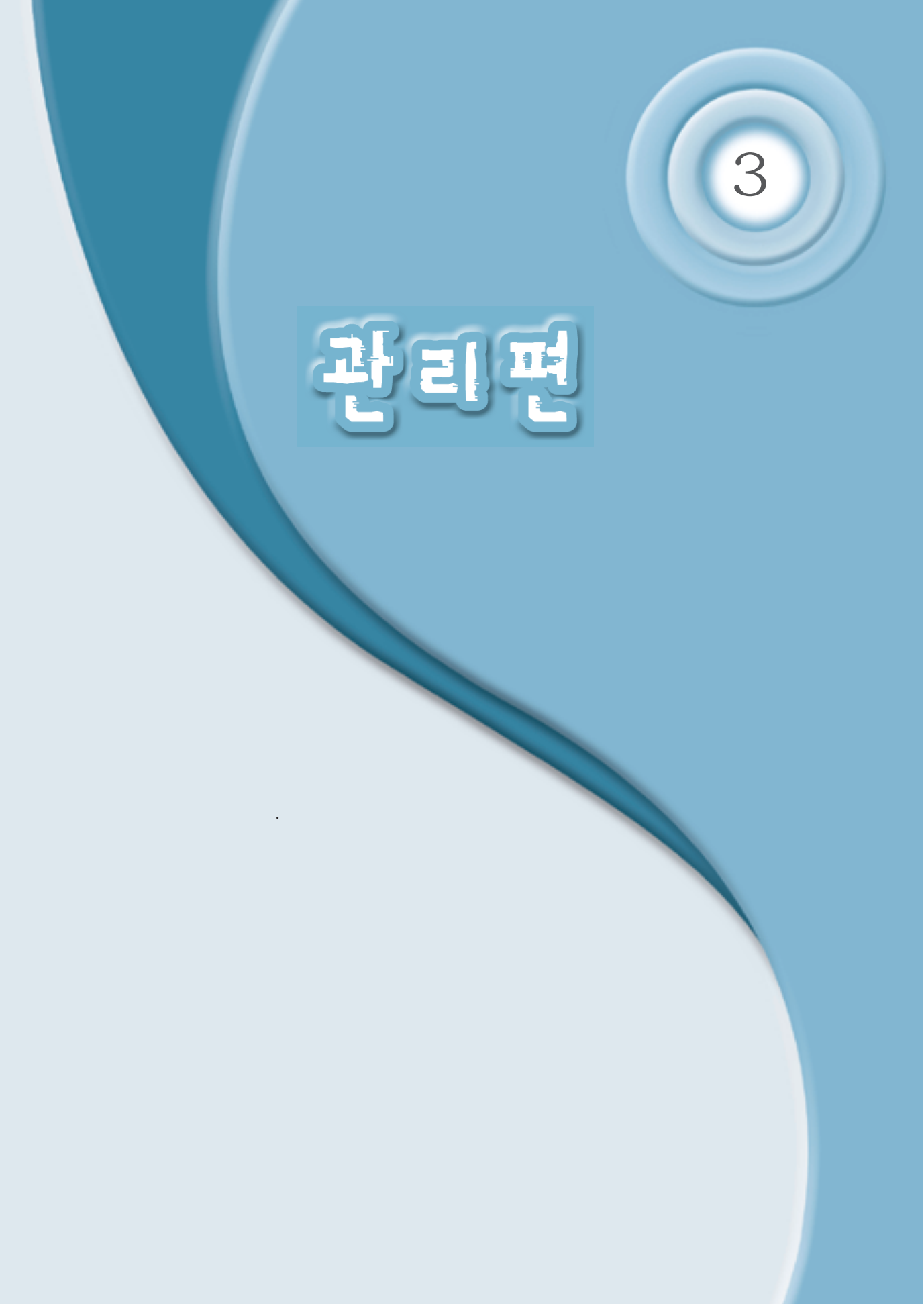

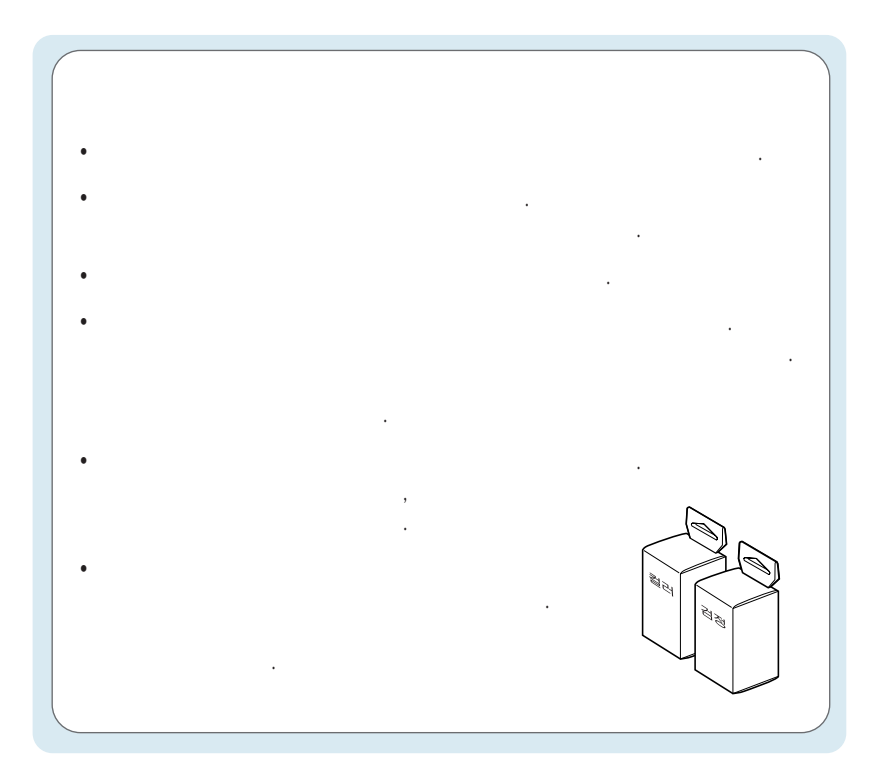

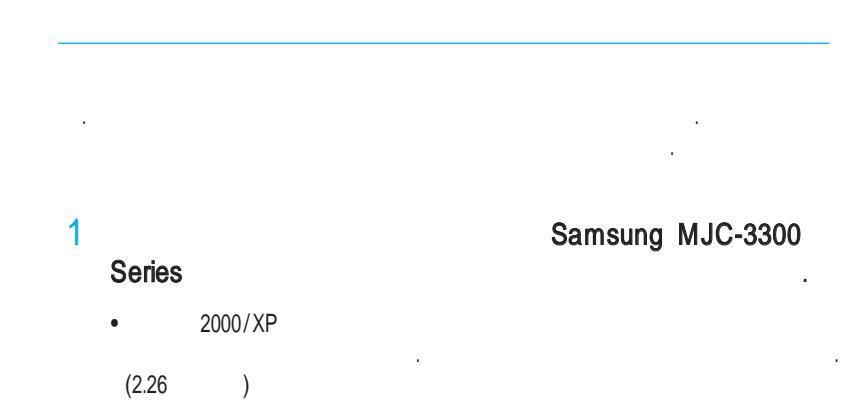

.

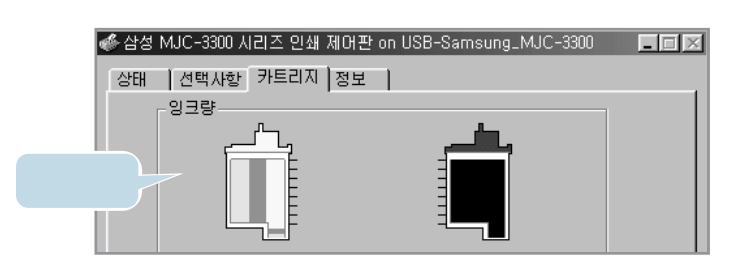

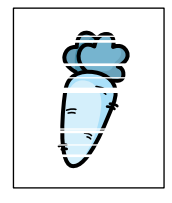

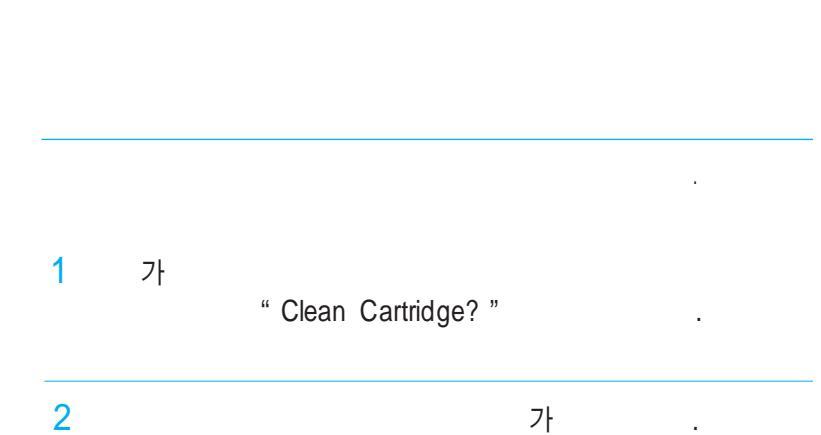

가

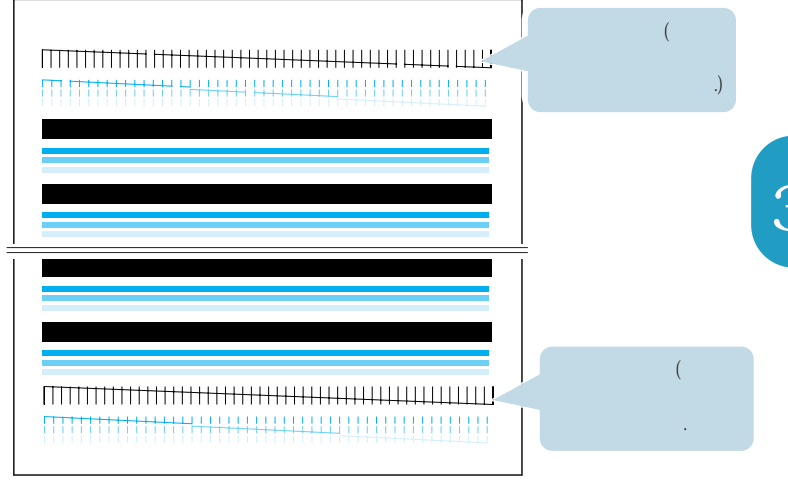

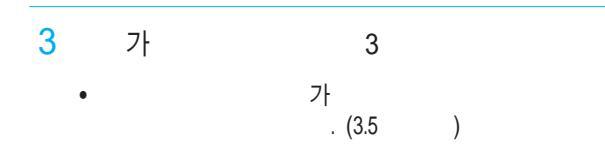

1 Samsung MJC-3300 Series • 2000/XP (2.26 )

.

2

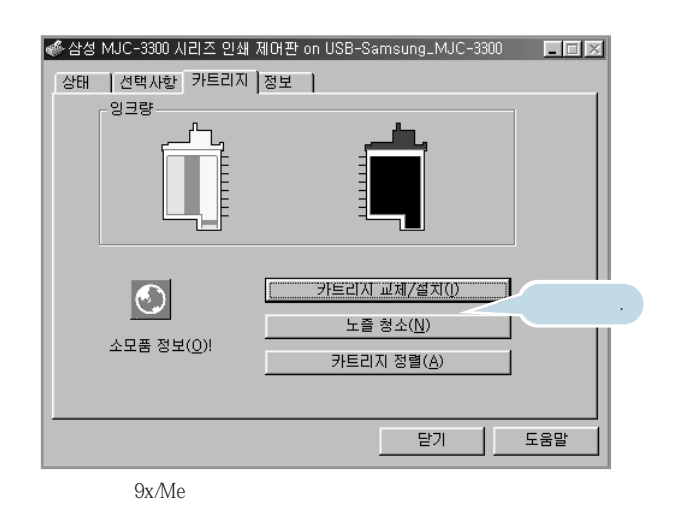

3 가 .

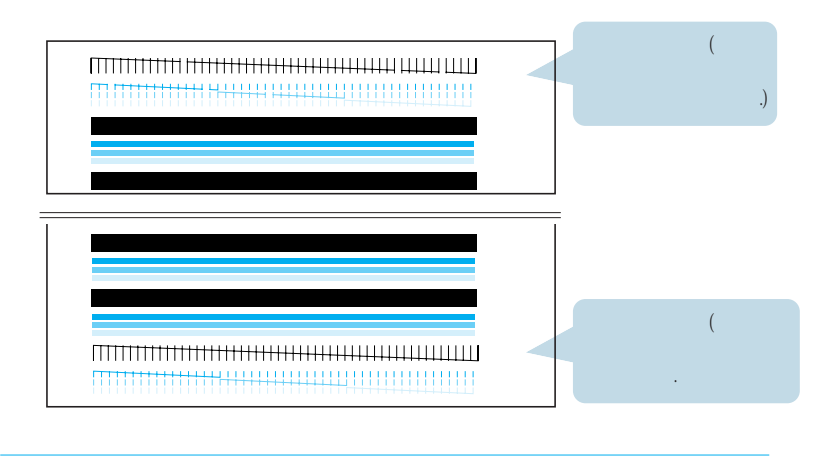

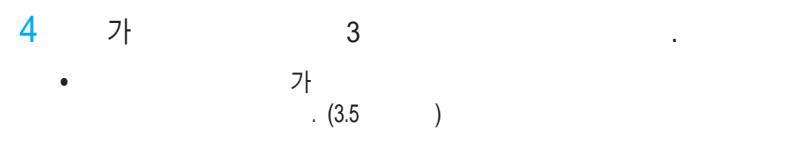

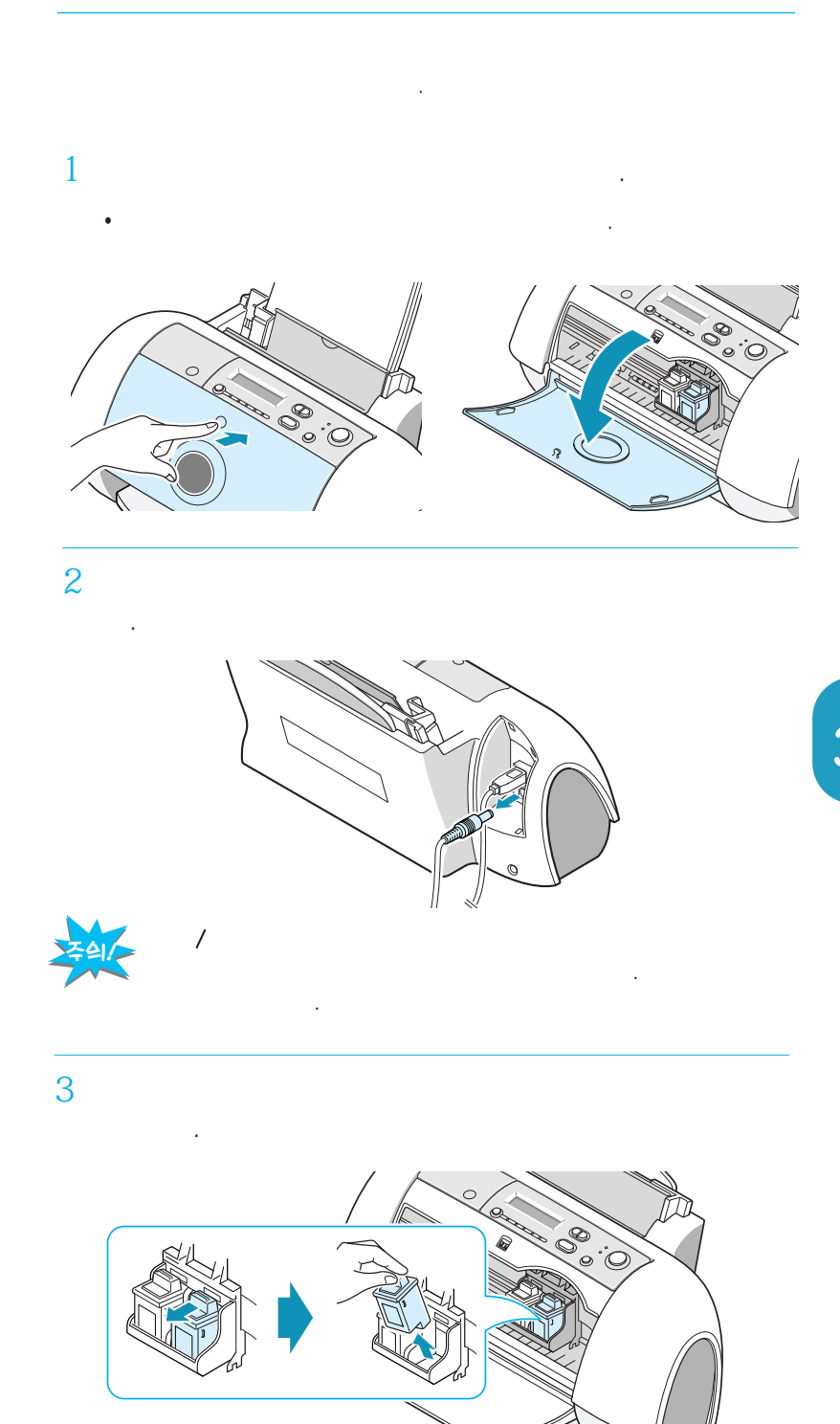

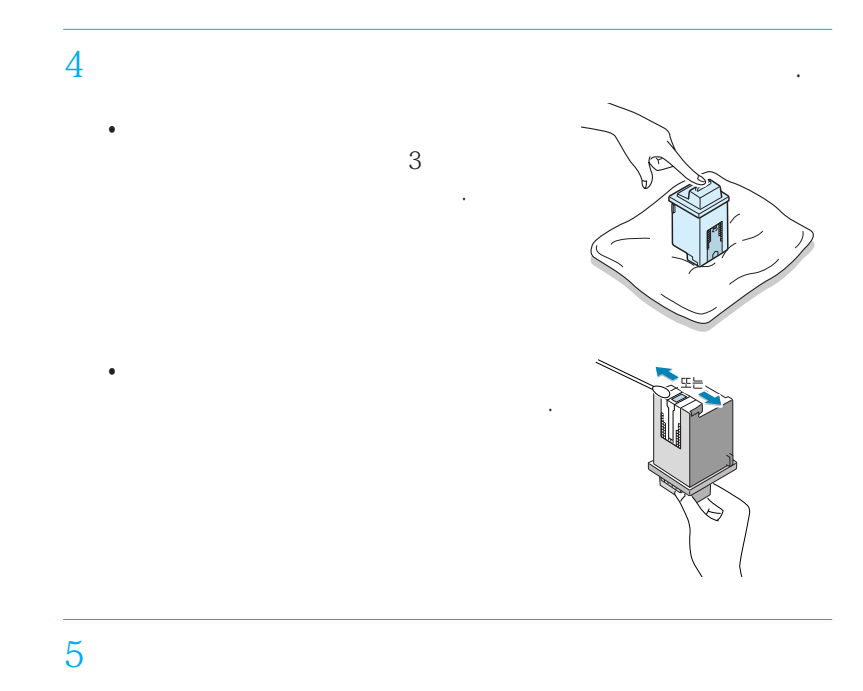

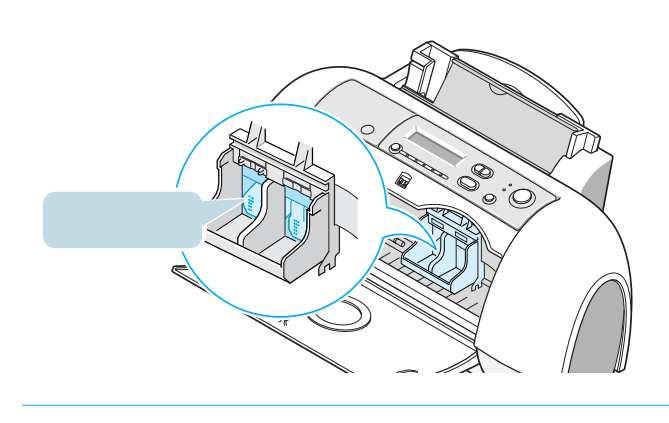

<mark>6</mark>가

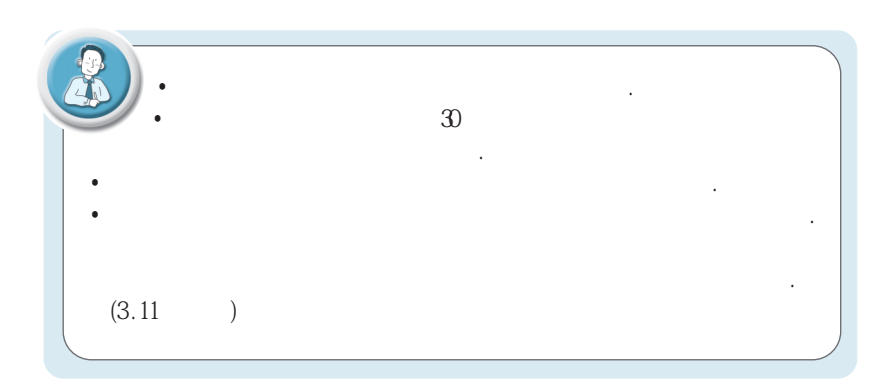

### 가 "INK LOW '가 가

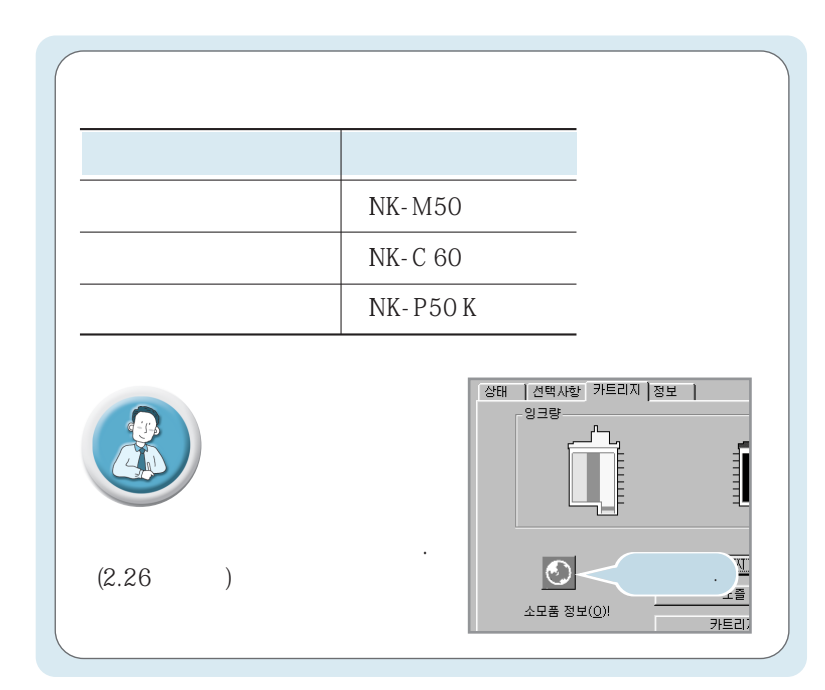

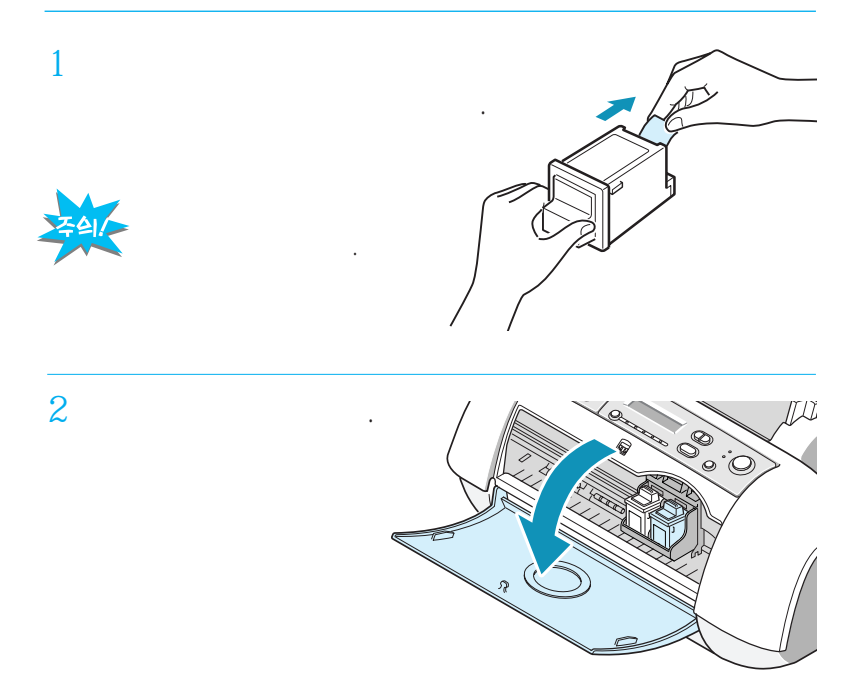

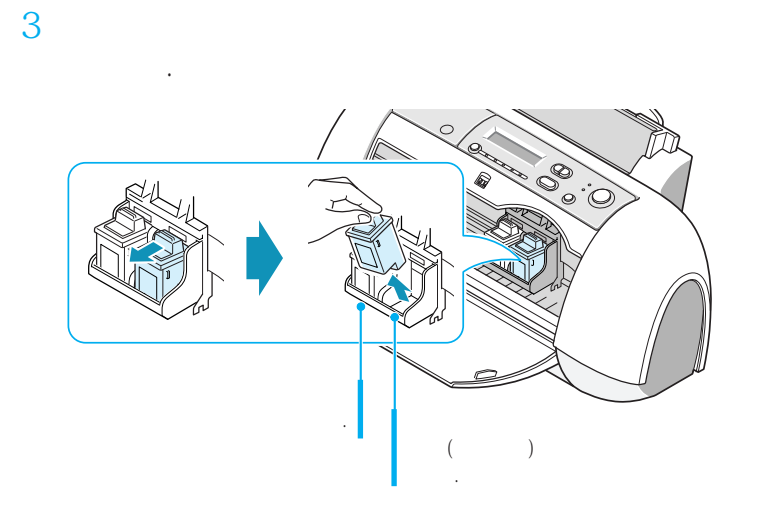

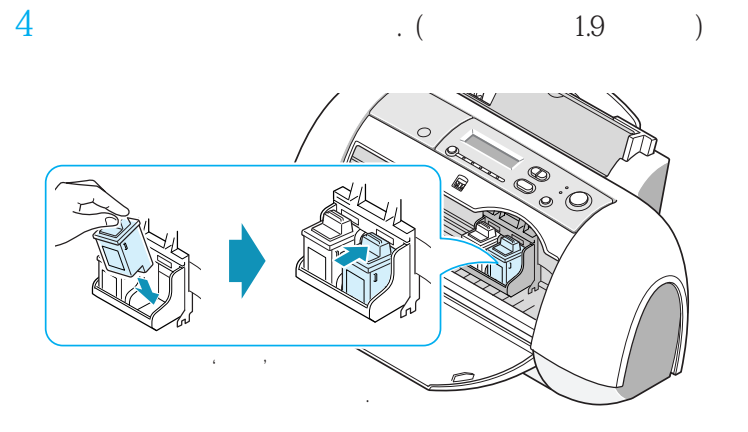

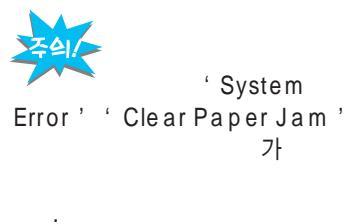

. 가

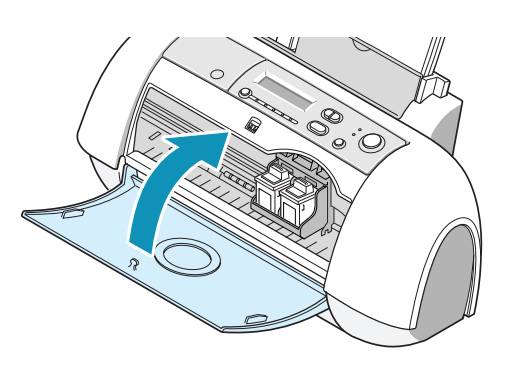

•

|                            | <b>7</b><br>가 .  | " Cart Change? No "<br>가 |
|----------------------------|------------------|--------------------------|
|                            | Cart Change? No* | Cart Change? Yes         |
|                            | 이동               |                          |
|                            | Left Old*        | Left New                 |
|                            | 이동 선택            |                          |
| " Pight                    | Right Black*     | Right Photo              |
| Black "<br>"Right Photo "가 | 이동 선택            |                          |
|                            | Right Old*       | Right New                |
|                            |                  |                          |
|                            | 11               | 가<br>가<br>3.11 .         |

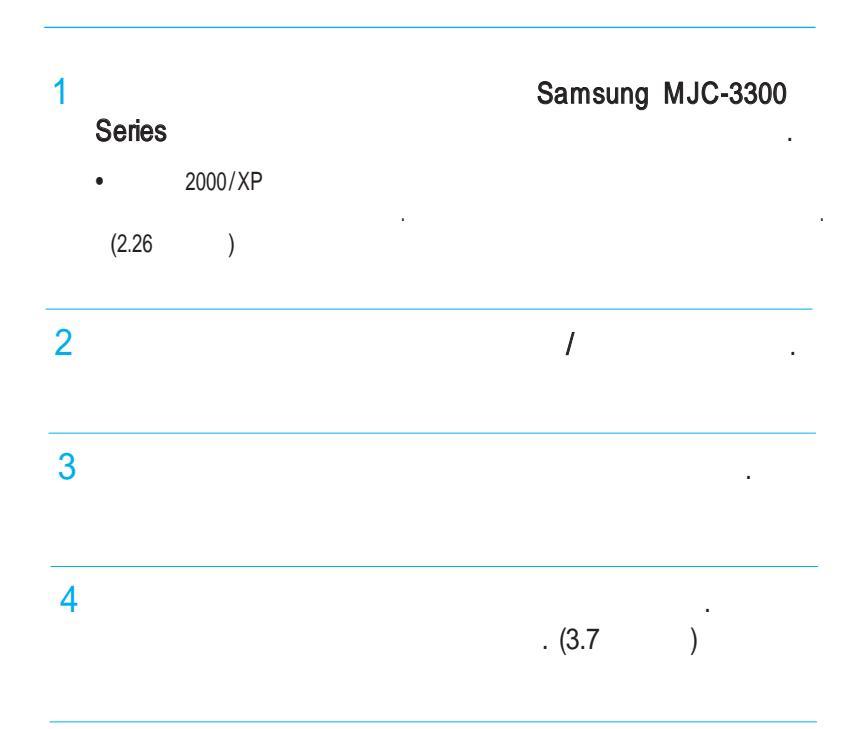

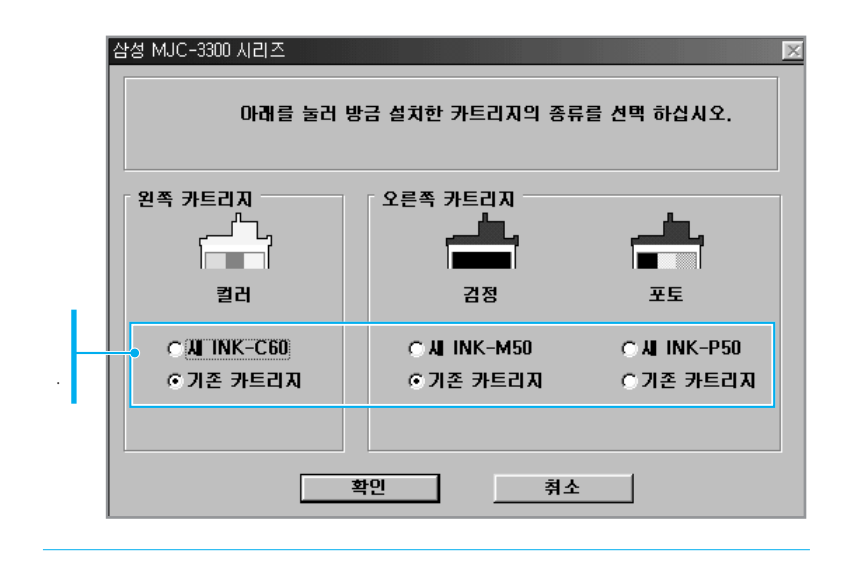

6

가

.

가

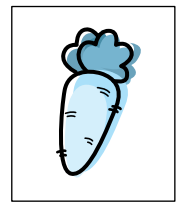

1 가

" Align Cartridge? " 가

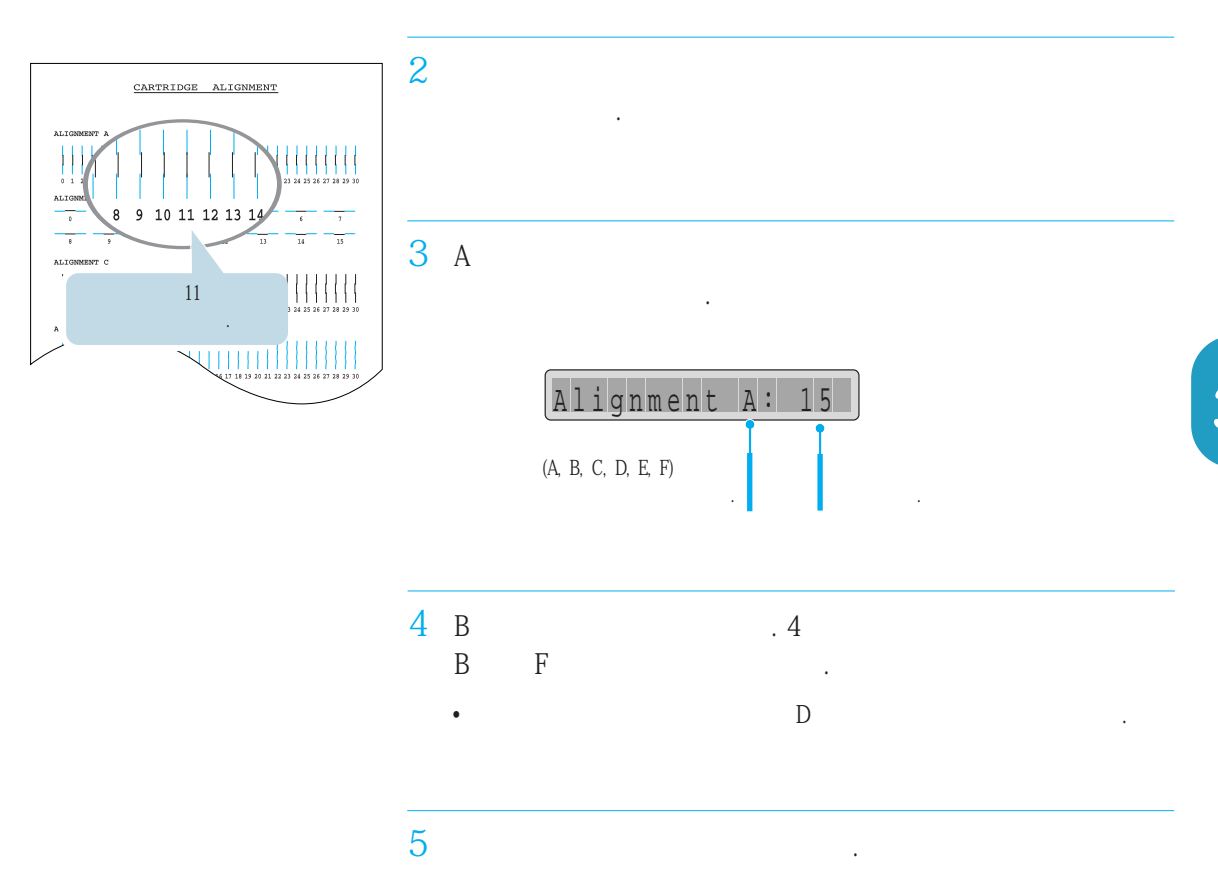

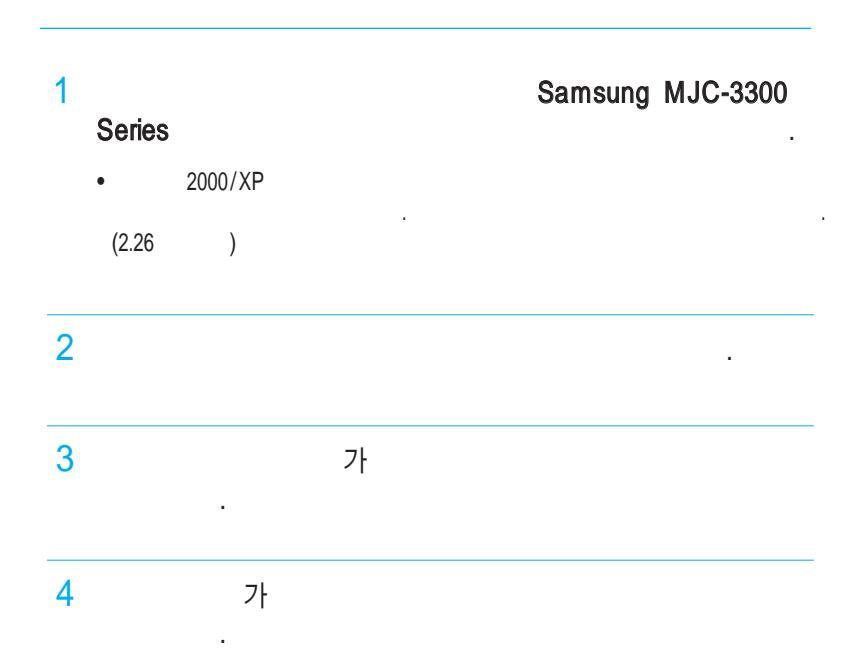

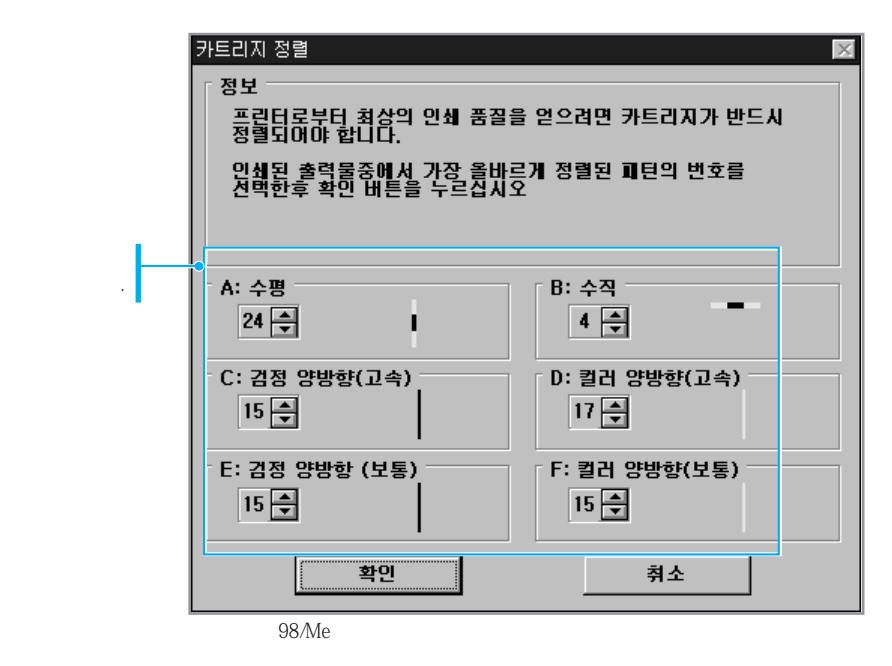

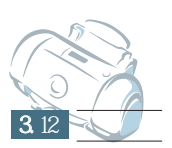

# 문 체 해 결 편

4

가

가 ? 가 ? 가 가 ? 가 ? 가 ?

## 가

?

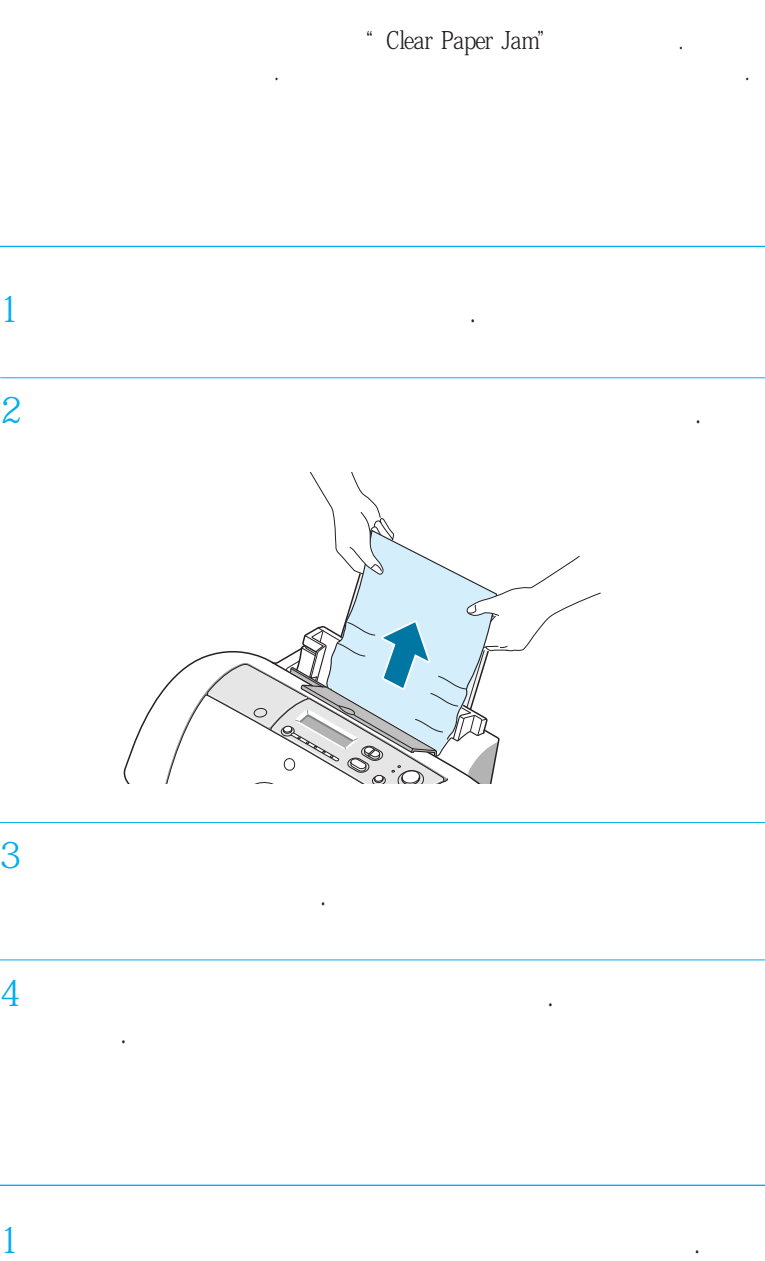

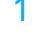

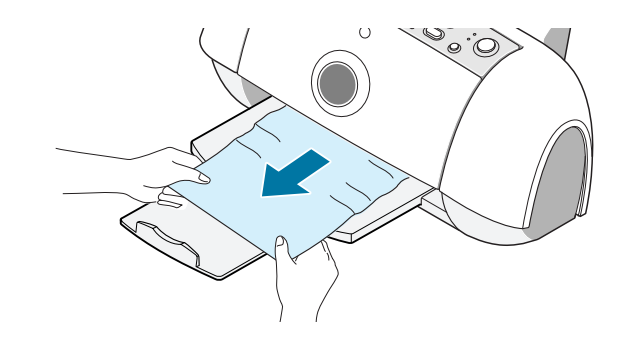

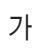

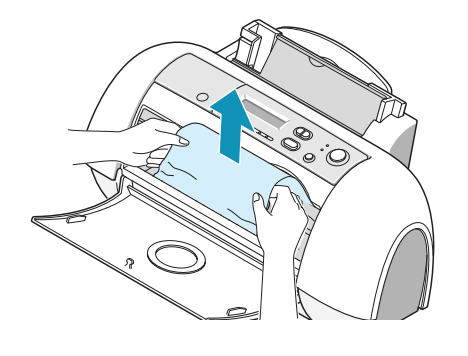

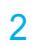

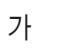

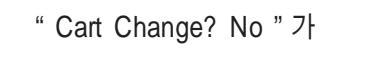

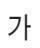

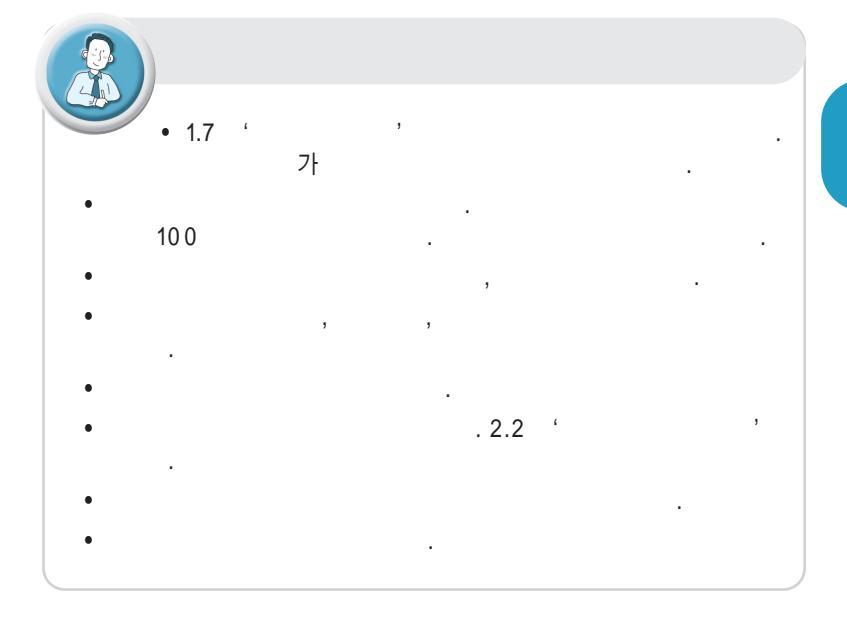

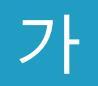

.

가

| Add Paper                                                      | 가 . | • / .                     |
|----------------------------------------------------------------|-----|---------------------------|
| Add Left Cart.<br>Add Right Cart.<br>Add Cartridges            | 가   | • 3.7<br>7;<br>• . (3.7 ) |
| Color Ink Low<br>Black Ink Low<br>Photo Ink Low<br>All Ink Low | 가   | • 7ŀ<br>3.7               |
| Cover Open                                                     | 7ŀ  | • 71                      |
| Clear Paper Jam                                                | 가 . | • 7ŀ . 4.2                |
| Check Paper Size                                               | 가 . | •                         |
| No Card                                                        | 가   | • (2.14 )                 |
| No Photos Found                                                | 가   | ・<br>ア<br>ア               |
|                                                                |     | ・ 128MB 가<br>. 128MB 가    |

#### 가 가

| 가        | • 4.2 "    | 가   | 33    |         |        |
|----------|------------|-----|-------|---------|--------|
|          | • 53 "     | "   |       | ?       |        |
| 가        | •          |     |       | ?       |        |
|          |            | 가   | 100   |         |        |
|          | •          |     |       | ? 5.3 " | 33     |
|          | •          | 가   |       |         |        |
| 가        | •          | -   |       |         |        |
| 가        | • 가        |     | . 1.7 | "       | 가<br>" |
|          | •          | 가   |       |         |        |
|          |            |     |       |         |        |
| 가<br>가   | •          |     |       | ,       | 1      |
|          | •          |     |       |         |        |
|          | •<br>5.3 " | 53  |       | ?       |        |
|          | •          | 가   | 가     |         |        |
|          | •          |     |       |         | ?      |
| 가<br>가 . |            | 가   |       | 100     |        |
| ·        | • 가        |     |       | 가       |        |
|          | • 5.3 "    | "   |       | ?       |        |
|          | •          |     |       |         |        |
| OHP      | •          | OHP | 가     | . OHP   |        |
| 가        | • 가        | 가   |       |         |        |

.

가

?

가

?

| 가. | • USB . 7                                                             |
|----|-----------------------------------------------------------------------|
|    | • USB<br>가                                                            |
|    | •<br>( Win98/Me USB-Samsung_MJC-3300,<br>Win2000/XP USB001)           |
|    | • 가 . 4.2 "가 ? "<br>·                                                 |
|    | - · ·                                                                 |
|    | • ZF<br>Samsung MJC-3300 Series                                       |
|    | <ul> <li>Adobe Acrobat 4.0</li> <li>Acrobat 5.0</li> <li>7</li> </ul> |
|    | ・ 2000 XP 7                                                           |
|    | Samsung MJC-3300 Series                                               |
|    | • XP USB 7<br>USB<br>( <b>Samsung MJC-3300 Series x</b> )             |
|    | 1.                                                                    |
|    | 2. USB .<br>3.                                                        |
|    | 4. 2 7t .<br>5                                                        |

| 가 .      | •                                                   |
|----------|-----------------------------------------------------|
|          | •<br>7ŀ                                             |
|          | • / .<br>• .                                        |
| ,<br>가 . | ・<br>・<br>フト<br>・                                   |
| 가 .      | • 7<br>OHP<br>• ?<br>. 5.3 " " .<br>• .<br>• .<br>• |
|          | · · · · · · · · · · · · · · · · · · ·               |
| 가 .      | · ? 가 · · · · · · · · · · · · · · · · ·             |
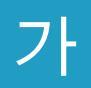

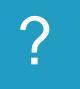

| 가  | •       |               |             |
|----|---------|---------------|-------------|
|    | •       | 가.            |             |
|    |         |               |             |
|    | •       | . 5.3 "       | · · · · · · |
|    | •       |               |             |
|    | •       | "             | 3.5 "       |
| 가  | •       |               |             |
| 가. | • 7ŀ    | . 5.3 '<br>7ŀ | (уу.        |
|    |         |               |             |
|    | •       |               |             |
|    | •       |               | 3.5 "       |
|    | •       | 가.            |             |
|    |         | 71            | 07 "        |
|    | •<br>33 | 가             | . 3./ "     |
|    | •       | 33            | 3.5 "       |
|    | • OHP   |               |             |
|    |         |               | J           |

| 가가 | • 가     |            | . 5.3 "". |
|----|---------|------------|-----------|
|    | •       |            |           |
|    | •       | <b>3</b> 3 | . 3.5 "   |
|    | •       | 39         | . 3.11 "  |
|    | •       | "          | . 3.11 "  |
|    | • 3.7 " | 가          |           |
|    | •       | 33         | . 3.5 "   |
| 가  | ٠       |            |           |
|    | •       | 33         | . 3.5 "   |
| 가  | •       |            | ? 5.3 """ |
|    | •       |            |           |
|    | •       |            |           |

.9

## 가 ?

|     | • 가 .                       |
|-----|-----------------------------|
| 가 . | •                           |
|     | •                           |
|     | • Samsung MJC-3300 Series7⊦ |
|     |                             |
| 가   | • 7¦                        |
| ·   | • 35 "                      |
|     | n                           |
| 가   | Samsung MJC-3300 Series     |
|     | •                           |
|     | · ,                         |
|     | • . 3.5 "                   |
|     | •                           |
|     | · 가<br>가                    |
|     | •                           |
|     | 3.7 "                       |

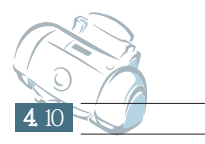

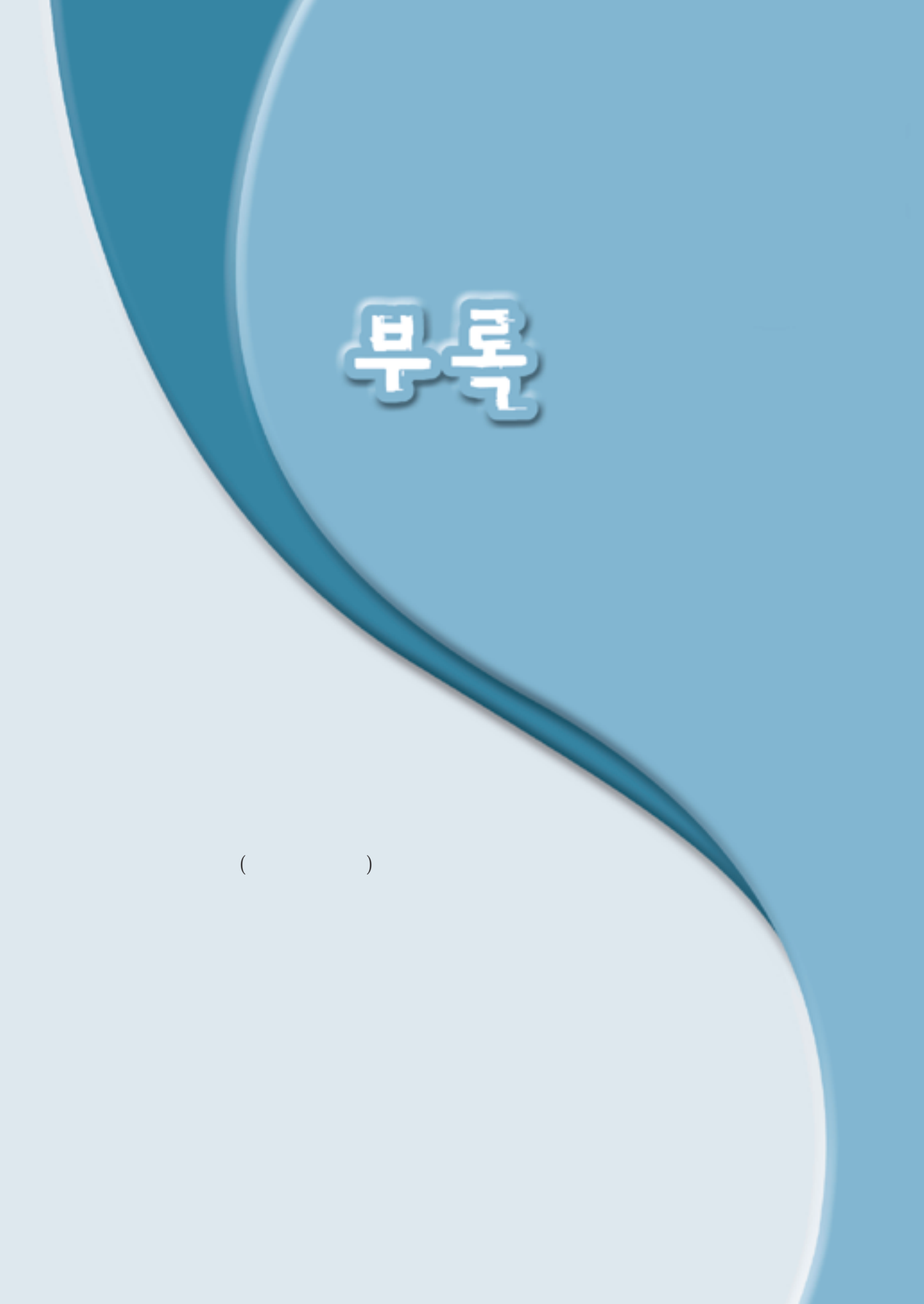

|                                                    |       | 203 ± 1 mm                                          |
|----------------------------------------------------|-------|-----------------------------------------------------|
| 2- ( , CMY )                                       |       | 30                                                  |
| 98/Me/2000/XP                                      |       | 100 (75 g/m²)                                       |
| USB (HUB )                                         |       | 600 x 300 dpi                                       |
| HBP GDI                                            | ( x ) | 600 x 600 dpi<br>1200 x 1200 dpi<br>2400 x 1200 dpi |
| 8 ppm         14 ppm           2 ppm         7 ppm |       |                                                     |

| AC 110-220V                           | 4.2 kg |
|---------------------------------------|--------|
| : 10 W<br>: 15 W                      | 5 ~ 40 |
| 468.5 x 270 x 186.7 mm<br>(W x D x H) |        |

가

가

(

가

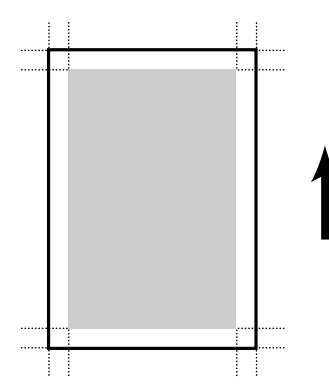

|           |        | ( *)    | 1       |
|-----------|--------|---------|---------|
| A4        | 0.8 mm | 12.7 mm | 3.4 mm  |
| Letter    | 0.8 mm | 12.7 mm | 6.35 mm |
| Legal     | 0.8 mm | 12.7 mm | 6.35 mm |
| B5        | 0.8 mm | 12.7 mm | 3.4 mm  |
| A5        | 0.8 mm | 12.7 mm | 3.4 mm  |
| Executive | 0.8 mm | 12.7 mm | 3.4 mm  |
| A6        | 0.8 mm | 12.7 mm | 3.4 mm  |
| Index     | 0.8 mm | 12.7 mm | 3.4 mm  |
| Hagaki    | 0.8 mm | 12.7 mm | 3.4 mm  |

19 m m

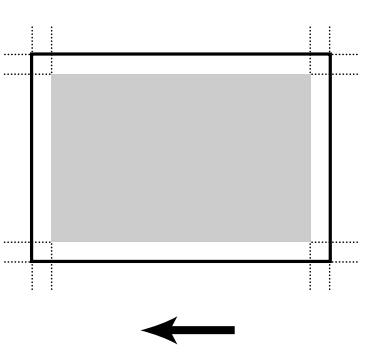

|          |        | ( )     | 1      |
|----------|--------|---------|--------|
| #6 3/4   | 0.8 mm | 12.7 mm | 3.4 mm |
| #7 3/4   | 0.8 mm | 12.7 mm | 3.4 mm |
| #9       | 0.8 mm | 12.7 mm | 3.4 mm |
| #10      | 0.8 mm | 12.7 mm | 3.4 mm |
| DL       | 0.8 mm | 12.7 mm | 3.4 mm |
| C5       | 0.8 mm | 12.7 mm | 3.4 mm |
| C6       | 0.8 mm | 12.7 mm | 3.4 mm |
| B5       | 0.8 mm | 12.7 mm | 3.4 mm |
| Baronial | 0.8 mm | 12.7 mm | 3.4 mm |

**5.** 3

( x )

| Letter         | 216 x 279 mm | Envelope 73/4 | 98 x 190 mm    |
|----------------|--------------|---------------|----------------|
| Legal          | 216 x 356 mm | Envelope 9    | 98 x 225 mm    |
| B5             | 182 x 257 mm | Envelope 10   | 105 x 241 mm   |
| A4             | 210 x 297 mm | Envelope DL   | 110 x 220 mm   |
| Executive      | 184 x 267 mm | Envelope C5   | 162 x 229 mm   |
| A5             | 148 x 210 mm | Envelope C6   | 114 x 162 mm   |
| A6 Card        | 105 x 148 mm | Envelope B5   | 176 x 250 mm   |
| Post Card 4x6  | 102 x 152 mm | Barionial     | 143 x 111 mm   |
| Indes Card 3x5 | 76 x 127 mm  |               | 76 ~ 216       |
| Hagaki         | 100 x 148 mm | 가             | x 127 ~ 432 mm |
|                |              |               |                |

|     | (1 | ) |
|-----|----|---|
| OHP | (1 | ) |
|     | (1 | ) |
|     | (1 | ) |
|     | (1 | ) |
|     | (1 | ) |
|     | (1 | ) |
|     | 1  |   |

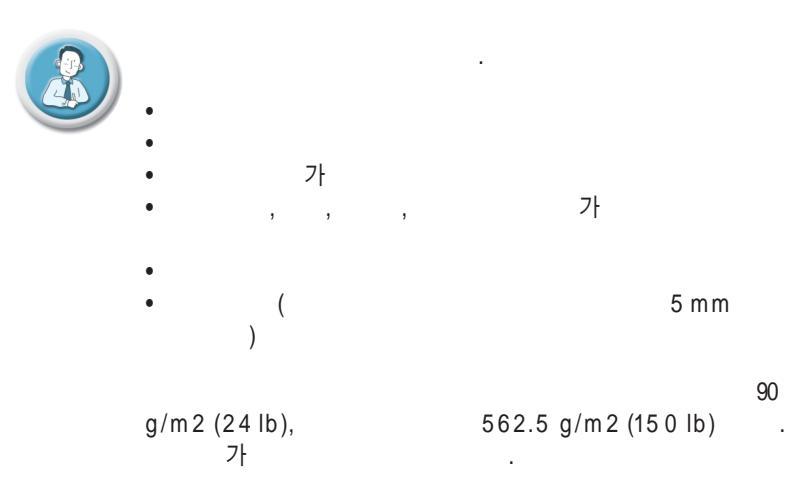

**5**.4

가

|             | INK-M50   | http://www.sec.co.kr/printer |
|-------------|-----------|------------------------------|
|             | INK-C60   | 080-023-8484( )              |
|             | INK-P50K  | 가 C&C                        |
| (A 4/10 0 ) | P-PREMIUM |                              |
| · · · ·     |           | A/S                          |

6

가

. (3.5

가 )

 $\supset$ 

(

)

· ( ) : フト ( / )

,

,

가

 ア・
 ,

 ア・
 .

 ア・
 .

 ( , , )

2.5 ٦ 3.2 가 2.8 2.2 1.16 4.4 1.2 L ㅈ 3.3 2.22 1.16 1.4 4.2, 4.5 1.6 1.12, 3.11 , 1.13 1.15 늇 1.14 2.11 2.6 7 2.3, 2.9 1.3, 1.8 2.16 3.7, 5.5 3.2 н 1.9, 3.7 2.3 1.12, 3.11 3.3 У 2.16 Е 2.19 2.3, 2.9 5.5 2.2 2.3, 2.9 Ò 2.10 Π 2.8, 2.13 2.11 가 1.8 2.2, 2.9 4.2, 4.5 1.11 1.7 2.2, 2.9, 2.13, 5.4 ㅎ 2.8, 2.13, 5.4 (USB) 1.5 2.9, 2.13 4.4, 4.6, 4.8 2.8, 2.13 2.9, 2.13 2.9, 2.13

 $\mathbf{\hat{}}$ 

 $\overline{}$ 

 $\supset$ 

**5**.7

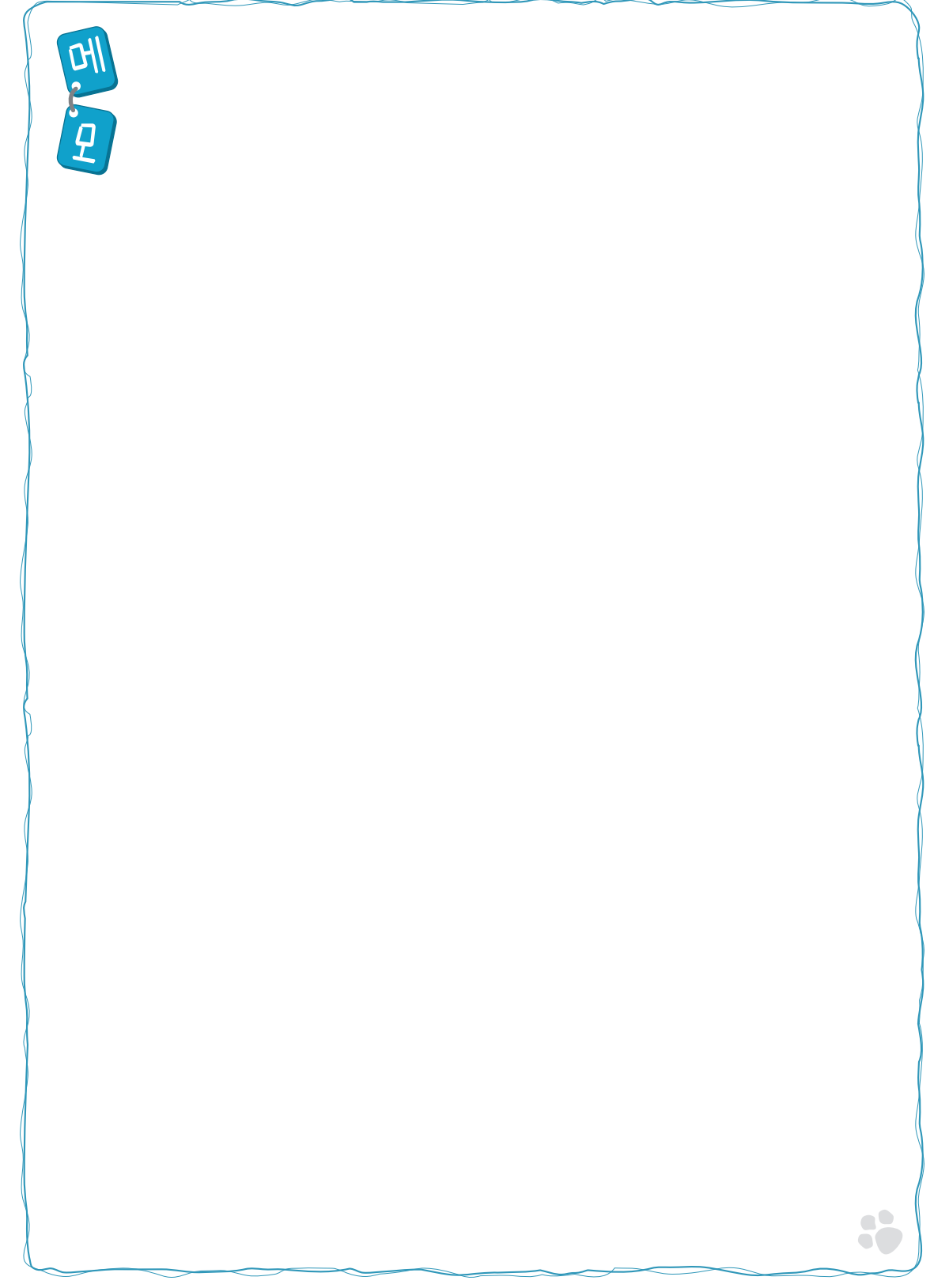

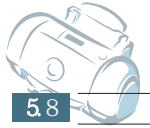

AS마크란? 사후봉사가 우수한 기업에 대해 국가기관인 국립기술품질원이 품질을 보증하는 인증마크입니다.

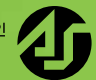

## ишема инема 1588-3366

제품 모델명, 고장상태, 연락처를 정확히 알려 주시면 고객 여러분의 궁금점을 언제나 친절하게 상담, 빠른 서비스를 제공합니다.

## 휴대폰을 이용할 경우 아래의 지역번호를 이용하세요.

| <b>수도권</b> 02-3451-3366 | 경남 051-550-3366 |
|-------------------------|-----------------|
| <b>강원</b> 033-652-3366  | 전북 063-240-3366 |
| 경북 053-430-3366         | 전남 062-250-3366 |
| <b>충청</b> 042-480-3366  | 제주 064-742-3366 |

■고객상담실 서울 02-541-3000 080-022-3000 부산 051-861-3000 080-051-3000

■ PC통신 PC통신 (삼성전자 기업 포럼) GO SEC (유니텔, 천리안, 하이텔, 나우누리)

■ 인터넷 홈페이지 www.sec.co.kr/printer

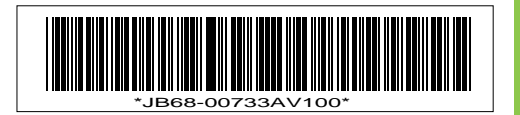